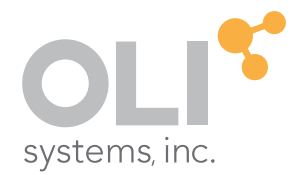

## REFERENCE GUIDE TO

# OLI Studio: Corrosion Analyzer

V10

think simulation

getting the chemistry right

## Introduction to OLI Studio

#### © 1997-2020 OLI Systems, Inc.

The enclosed materials are provided to the lessees, selected individuals and agents of OLI Systems, Inc. The material may not be duplicated or otherwise provided to any entity without the expressed permission of OLI Systems, Inc.

Version: OLI Studio v10

## **Contact Information**

Visit the Contact OLI Systems page at <u>https://www.olisystems.com/contact</u> to submit general inquiries, contact Technical Support, or search for an address and phone number.

if you need to contact Support, an online request form is located at the OLI Systems Tech Support page at <u>https://www.olisystems.com/contact-tech-support</u>. Other useful links and resources are:

- OLI Systems Support Email: <u>oli.support@olisystems.com</u>
- Product Downloads: <u>http://downloads.olisystems.com/</u>
- OLI Systems YouTube Channel: <u>https://www.youtube.com/OLISystems</u>
- OLI Systems Wiki page: <u>http://wiki.olisystems.com/wiki/Main\_Page</u>

#### Disclaimer

This manual was produced using the OLI Analyzer 10.0 build 1 (10.0.1). As time progresses, new data and refinements to existing data sets can result in values that you obtain being slightly different than what is presented in this manual. This is a natural progress and cannot be avoided. When large systematic changes to the software occur, this manual will be updated.

# **Table of Contents**

| CHAPTER I – REDOX                                                                                                    | 5                                                                                |
|----------------------------------------------------------------------------------------------------|----------------------------------------------------------------------------------|
| Transition Metals                                                                                                    | 5                                                                                |
| No Transition Metals                                                                                                    | 8                                                                                |
| Selecting Specific Oxidation States                                                                                                    | 10                                                                               |
| CHAPTER II – POURBAIX DIAGRAMS                                                                                                    | 12                                                                               |
| Interpretation of the Stability Diagram                                                                                                    | 12                                                                               |
| Water Stability Region, ORP and Natural pH                                                                                                    | 13                                                                               |
| Passivity Region                                                                                                    |                                                                                  |
| Immunity Region                                                                                                    |                                                                                  |
| Corrosion Region                                                                                                    |                                                                                  |
| Limitations                                                                                                    | 15                                                                               |
| Real Solution Stability Diagrams                                                                                                    |                                                                                  |
| Building the Fe in Water Pourbaix Diagram                                                                                                    | 16                                                                               |
| Modeling the Effects of Hydrogen Sulfide on Corrosion                                                                                                    | 25                                                                               |
|                                                                                                    | 29                                                                               |
| CHAPTER III - CORROSION RATES AND POLARIZATION CURVES                                                                                                    |                                                                                  |
| Polarization                                                                                                    | 28                                                                               |
| Reference Electrodes                                                                                                    | 28                                                                               |
| Reaction Rates                                                                                                    |                                                                                  |
| Tafel behavior                                                                                                    |                                                                                  |
| Mass-Transfer Limitations                                                                                                    |                                                                                  |
| Homogeneous Reaction Limitations                                                                                                    |                                                                                  |
| Mixed Potentials                                                                                                    |                                                                                  |
| Net Current                                                                                                    | 30                                                                               |
| Open Circuit Potential                                                                                                    |                                                                                  |
|                                                                                                    |                                                                                  |
| Adding Reactions                                                                                                    |                                                                                  |
| Adding Reactions<br>Net current curve                                                                                                    |                                                                                  |
| Adding Reactions<br>Net current curve<br>pH Changes at the Interface                                                                                                    | 30<br>31<br>31<br>33<br>33<br>35                                                 |
| Adding Reactions<br>Net current curve<br>pH Changes at the Interface.<br>Fluid Dynamics                                                                                                    | 30<br>31<br>31<br>33<br>33<br>35<br>35                                           |
| Adding Reactions<br>Net current curve<br>pH Changes at the Interface<br>Fluid Dynamics                                                                                                    | 30<br>31<br>31<br>33<br>33<br>35<br>35<br>35                                     |
| Adding Reactions<br>Net current curve<br>pH Changes at the Interface<br>Fluid Dynamics<br><b>A Basic General Corrosion Rate Calculation</b><br>Corrosion rate of an oxygenated 0.1 m NaCl solution                                                                                                    | 30<br>31<br>31<br>33<br>35<br>35<br>35<br>36<br>36<br>36                         |
| Adding Reactions<br>Net current curve                                                                                                    | 30<br>31<br>31<br>33<br>33<br>35<br>35<br>35<br>35<br>35<br>35<br>35             |
| Adding Reactions<br>Net current curve<br>pH Changes at the Interface.<br>Fluid Dynamics<br>A Basic General Corrosion Rate Calculation<br>Corrosion rate of an oxygenated 0.1 m NaCl solution<br>Gas condensate corrosion – Understanding the Polarization Curve                                                     | 30<br>31<br>31<br>33<br>35<br>35<br>35<br>35<br>36<br>36<br>42                   |
| Adding Reactions<br>Net current curve<br>pH Changes at the Interface.<br>Fluid Dynamics<br>A Basic General Corrosion Rate Calculation<br>Corrosion rate of an oxygenated 0.1 m NaCl solution<br>Gas condensate corrosion – Understanding the Polarization Curve<br>Condensed overhead gas and mitigation strategies | 30<br>31<br>31<br>33<br>33<br>35<br>35<br>35<br>35<br>36<br>36<br>36<br>42<br>42 |

| CHAPTER IV – REPASSIVATION POTENTIAL AND LOCALIZED CORROSION                                         | 54                  |
|----------------------------------------------------------------------------------------------------|---------------------|
| Repassivation Potential                                                                              | . 54                |
| Peak Current                                                                                         | . 54                |
| Limitations                                                                                          | . 55                |
| General Corrosion Rate and Propensity to Localized Corrosion<br>Corrosion in a Sea Water Environment | <b>. 56</b><br>. 56 |
| Bibliography                                                                                         | . 72                |

## Chapter I – RedOx

RedOx is an OLI Studio option that activates a critical mechanism in electrolyte chemistry. All elements possess the ability to gain (reduction) or release (oxidation) electrons. When oxidation occurs, elements increase their oxidation state. When reduction occurs, the element decreases its oxidation state. The software's RedOx option allows us to modify the oxidation state of a system so that we can better represent an actual process.

We can tell there has been a transfer of electrons in a reaction if there is any change in the oxidation number between the reactants and the products.

Example:

$$\begin{split} & Al_{(s)} \to Al_{(aq)}^{3+} + 3\bar{e} \\ & H_{(aq)}^{+} + \bar{e} \to 0.5 \ H_{2(g)} \\ \\ \hline & \overline{Al_{(s)} + 3H_{(aq)}^{+} \to Al_{(aq)}^{3+} + 1.5H_{2(g)}} \end{split}$$

**Oxidation:** Al lost electrons

Reduction: H gained electrons

In the software the RedOx reactions are turned OFF by default. The software assumes that there is not RedOx happening. To enable RedOx reactions, we need to click on the **Re** button.

| 💧 OLI Studio | - [OLI Corrosion Analyzer - | PennState.oad*]                            |            |      |        |         |
|--------------|-----------------------------|--------------------------------------------|------------|------|--------|---------|
| 💽 File Edit  | Streams Calculations        | Chemistry Tools Vie                        | ew Window  | Help |        |         |
| 0 🖨 🖬        | አ 🖻 🛍 🍯 🤋 🕅                 | L1 Va So L2                                | Re ± MSE ± |      |        | 💱 🔊 😭 🞸 |
| Navigator    | 1 · X                       | AND ALL ALL ALL ALL ALL ALL ALL ALL ALL AL | -3-        |      | 1.2.2. |         |

## **Transition Metals**

When the **Re** button is turned ON the software automatically turns on the oxidation and reduction reactions for the *transition metals* elements and some elements that belong to *other metals* category (see periodic table below), that are defined in the chemistry.

| eriod          | lic ta             | ble o            | f the          | elem           | ents     |          |          |          |                 |          |                 |          |           |           |           |           |          |
|----------------|--------------------|------------------|----------------|----------------|----------|----------|----------|----------|-----------------|----------|-----------------|----------|-----------|-----------|-----------|-----------|----------|
|                |                    |                  | Alkali r       | netals         |          | н        | alogens  | 5        |                 |          |                 |          |           |           |           |           |          |
| aroup          |                    |                  | Alkalin        | e-earth        | metals   |          | oble ga  | ISOS     |                 |          |                 |          |           |           |           |           |          |
| 1*             |                    |                  | Transit        | ion met        | als      | R        | are-eart | h eleme  | ents (21,       | 39, 57-  | -71)            |          |           |           |           |           | 18       |
| 1              |                    |                  | Other r        | netals         |          | ar       | nd lanth | anoid el | ements          | (57–71   | only)           |          |           |           |           |           | 2        |
| 3              | 2                  |                  | Other r        | nonmet         | als      | - A      | ctinoid  | elemen   | ts              |          |                 | 13       | 14        | 15        | 16        | 1/        | 10 He    |
| Li             | Be                 |                  |                |                |          |          |          |          |                 |          |                 | в        | c         | N         | o         | F         | Ne       |
| 11             | 12                 |                  |                |                |          |          |          |          |                 |          |                 | 13       | 14        | 15        | 16        | 17        | 18       |
| Na             | Mg                 | 3                | 4              | 5              | 6        | 7        | 8        | 9        | 10              | 11       | 12              | AI       | Si        | Ρ         | S         | CI        | Ar       |
| 19             | 20                 | 21               | 22             | 23             | 24       | 25       | 26       | 27       | 28              | 29       | 30              | 31       | 32        | 33        | 34        | 35        | 36       |
| K              | Ca                 | Sc               | TI             | V              | Cr       | Mn       | Fe       | Co       | Ni              | Cu       | Zn              | Ga       | Ge        | As        | Se        | Br        | Kr       |
| 37<br>Rb       | 38<br>Sr           | 39<br>Y          | 40<br>Zr       | 41<br>Nb       | 42<br>Mo | 43<br>TC | 44<br>Ru | 45<br>Rh | 46<br>Pd        | 47<br>Ag | 48<br>Cd        | 49<br>In | 50<br>Sn  | 51<br>Sb  | 52<br>Te  | 53        | 54<br>Xe |
| 55             | 56                 | 57               | 72             | 73             | 74       | 75       | 76       | 77       | 78              | 79       | 80              | 81       | 82        | 83        | 84        | 85        | 86       |
| Cs             | Ba                 | La               | Hf             | Та             | w        | Re       | Os       | Ir       | Pt              | Au       | Hg              | TI       | Pb        | Bi        | Po        | At        | Rn       |
| 87             | 88                 | 89               | 104            | 105            | 106      | 107      | 108      | 109      | 110             | 111      | 112             | 113      | 114       | 115       | 116       | 117       | 118      |
| Fr             | Ra                 | Ac               | Rf             | Db             | Sg       | Bh       | Hs       | Mt       | Ds              | Rg       | Cn              | Nh       | FI        | Mc        | Lv        | Ts        | Og       |
|                |                    |                  |                |                |          |          |          |          |                 |          |                 |          |           |           |           |           | 27       |
|                |                    |                  |                | 50             | 60       | 61       | 62       | 63       | 64              | 65       | 66              | 67       | 68        | 69        | 70        | 71        |          |
| lantha         | noid se            | ries 6           | 58             | 59             | 00       | 0.       |          |          |                 |          | _               |          |           |           |           | 111       |          |
| lantha         | noid se            | ries 6           | Ce             | 59<br>Pr       | Nd       | Pm       | Sm       | Eu       | Gd              | Tb       | Dy              | Ho       | Er        | Tm        | Yb        | Lu        |          |
| lantha<br>acti | noid se<br>noid se | ries 6<br>ries 7 | 58<br>Ce<br>90 | 59<br>Pr<br>91 | Nd<br>92 | Pm<br>93 | Sm<br>94 | Eu<br>95 | <b>Gd</b><br>96 | 7b<br>97 | <b>Dy</b><br>98 | Ho<br>99 | Er<br>100 | Tm<br>101 | Yb<br>102 | Lu<br>103 |          |

\*Numbering system adopted by the International Union of Pure and Applied Chemistry (IUPAC). © Encyclopædia Britannica, Inc.

After completing this example, you will learn how to set up RedOx reactions in OLI Studio: Stream Analyzer and Corrosion Analyzer.

#### Starting the Simulation

All instructions will be represented by a check mark  $\checkmark$ 

To start the software, double-click the OLI Studio icon on the desktop which will take you to the OLI Studio interface where you can start creating your calculations.

Use the inputs and parameters from the table below to create the stream's composition. Certain inputs, such as the name style, units, etc. will require further adjustments, and will be described as necessary.

| Basic RedOx calculation |                 |               |            |               |         |  |  |  |  |
|-------------------------|-----------------|---------------|------------|---------------|---------|--|--|--|--|
| Stream Name             | RedOx Reactions | Stream Amount | Calculated | Inflows (mol) |         |  |  |  |  |
| Name Style              | Formula         | Temperature   | 25 °C      | H2O           | 55.5082 |  |  |  |  |
| Framework               | AQ              | Pressure      | 1 atm      | AI            | 1       |  |  |  |  |
| Units sets              | Default (mol)   |               |            |               |         |  |  |  |  |

## 

- ✓ Add a new stream <sup>Add Stream</sup> and rename it **RedOx Reactions**
- ✓ Enter the inflows from the table below
- ✓ Add a **Single Point** calculation

| 💽 File Edit Streams Calcula<br>D 😅 🖬 🕺 🗄 💼 🔂 | tions Chemistry Tools View Window Help<br>😵 🛠 🚹 Va So L2 Re 🛓 🕬 🔩 | 🙀 🛓 👫 🎬 ± 🛟 🔉 😭 🖉 |                    | - 5                                         |
|----------------------------------------------|-------------------------------------------------------------------|-------------------|--------------------|---------------------------------------------|
| Vavigator + * ×<br>Document1*                | ♦ RedOx Reactions<br>Ø Description    Ø Definition                | ort               |                    |                                             |
|                                              | Variable                                                          | Value             | ~                  | Add Calculation 👻                           |
|                                              | Stream                                                            | Parameters        |                    | Single Point                                |
|                                              | Stream Amount (mol)                                               | 56.5082           |                    | Single Form                                 |
|                                              | Temperature (°C)                                                  | 25.0000           |                    | Survey                                      |
|                                              | Pressure (atm)                                                    | 1.00000           |                    | Chemical Diagram                            |
|                                              | \⊂ Infle                                                          | ows (mol)         | Summary            | Stability Diagram                           |
|                                              | H2O                                                               | 55.5082           | Unit Set           | Comparing Botton                            |
|                                              | Al                                                                | 1.00000           |                    | Corrosion Rates                             |
|                                              |                                                                   |                   | Automatic<br>Aqueo | c Chemistry Model<br>us (H+ ion) Databanks: |

- ✓ Select an Isothermal calculation, and change the name of this new calculation as AI RedOx
- ✓ Select the **Re** button it should turn light blue

| III File Edit Streams Calcu | lations Chemistry Tools View Window Help | 🙀 🛨 🗰 🛨 💱 🔎 🖆 📈   | _ 8 ×                     |
|-----------------------------|------------------------------------------|-------------------|---------------------------|
| RedOx Reactions.oad         | A AI RedOx                               | ort 🚊 File Viewer |                           |
| A Al RedOx                  | Variable                                 | Value             | Type of calculation       |
|                             | Stream                                   | n Parameters      | Isothermal 👻 Specs        |
|                             | Stream Amount (mol)                      | 56.5082           |                           |
|                             | Temperature (°C)                         | 25.0000           | Calc <u>u</u> late 🥥      |
|                             | Pressure (atm)                           | 1.00000           | Summary                   |
|                             | \\\\\\\\\\\\\\\\\\\\\\\\\\\\\\\\\\\\\    | ows (mol)         |                           |
|                             | H2O                                      | 55.5082           | Unit Set: Metric (moles)  |
|                             | Al                                       | 1.00000           | Automatic Chemistry Model |

✓ Click on the down-arrow next to the **Re** button, you can see that the Aluminum oxidation/reduction reactions have been checked automatically

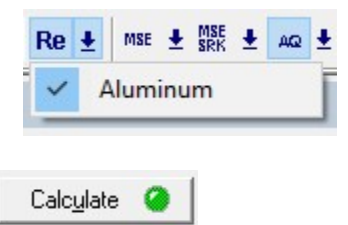

- ✓ Click on the calculate button -
- ✓ Click on the **Report** tab and scroll down to the **Element Balance** table

| OLI Studio - [RedOx Reaction:           | .oad*]                                                                                                    |                                                                             |                                                                  |                                                                                             |                                          | <u>/255</u> 2 |        |
|-----------------------------------------|----------------------------------------------------------------------------------------------------|-----------------------------------------------------------------------------|------------------------------------------------------------------|---------------------------------------------------------------------------------------------|------------------------------------------|---------------|--------|
| File Edit Streams Calcul                | ations Chemistry Tools View                                                                                                  | Window Help                                                                 |                                                                  |                                                                                             |                                          |               | - 8 ×  |
| 0288 3668                               |                                                                                                    | 🛨 MSE 🛨 MSE 🛨 🗛 🛨 🏘                                                         | 1 👬 🛨 🤤 🔊                                                        | 1 AS                                                                                        |                                          |               |        |
| Navigator # * X<br>RedOx Reactions.oad* | ▲ Al RedOx                                                                                                    |                                                                             |                                                                  |                                                                                             |                                          |               |        |
| 🍓 Streams                               | 🦪 Description 🔮 Defin                                                                                                    | ition 📓 Report 🞑 File 1                                                     | Viewer                                                           |                                                                                             |                                          |               |        |
| Al RedOx                                | Jump to: Element Balance                                                                                                    | ~                                                                           |                                                                  |                                                                                             | 0 9                                      | Customize     | Export |
|                                         |                                                                                                    |                                                                             |                                                                  |                                                                                             |                                          |               |        |
|                                         | Element Balance<br>Row Filter Applied: Only Non Zen<br>column Filter Applied: Only Non 2                                     | o Values<br>Jero Values                                                     |                                                                  |                                                                                             |                                          |               | ^      |
|                                         | Element Balance<br>Row Filter Applied: Only Non Zen<br>column Filter Applied: Only Non 2                                     | o Values<br>Zero Values<br>Total                                            | Aqueous                                                          | Vapor                                                                                       | Solid                                    |               | ^      |
|                                         | Element Balance<br>Row Filter Applied: Only Non Zerr<br>column Filter Applied: Only Non 2                                    | o Values<br>Zero Values<br>Total<br>mol                                     | Aqueous<br>mol                                                   | Vapor<br>mol                                                                                | Solid<br>mol                             |               | ^      |
|                                         | Element Balance<br>Row Filter Applied: Only Non Zen<br>column Filter Applied: Only Non 2                                     | o Values<br>Zero Values<br>Total<br>mol<br>108.016                          | Aqueous // // // // // // // // // // // // //                   | Vapor           mol           0.0973386                                                     | Solid<br>möl<br>3.0                      |               | ^      |
| Actions # * X                           | Element Balance<br>Row Filter Applied: Only Non Zen<br>column Filter Applied: Only Non 2<br>H(+1)<br>Al(+3)                  | o Values<br>Zero Values<br>Total<br>mol<br>108.016<br>1.0                   | Aqueous<br>mol<br>104.919<br>7.78818e-9                          | Vapor<br>mol<br>0.0973386<br>0.0                                                            | Solid<br>mol<br>3.0<br>1.0               |               | ^      |
| Actions a * ×<br>Actions                | Element Balance<br>Row Filter Applied: Only Non Zen<br>column Filter Applied: Only Non 2<br>H(+1)<br>Al(+3)<br>O(-2)         | o Values<br>Zero Values<br>Total<br>mol<br>108.016<br>1.0<br>55.5082        | Aqueous<br>mol<br>104.919<br>7.78818e-9<br>52.4596               | Vapor<br>mol<br>0.0973386<br>0.0<br>0.0486693                                               | Solid<br>mol<br>3.0<br>1.0<br>3.0        |               | ^      |
| Actions & X<br>Actions                  | Element Balance<br>Row Filter Applied: Only Non Zen<br>column Filter Applied: Only Non 2<br>H(+1)<br>Al(+3)<br>O(-2)<br>H(0) | o Values<br>Zero Values<br>Total<br>Mol<br>108.016<br>1.0<br>55.5082<br>3.0 | Aqueous<br>mol<br>104.919<br>7.78818e-9<br>52.4596<br>1.43707e-3 | Vapor           mol           0.0973386           0.0           0.0486693           2.99856 | Solid<br>mol<br>3.0<br>1.0<br>3.0<br>0.0 |               | ^      |

The electrochemical reaction that took place was:

 $Al_{(s)} + 3H^+_{(aq)} \rightarrow Al^{3+}_{(aq)} + 1.5H_{2(q)}$ 

This means that 1 mol of Al was converted to 1 mol of  $Al^{3+}$ , and that 3 moles of molecular hydrogen (H<sup>o</sup>) were created. However, the  $Al^{3+}$  appears all in the solid phase. This is because  $Al^{3+}$  hydrolyses and causes the formation of  $Al(OH)_3$  precipitate as shown by the reaction below.

$$Al_{(aq)}^{3+} + 3H_2O \rightarrow Al(OH)_3 \downarrow + 3H^+$$

think simulation | getting the chemistry right

## **No Transition Metals**

In this example, Na<sub>2</sub>S will be added to the stream. This means that we have introduced Sodium and Sulfur ions to the system (no transition metals). And their respective oxidation states are +1 and -2.

- ✓ Add a single point calculation and rename it Na2S
- ✓ Add 0.1 moles of Na2S under inflows
- ✓ Select the Re button

**Note:** Click on the down-arrow next to the **Re** button, and you can see that the Aluminum is the only element that has been selected to include oxidation/reduction reactions. Sodium and Sulfur are not turned ON by default.

✓ Click on the **calculate** button

| II File Edit Streams Calcu              | lations Chemistry Tools View Window Help | • ± 🖌 🏭 ± 🗣 🔉 🗗 🛷 | _ <i>B</i> ×                       |
|-----------------------------------------|------------------------------------------|-------------------|------------------------------------|
| Navigator + * X<br>RedOx Reactions.oad* | Al-Na2S Aluminum<br>Sodium<br>Sulfur     | ] File Viewer     |                                    |
| Al RedOx                                | Variable                                 | Value             | Type of calculation                |
| Al-Na2S                                 | Stream Par                               | ameters           | Isothermal 👻 Specs                 |
|                                         | Stream Amount (mol)                      | 56.6082           |                                    |
|                                         | Temperature (°C)                         | 25.0000           | Calc <u>ul</u> ate 🥥               |
|                                         | Pressure (atm)                           | 1.00000           | Summary                            |
|                                         |                                          | (mol)             |                                    |
|                                         | H20                                      | 55.5082           | Unit Set: Metric (moles)           |
|                                         | AI                                       | 1.00000           | Automatic Chaminto Hadal           |
|                                         | Na2S                                     | 0.100000          | Aqueous (H+ ion) Databanks:        |
| Actions 🛛 🖡 🔺 🗙                         | j 🗋                                      |                   | Aqueous (H+ ion)<br>Redox selected |

✓ Click on the **Report** tab and scroll down to the **Element Balance** table

| File Edit Streams Calculat                                        | ions Chemistry Tools View                                                                                                    | Window Help               |             |             |          | - 5 ×            |
|-------------------------------------------------------------------|----------------------------------------------------------------------------------------------------|---------------------------|-------------|-------------|----------|------------------|
| Navigator + • × RedOx Reactions.oad*                              | KY    L1 Va So L2   Re<br>▲ AI-Na2S                                                                                                    | ± MSE ± 58% ± AQ ± 64     |             |             |          |                  |
| Streams     RedOx Reactions     Al RedOx     Al RedOx     Al-Na2S | Description Description     Description     Jump to: Element Balance     Element Balance     Row Filter Applied: Only Non Zero     column Filter Applied: Only Non Zero | tion Report Ref<br>Values | Viewer      |             | 0        | Customize Export |
|                                                                   |                                                                                                    | Total                     | Aqueous     | Vapor       | Solid    |                  |
|                                                                   |                                                                                                    | mu                        | mol         | mol         | mol      |                  |
|                                                                   | H(+1)                                                                                                    | 108.016                   | 104.928     | 0.0967789   | 2.99191  |                  |
| Actions g • ×                                                     | Na(+1)                                                                                                    | 0.2                       | 0.2         | 0.0         | 0.0      |                  |
| Actions                                                           | AI(+3)                                                                                                    | 1.0                       | 2.69739e-3  | 0.0         | 0.997303 |                  |
|                                                                   | O(-2)                                                                                                    | 55.5082                   | 52.468      | 0.0483879   | 2.99191  |                  |
|                                                                   | S(-2)                                                                                                    | 0.1                       | 0.0999985   | 1.51857e-6  | 0.0      |                  |
|                                                                   | H(0)                                                                                                    | 3.0                       | 1.374e-3    | 2.99863     | 0.0      |                  |
| Plot Template Manager 1 + ×                                       | O(0)                                                                                                    | 2.56566e-83               | 1.88861e-86 | 2.56377e-83 | 0.0      |                  |

Notice that we entered Sulfur a S-2, the software is assuming that the oxidation state for the calculation is the oxidation state that you entered in the inflows, which in this case would be -2. We know that Sulfur can have

several oxidation states, but we did not instruct the software to account for them. If you want to include the oxidation/reduction reactions of Sulfur, you need to turn the ON manually by clicking on it.

| File Edit Streams Calcula                                                                | tions Chemistry Tools View Window Help                                                                                                    |                   | _ & ×               |
|------------------------------------------------------------------------------------------|----------------------------------------------------------------------------------------------------|-------------------|---------------------|
| 0 🗳 🖬 👗 🖻 💼 🧉                                                                            | Re ± MSE ± MSE ± AQ     A     SRK ± AQ     A     A | 🛨 🛛 🏘 🎬 🛨 😋 🔊 😭 📈 |                     |
| Navigator     # * X       RedOx Reactions.oad*       * Streams       * A RedOx Reactions | Aluminum<br>Sodium<br>Description De<br>Sulfur                                                                                                    | ] File Viewer     |                     |
| Al RedOx                                                                                 | Variable                                                                                                    | Value             | Type of calculation |
| Al-Na2S                                                                                  | Stream Para                                                                                                    | meters            | Isothermal 👻 Specs  |
|                                                                                          | Stream Amount (mol)                                                                                                    | 56.6082           | - 1                 |
|                                                                                          | Temperature (°C)                                                                                                    | 25.0000           | Calculate 🥝         |

- ✓ Enable Sulfur redox reaction by clicking on it
- ✓ Click on the **calculate** button
- ✓ Click on the **Report** tab and scroll down to the **Element Balance** table

| dOx Reactions.oad*    | A Al-Na2S                            | on 🔯 Report 🍙 File V | /iewer      |             |          |           |        |
|-----------------------|--------------------------------------|----------------------|-------------|-------------|----------|-----------|--------|
| RedUx Reactions       | Jump to: Element Balance             | ~                    |             |             | Q 9, 9,  | Customize | Export |
| AI-Na2S               |                                      |                      |             |             |          |           |        |
|                       | Element Balance                      |                      |             |             |          |           | ~      |
|                       | Row Filter Applied: Only Non Zero Va | Values               |             |             |          |           |        |
|                       | Column Finer Applied. Only Non Zeld  | values               |             |             |          |           |        |
|                       |                                      | Total                | Aqueous     | Vapor       | Solid    |           |        |
|                       |                                      | mol                  | mol         | mol         | mol      |           |        |
|                       | H(+1)                                | 108.016              | 104.928     | 0.0967789   | 2.99191  |           |        |
|                       | Na(+1)                               | 0.2                  | 0.2         | 0.0         | 0.0      |           |        |
|                       | AI(+3)                               | 1.0                  | 2.69739e-3  | 0.0         | 0.997303 |           |        |
|                       | O(-2)                                | 55.5082              | 52.468      | 0.0483879   | 2.99191  |           |        |
| ns ⊥ • ×              | S(+4)                                | 2.61103e-26          | 2.61103e-26 | 8.08461e-43 | 0.0      |           |        |
| ns                    | S(+6)                                | 1.56442e-22          | 1.56442e-22 | 3.52007e-62 | 0.0      |           |        |
|                       | S(-2)                                | 0.1                  | 0.0999985   | 1.51857e-6  | 0.0      |           |        |
|                       | S(+2)                                | 1.61676e-31          | 1.61676e-31 | 0.0         | 0.0      |           |        |
|                       | H(0)                                 | 3.0                  | 1.374e-3    | 2.99863     | 0.0      |           |        |
|                       | O(0)                                 | 2.56566e-83          | 1.88861e-86 | 2.56377e-83 | 0.0      |           |        |
|                       | S(+8)                                | 5.78936e-96          | 5.78936e-96 | 0.0         | 0.0      |           |        |
|                       | S(+3)                                | 1.87675e-59          | 1.87675e-59 | 0.0         | 0.0      |           |        |
|                       | S(+5)                                | 2.12579e-78          | 2.12579e-78 | 0.0         | 0.0      |           |        |
| emplate Manager 🏨 🔺 🗙 |                                      |                      |             |             |          |           |        |

Notice that 8 different oxidation states for Sulfur have been enabled. The predominant oxidation state under these conditions is S-2. All the other ones are virtually zero.

How do I select only oxidation states that I am interested on?

## **Selecting Specific Oxidation States**

If you want to enable specific oxidation states for Sulfur, the software gives the option to select specific oxidation states.

✓ Go back to the definition tab, and then go to **Chemistry > Model Options...** 

| OLI Studio - [RedOx Reactions.oad]         |                                                                                                    | <u>/25</u> 8 |   | ×     |
|--------------------------------------------|----------------------------------------------------------------------------------------------------|--------------|---|-------|
| File Edit Streams Calculations             | Chemistry Tools View Window Help                                                                                                    |              | - | . & × |
| □ 😅 🖬 🕺 🖻 💼 🥌 🦿 I<br>Navigator 🛛 + • ×   🔽 | Pre-built Models     >     se ± ﷺ ± ∞ ±     #4 ﷺ ± ♀     ♀     Image: Second second se |              |   |       |
| RedOx Reactions.oad                        | Model Options 🔊 🗊 Report 🚊 File Viewer                                                                                                    |              |   |       |

- A new window opens. Select the Redox tab and expand the Sulfur subsystem. In here you can enable and disable all or specific oxidation states. Let's say we want to include the following oxidation states:
   -2 and 0 only, so the window will look like the image below.
- ✓ Click OK

| Databanke Redox Phas | el Options                                                                                                    |              | f | ^   |
|----------------------|----------------------------------------------------------------------------------------------------|--------------|---|-----|
| Include Red          | lox Chemistry                                                                                                    |              |   |     |
| Include Subsy        | /stems                                                                                                    |              |   |     |
|                      | inum<br>in<br>in<br>5(0)<br>5(+2)<br>5(+2)<br>5(+2)<br>5(+2)<br>5(+4)<br>5(+5)<br>5(+5)<br>5(+6)<br>5(+7)<br>5(+8) | 2            |   |     |
|                      | ОК                                                                                                    | Cancel Apply | Н | elp |

✓ Click on the **calculate** button

**Note:** You can double check the selection by clicking on the down-arrow next to the **Re** button, and you can see that the Sulfur now shows the two selected oxidation states.

| OLI Studio - [RedOx Reactions.oad*]         |                          |               | 12                  | ×     |
|---------------------------------------------|--------------------------|---------------|---------------------|-------|
| File Edit Streams Calculations Chemistry To | ols View Window Help     |               |                     | - 8 × |
| 🗅 🚅 🖬 👗 🖻 🛍 🎒 🤗 🛠 🛛 🖬 Va Su                 | L2 Re ± MSE ± MSE ± AQ ± | 👫 🊟 🛓 🛟 🔊 😭 📈 |                     |       |
| Navigator + • ×                             | Aluminum                 |               |                     |       |
| RedOx Reactions.oad*                        | Sodium                   |               |                     |       |
| Streams     Description                     | Sulfur S(-2), S(0)       | e Viewer      |                     |       |
|                                             | Variable                 | Value         | Type of calculation |       |

✓ Click on the **Report** tab and scroll down to the **Element Balance** table

| OLI Studio - [RedOx Reaction                       | ons.oad*]                                          |                                                    |                                                                     |                                                          |                                                 | <u>(***</u> 2 | ПX     |   |
|----------------------------------------------------|----------------------------------------------------|----------------------------------------------------|---------------------------------------------------------------------|----------------------------------------------------------|-------------------------------------------------|---------------|--------|---|
| File Edit Streams Calc                             | ulations Chemistry Tools View                      | Window Help                                        |                                                                     |                                                          |                                                 |               | - 5    | × |
| 0 🚅 🖬 🕹 🛍 🔮                                        |                                                    | 🛨 MSE 🛨 MSE 🛨 🗛 🛨 💏                                |                                                                     | 1 AS                                                     |                                                 |               |        |   |
| Navigator # • · RedOx Reactions.oad*               | A Al-Na2S                                          |                                                    |                                                                     |                                                          |                                                 |               |        |   |
| Streams<br>BredOx Reactions<br>AI RedOx<br>AI-Na2S | Jump to: Element Balance                           | ition 😰 Report 🚅 File Y                            | liewer                                                              |                                                          | Q 9 0                                           | Customize     | Export |   |
|                                                    | Row Filter Applied: Only Non Zero                  | o Values<br>Tero Values                            | Ampous                                                              | Vapor                                                    | Solid                                           |               | ^      |   |
|                                                    |                                                    | mol                                                | mol                                                                 | mol                                                      | mol                                             |               |        |   |
|                                                    | H(+1)                                              | 108.016                                            | 104.928                                                             | 0.0967789                                                | 2.99191                                         |               |        |   |
|                                                    | THE SECOND                                         | CA. 22 (2015) 24                                   |                                                                     |                                                          |                                                 |               |        |   |
|                                                    | Na(+1)                                             | 0.2                                                | 0.2                                                                 | 0.0                                                      | 0.0                                             |               |        |   |
|                                                    | Na(+1)<br>Al(+3)                                   | 0.2                                                | 0.2<br>2.69739e-3                                                   | 0.0<br>0.0                                               | 0.0<br>0.997303                                 |               |        |   |
|                                                    | Na(+1)<br>Al(+3)<br>O(-2)                          | 0.2<br>1.0<br>55.5082                              | 0.2<br>2.69739e-3<br>52.468                                         | 0.0<br>0.0<br>0.0483879                                  | 0.0<br>0.997303<br>2.99191                      |               |        |   |
|                                                    | Na(+1)<br>Al(+3)<br>O(-2)<br>S(-2)                 | 0.2<br>1.0<br>55.5082<br>0.1                       | 0.2<br>2.69739e-3<br>52.468<br>0.0999985                            | 0.0<br>0.0<br>0.0483879<br>1.51857e-6                    | 0.0<br>0.997303<br>2.99191<br>0.0               |               |        |   |
| Actions & •                                        | Na(+1)<br>Al(+3)<br>O(-2)<br>S(-2)<br>H(0)         | 0.2<br>1.0<br>55:5082<br>0.1<br>3.0                | 0.2<br>2.69739e-3<br>52.468<br>0.0999985<br>1.374e-3                | 0.0<br>0.0483879<br>1.51857e-6<br>2.99863                | 0.0<br>0.997303<br>2.99191<br>0.0<br>0.0        |               |        |   |
| Actions & *                                        | Na(+1)<br>Al(+3)<br>O(-2)<br>S(-2)<br>H(0)<br>O(0) | 0.2<br>1.0<br>55.5082<br>0.1<br>3.0<br>2.56566e-83 | 0.2<br>2.69739e-3<br>52.468<br>0.0999985<br>1.374e-3<br>1.88861e-86 | 0.0<br>0.0483879<br>1.51857e-6<br>2.99863<br>2.56377e-83 | 0.0<br>0.997303<br>2.99191<br>0.0<br>0.0<br>0.0 |               |        |   |

Notice that only the two selected oxidation states are shown in the report table, with S-2 being the most stable oxidation state.

## **Chapter II – Pourbaix Diagrams**

A Stability Diagram also known as Pourbaix Diagram or simply Potential vs pH diagram, maps out the possible stable species in an aqueous environment at different pH and potential combinations. This diagram, however, does not provide information of reaction rates or kinetic effects.

## Interpretation of the Stability Diagram

Stability (Pourbaix) diagrams are a form of predominance diagrams created with two independent variables. They are pH on the x-axis and standard reduction potential in the y-axis. A schematic representation of the Pourbaix diagram for Iron in water at 25 °C and 1 atm is shown in the image below.

The basic features of a stability diagram are:

- The dominant species is presented at any given point and not all species that would occur.
- The bottom of the diagram refers to reduced species, i.e. Fe(s), or to the type of conditions that lead to reduction.
- The top of the diagram refers to oxidized species and/or oxidizing conditions.
- Vertical lines indicate changes in acid base chemistry independent of potential (E), e.g. Fe<sup>3+</sup> to Fe(OH)<sub>3</sub>.
- Horizontal lines indicate redox changes unaffected by pH, e.g. Fe to Fe<sup>2+</sup> below pH 6.
- The sloped lines indicate that both potential (E) and pH changes (i.e. [H<sup>+</sup>] or [OH<sup>-</sup>]) affect the redox process.

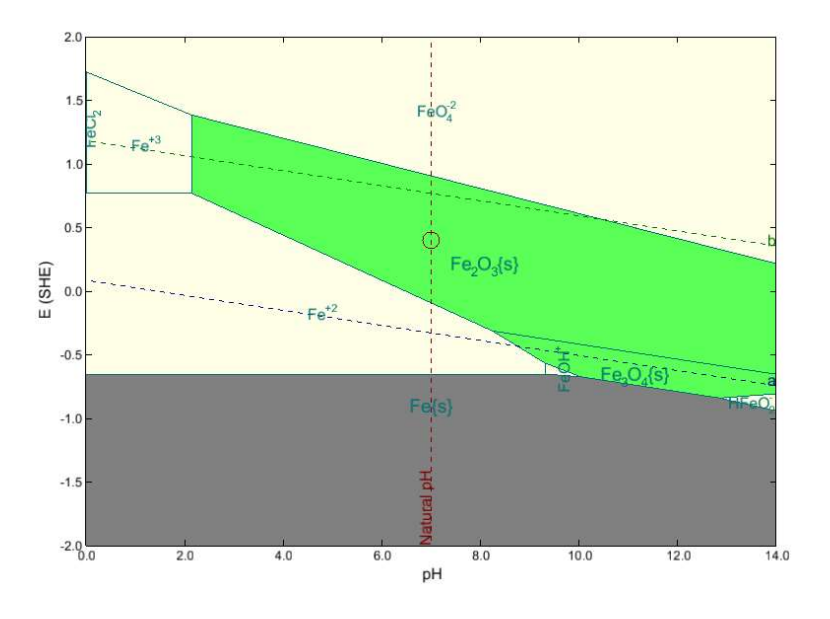

Pourbaix Diagram of Iron in Water

The stability diagrams contain a great deal of information, so it is important to describe in more detailed the information that is being presented, and these are: Water stability region, ORP, Natural pH, Passivity region, Immunity region and the Corrosion region.

#### Water Stability Region, ORP and Natural pH

Water can act as both an oxidant agent, in which case the water is reduced to  $H_2$ , and a reducing agent, in which water is oxidized to  $O_2$ . If a chemical species is to be stable in aqueous solution, it must not react with the water through a redox process. In other words, the oxidation and reduction potentials of the species must be such that it is thermodynamically unfavorable for the species to be either oxidized or reduced by water.

The diagonal dashed lines, represented by the letters **a** and **b** are the water reduction and water oxidation lines, respectively.

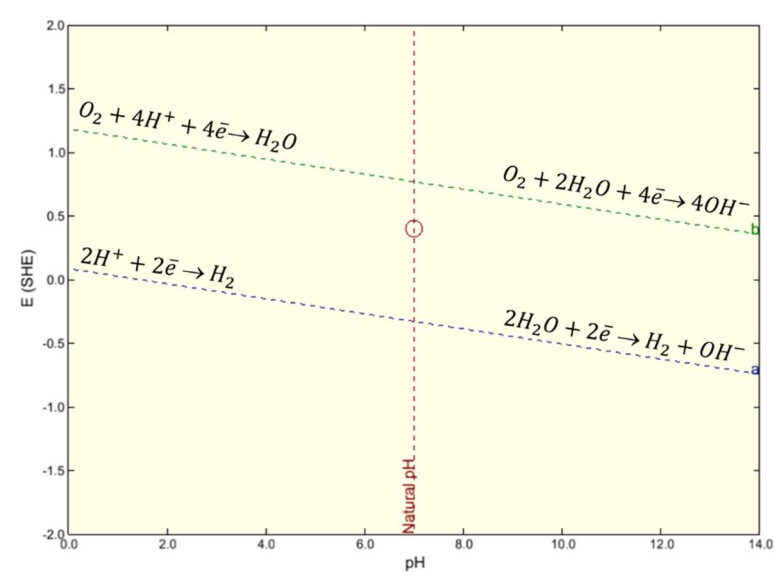

Stability field of water

Below the water reduction line (a): Water decomposes to form  $H_2$  gas. Above the water oxidation line (b): Water decomposes to form  $O_2$  gas. The region within these lines (**a** and **b**) is called the stability region of water.

In an acid solution, the primary redox reactions are:

Hydrogen reduction reaction:  $2H^+ + 2\bar{e} \rightarrow H_2$ 

Oxygen oxidation reaction:  $O_2 + 4H^+ + 4\bar{e} \rightarrow H_2O$ 

In a basic solution, the primary redox reactions are:

Hydrogen reduction reaction:  $2H_2O + 2\bar{e} \rightarrow H_2 + OH^-$ 

Oxygen oxidation reaction:  $O_2 + 2H_2O + 4\bar{e} \rightarrow 4OH^-$ 

In acidic solutions, the relevant reduction reaction is the reduction of H<sup>+</sup> to H<sub>2</sub>:

$$2H^+ + 2\bar{e} \rightarrow H_2$$
 Equation 1

Hence, the potential for the reduction of  $H^+$  to  $H_2$  is:

$$E = 0 - 0.059 \log\left(\frac{1}{[H^+]}\right) = -0.059 \, pH\left(V(SHE)\right) \qquad \text{Equation 2}$$

Assuming H<sub>2</sub> gas is at 1 atm, and V(SHE) is units of volts referenced to the <u>S</u>tandard <u>Hydrogen Electrode</u>.

Equation (2) is shown in the above figure as the blue dash line, labeled **a**.

When water acts as the reducing agent, in acidic solutions, the relevant half reaction is:

$$4H^+ + O_2 + 4e^- \rightarrow 2H_2O$$
 Equation 3

And the potential (E) is given by:

$$E = 1.23 - 0.059 \, pH\left(V(SHE)\right)$$
Equation 4

Equation 4 is shown in the above figure as the green dashed line, label **b**. Remember that this is a reduction potential, so for water to be oxidized, the species that is going to be reduced must have a reduction potential that is more positive than 1.23V at pH=0. This requires a fairly strong oxidizing agent.

The values of the **Natural pH** and the **Oxidation Reduction Potential** (**ORP**) are superimposed on the above diagram. The natural pH line of the water sample is the water's computed pH before it is adjusted using with acid or base to create the diagram. The ORP is represented by the red circle and indicates the initial electrochemical potential of the water phase. This is the value before the potential is adjusted using a potentiostat, for example.

### **Passivity Region**

The green color represents the range of possible passivation. It is the stability field of a sparingly soluble compound (usually an oxide or hydroxide or salt). This compound will form a layer on the surface of the metal, which may protect the metal from corrosion. Having determined that a layer is formed, it is necessary to verify whether it is protective or not because this depends on the crystalline structure of the sparingly soluble compound.

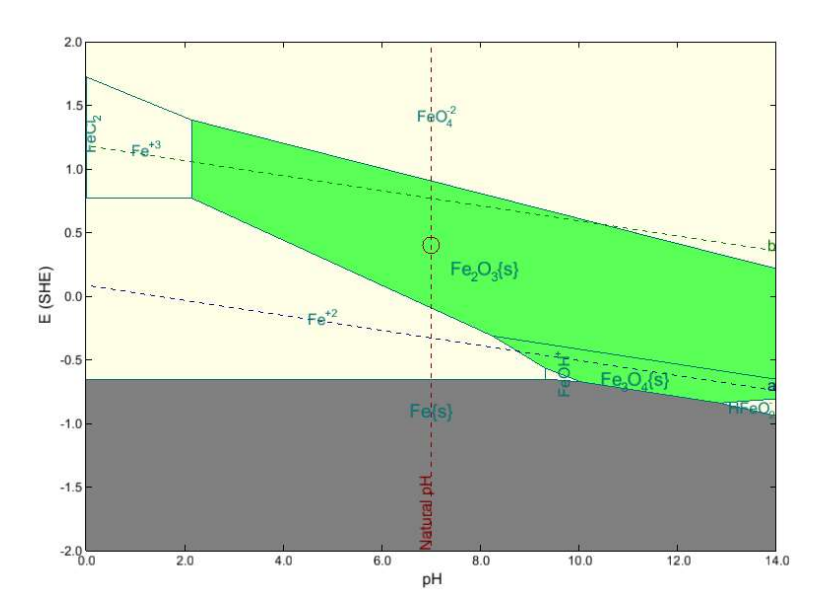

In the above plot, the green area contains  $Fe_2O_3$  and  $Fe_3O_4$  as the solid phases produced by oxidation of Fe. These films dramatically reduce the rate of corrosion through several mechanisms. One mechanism through which passive film reduce corrosion is to act as a transport barrier. The film reduces the mass-transfer-limited current density of a species that must diffuse from the bulk solution to the metal surface in order to react. Another mechanism is that the film may block reaction sites on the surface preventing further corrosion.

It has been observed that the corrosion rate is reduced substantially by the forming film even where there is not visible evidence of the film yet. This would be the case when only one or two monolayers have formed.

#### **Immunity Region**

The gray color represents the immune to corrosion region. It is the stability field of the elemental metal. Fe is the base metal in the above plot.

### **Corrosion Region**

The light-yellow color represents the corrosion region. It is the stability field(s) of dissolved (ionic or neutral) metal species in which neither the metal nor passivating solids are stable. In the above plot, Fe<sup>2+</sup> is the ionic species that is the most stable.

## Limitations

Some limitations of stability diagrams include:

- No information on corrosion kinetics is provided by these thermodynamically derived diagrams
- The diagrams are derived for specific temperature and pressure conditions
- In areas where a stability diagrams shows oxides to thermodynamically stable, these oxides are not necessary of a protective (passivating) nature.

## **Real Solution Stability Diagrams**

The diagrams generated by OLI software are not the same as those that appear in Pourbaix's "Atlas of Electrochemical Equilibria in Aqueous Solutions<sup>1</sup>." Through OLI's electrochemical thermodynamic engine, real activity coefficient for virtually any aqueous chemistry can be generated at any temperature and pressure supported by thermodynamic engine.

The thermodynamic engine will also calculate the required phase separation for the composition and conditions given and use the resulting aqueous phase for the stability diagram generation. This ensures an answer as close as possible to real world observed conditions.

### Building the Fe in Water Pourbaix Diagram

After completing this example, you will learn how to set up a Pourbaix Diagram using the **Stability Diagram** tool.

There are several steps when creating a Pourbaix diagram:

- Environment Creation
- Selecting the right titrants
- Selecting the metallic surface
- Formatting Optional

#### **Environment Creation**

The chemical environment in which a particular metal will corrode needs to be entered before the stability analysis can be calculated, even is the environment is just pure water.

There are two ways of entering the data depending on the form. If all the species are neutral, i.e. NaCl or  $H_2S$ , then the **Add Stream** is sufficient. On the other hand, if the environment includes ionic species concentrations, i.e. Na+, Cl-, the **Add Water Analysis** option in needed.

For this example, we are going to use the **Add Stream** option. Use the inputs and parameters from the table below to create the stream's composition. Certain inputs, such as the name style, units, etc. will require further adjustments, and will be described as necessary.

| Stability Diagram Calculation |                   |                    |                      |  |
|-------------------------------|-------------------|--------------------|----------------------|--|
| Calculat                      | tion Settings     | Stream Composition | and Conditions       |  |
| Stream Name                   | Fe-H2O System     | Stream Amount      | 55.5082 (Calculated) |  |
| Framework                     | AQ                | Temperature        | 25 °C                |  |
| Calculation Type              | Stability Diagram | Pressure           | 1 atm                |  |
|                               |                   | pH Range           | 0-14                 |  |
|                               |                   | H2O                | 55.5082 moles        |  |
|                               |                   | Contact Surface    | Fe                   |  |

<sup>&</sup>lt;sup>1</sup> Pourbaix, M.1966. Atlas of electrochemical equilibria in aqueous solutions. Houston, Tex.: National Association of Corrosion Engineers

- ✓ Add a new Stream
- ✓ Click on the new Stream and press <F2> to change the name to Fe-H2O System
- ✓ Leave **H2O** as 55.5082 moles
- ✓ Leave the default temperature and pressure
- ✓ Go to the Add Calculation button and select Stability Diagram calculation or by selecting the Statibility Diagram icon in the Actions Pane.

| OLI Studio - [Document1*]                                          |                                      |                     |                                                            | <u>(252</u> );                                                                                                    |   | ×     |
|--------------------------------------------------------------------|--------------------------------------|---------------------|------------------------------------------------------------|----------------------------------------------------------------------------------------------------|---|-------|
| File Edit Streams Calculation                                      | ations Chemistry Tools View Window H | elp                 |                                                            |                                                                                                    |   | . 8 × |
| 0 📽 🖬 🕹 🛍 🚳                                                        | 😵 💦 🛛 L1 Va So L2 Re ± MSE ± SEK     | 🛨 🚾 🛨 🛛 👬 🛨 💱 🏂 😭 🔏 |                                                            |                                                                                                    |   |       |
| Navigator # * X<br>Document1*                                      | ♦ Fe-H2O System                      |                     |                                                            |                                                                                                    |   |       |
| Fe-H2O System                                                      | Verifica Verifica                    | port                | m (m                                                       | Add Calculation                                                                                                    |   |       |
|                                                                    | Stre                                 | am Parameters       |                                                            | Add Calculation;                                                                                                    |   |       |
|                                                                    | Stream Amount (mol)                  | 55.5082             | S                                                          | Single Point                                                                                                    |   | - 1   |
|                                                                    | Temperature (°C)                     | 25.0000             |                                                            | Survey                                                                                                    |   |       |
|                                                                    | Pressure (atm)                       | 1.00000             | Cummonu                                                    | Chemical Diagra                                                                                                    | m |       |
|                                                                    |                                      | nflows (mol)        | Summary                                                    | Stability Diagram                                                                                                    | n | N     |
|                                                                    | H20                                  | 55.5082             | Unit Set                                                   | Corrosion Rates                                                                                                    |   | 13    |
| Actions + • ×<br>Actions<br>Add<br>Chemic Add Stability<br>Diagram |                                      |                     | Automatic<br>Aqueou<br>Aque<br>Using K<br>> T-spa<br>P-spa | Chemistry Model<br>Is (H+ ion) Databanks:<br>Isous (H+ ion)<br>cift Polynomials<br>an: 25.0 - 225.0<br>an: 1.0 - 1500.0 |   |       |

- ✓ Select **Pourbaix Diagram** as Type of Survey Default
- ✓ Click on the new icon Stability Diagram and press <F2> to change the name to Fe-H2O Pourbaix Diagram

| OLI Studio - [Document1*]         ■       File       Edit       Streams       Calculations       C         □       □       □       ↓       □       □       ♥       ♥         Navigator       ↓       ▲       □       ↓       ▲       × | hemistry Tools View Window Help<br>L1 Va So L2 Re 主 mst 主 際 主 Ao 主 | ▲ 聞 ≰ \$ 2 留 A 3                 | - D X<br>_ & X                                                          |
|----------------------------------------------------------------------------------------------------|--------------------------------------------------------------------|----------------------------------|-------------------------------------------------------------------------|
| Document1*                                                                                                    | Stab                                                               | ility Diagram 🐻 Report 😂 File Vi | ewer                                                                    |
| Fe-H2O System                                                                                                    | Variable                                                           | Value ^                          | Type of diagram                                                         |
|                                                                                                    | Stream Par                                                         | ameters                          | Pourbaix Diagram 🔻 Specs                                                |
|                                                                                                    | Stream Amount (mol)                                                | 55.5082                          |                                                                         |
|                                                                                                    | Temperature (°C)                                                   | 25.0000                          | Calc <u>u</u> late 🥝                                                    |
|                                                                                                    | Pressure (atm)                                                     | 1.00000                          | Summariu                                                                |
|                                                                                                    | Calculation P                                                      | arameters                        | Summary                                                                 |
|                                                                                                    | Use Single Titrant                                                 | No                               | Unit Set: Metric (moles)                                                |
|                                                                                                    | pH Acid Titrant                                                    | HCL                              |                                                                         |
|                                                                                                    | pH Base Titrant                                                    | NAOH                             | Automatic Chemistry Model<br>Aqueous (H+ ion) Databanks:                |
| Actions                                                                                                    | ⊂ Inflows                                                          | (mol)                            | Corrosion (AQ)                                                          |
| Actions                                                                                                    | H2O                                                                | 55.5082                          | Aqueous (H+ ion)                                                        |
|                                                                                                    | Contact S                                                          | urface                           | Using K-fit Polynomials<br>T-span: 25.0 - 225.0<br>P-span: 1.0 - 1500.0 |
|                                                                                                    |                                                                    |                                  | Stability diagram: E va nH                                              |

**Note**: Notice that two new sections appear in the **Definition** tab: **Calculation Parameters** and **Contact Surface** grids. Additionally, the Redox button **Re** is turned ON.

In the **Calculation Parameters** grid is where the pH titrants need to be defined. These default pH titrants selected by default are HCI and NaOH. You have the option to change the default titrants to your preferred titrants.

In the **Contact Surface** grid is where the metal or alloy of interest needs to be defined. E.g. Fe, Cu, carbon steel, etc.

The **Redox** button (Re) is turned ON for this calculation since reduction and oxidation reactions are need it to create the Pourbaix Diagram. This option will enable the different oxidation states of the selected metal.

#### Selecting the right titrants

Since the real chemistry is used to generate the diagrams, real chemistry must be used to move the pH away from the natural pH of the specified chemistry to sweep through the desired range of pH. Therefore, an acid titrant and a base titrant must be specified. By default, the software used HCl and NaOH titrants, as shown in the figure below. One will always have the H<sup>+</sup> and OH<sup>-</sup> ions present with the water. HCl is chosen as the acid because chloride ions generally do not form complexes with many species until the system is strongly acidic. NaOH is used because it is the complementary base from the NaCl salt.

The titrants can be changed by going to the **specs...** button. A dialog box will be displayed on which you need to select the **Axes** category and then the **pH Titrant** option.

| Variable            | Value   | ~ | Type of diagram                                         |
|---------------------|---------|---|---------------------------------------------------------|
| Stream Paran        | neters  |   | Pourbaix Diagram 👻 Specs                                |
| Stream Amount (mol) | 55.5082 |   |                                                         |
| Temperature (°C)    | 25.0000 |   | Calc <u>u</u> late 🥝                                    |
| Pressure (atm)      | 1.00000 |   | Summaru                                                 |
| Calculation Para    | ameters |   | Summary                                                 |
| Use Single Titrant  | No      |   | Unit Set: Metric (moles)                                |
| pH Acid Titrant     | HCL     |   |                                                         |
| pH Base Titrant     | NAOH    |   | Automatic Chemistry Model<br>Aqueous (H+ ion) Databanks |
| Inflows (m)         | ol)     |   | Corrosion (AQ)                                          |
| H2O                 | 55.5082 |   | Aqueous (H+ ion)                                        |
| V                   |         |   | Using K-fit Polynomials                                 |
| Contact Sur         | face    |   | T-span: 25.0 - 225.0                                    |
|                     |         |   | P-span: 1.0 - 1500.0                                    |
|                     |         |   | Stability diagram: E vs pH                              |
|                     |         |   | User-selected titrants                                  |
|                     |         |   | Enter the contact surface for this                      |
|                     |         |   | calculation in the contact surface                      |
|                     |         | ۷ | section of the gha.                                     |
| at                  |         |   | Alloy Activity Module:                                  |
|                     |         |   | 0 othirated                                             |

Default titrants HCI and NaOH are added to the defined chemistry to move along the x-axis of the stability diagram. The default titrants can be change by clicking on the Specs...button.

#### ✓ Leave the default titrants for this calculation: HCl and NaOH

#### Selecting the Contact Surface

The only requirement before the calculate button can be clicked, is to select the '**Contact Surface**' that will be studied.

The **'Contact Surface'** is the metallic material for which the stability is to be studied. It can be selected by using the drop-down list as shown in the image below. All the possible contact surfaces will be listed in the drop list.

| Variable            | Value          | ~    | l ype of diagram                                                         |
|---------------------|----------------|------|--------------------------------------------------------------------------|
| Stream Parar        | neters         |      | Pourbaix Diagram 👻 Specs                                                 |
| Stream Amount (mol) | 55.5082        |      |                                                                          |
| Temperature (°C)    | 25.0000        |      | Calcylate 🥝                                                              |
| Pressure (atm)      | 1.00000        |      | Summaru                                                                  |
| Calculation Par     | ameters        |      |                                                                          |
| Use Single Titrant  | No             |      | Unit Set: Metric (moles)                                                 |
| pH Acid Titrant     | HCL            |      | Automatic Chaminter Hadel                                                |
| pH Base Titrant     | NAOH           |      | Aqueous (H+ ion) Databanks:                                              |
| Inflows (r          | nol)           |      | Corrosion (AQ)                                                           |
| H20                 | 55.5082        |      | Aqueous (H+ ion)                                                         |
|                     |                |      | Using K-fit Polynomials                                                  |
| Contact Su          | rface          |      | T-span: 25.0 - 225.0                                                     |
| <u> </u>            |                |      | P-span: 1.0 - 1500.0                                                     |
| Display Name        | OLI Name       | ^    | Stability diagram; E vs pH                                               |
| * SAF 2304 - FCC    | SAF 2304 - FCC |      | User-selected titrants                                                   |
| * SAF 2304 - BCC    | SAF 2304 - BCC |      | Enter the contact surface for this<br>calculation in the contact surface |
| <b>≭</b> S31254     | S31254         |      | section of the grid.                                                     |
| * Monel 400         | Monel 400      |      |                                                                          |
| Cupronickel 30      | Cupronickel 30 | 1999 | Alloy Activity Module:                                                   |
| - * Cunronickel 10  | Cupronickel 10 | *    | Activated                                                                |

If an alloy (always the top several surfaces listed) is selected, only one contact surface can be selected. If pure components, i.e., Fe, Cr, Mo, are selected, several contact surfaces can be selected and will listed in series as shown below.

| ters    |                                                                                                | Pourbaix Diagram 💌 Specs                                                                       |  |
|---------|------------------------------------------------------------------------------------------------|------------------------------------------------------------------------------------------------|--|
| CC 5000 |                                                                                                | , sarban biagram - specs                                                                       |  |
| 55.5062 |                                                                                                |                                                                                                |  |
| 25.0000 |                                                                                                | Calculate 🥝                                                                                    |  |
| 1.00000 |                                                                                                | Summaru                                                                                        |  |
| neters  |                                                                                                | Summary                                                                                        |  |
| No      |                                                                                                | Unit Set: Metric (moles)                                                                       |  |
| HCL     |                                                                                                |                                                                                                |  |
| NAOH    |                                                                                                | Automatic Chemistry Model<br>Aqueous (H+ ion) Databanks                                        |  |
| 0       |                                                                                                | Corrosion (AQ)                                                                                 |  |
| 55.5082 |                                                                                                | Aqueous (H+ ion)                                                                               |  |
| 0.0     | >                                                                                              | Vising K-fit Polynomials                                                                       |  |
| 0.0     |                                                                                                | T-span: 25.0 - 225.0                                                                           |  |
| 0.0     |                                                                                                | P-span: 1.0 - 1500.0                                                                           |  |
| (mol)   |                                                                                                | Stability diagram: E vs pH                                                                     |  |
|         |                                                                                                | Acid:                                                                                          |  |
|         |                                                                                                | Base:                                                                                          |  |
|         |                                                                                                | Range on F                                                                                     |  |
|         | ~                                                                                              | -2.00000 to 2.00000 V (SHE)                                                                    |  |
|         |                                                                                                | Range on pH:                                                                                   |  |
|         | 1.0000<br>1.00000<br>heters<br>No<br>HCL<br>NAOH<br>)<br>55.5082<br>0.0<br>0.0<br>0.0<br>(mol) | 25.000<br>1.00000<br>heters<br>No<br>HCL<br>NAOH<br>)<br>55.5082<br>0.0<br>0.0<br>0.0<br>(mol) |  |

Figure 1. Several pure components (elements) can be selected or only one alloy can be selected.

- ✓ Under the Contact Surface grid type Fe
- ✓ Click on the Calculate button <F9>

| ▲ Streams       ✓       Description       ▲ Stability Diagram       ♀ Fe-H2O System       ↓ ♥ Fe-H2O Pourbaix Diagram       ✓       Yariable       Value       ↓ ♥ of diagram       Pourbaix Diagram       ♥ Pourbaix Diagram       ♥ Ispect       ↓ ♥ of diagram       ♥ Pourbaix Diagram       ♥ Ispect       ♥ Pourbaix Diagram       ♥ Ispect       ♥ Ispect       ↓ ♥ of diagram       ♥ Ispect       ♥ Pourbaix Diagram       ♥ Ispect       ♥ Ispect       ♥ Pourbaix Diagram       ♥ Ispect       ♥ Ispect       ♥ Pourbaix Diagram       ♥ Ispect       ♥ Ispect       ♥ Pourbaix Diagram       ♥ Ispect       ♥ Ispect       ♥ Pourbaix Diagram       ♥ Ispect       ♥ Ispect <th>ecs</th>                                                                                                    | ecs |
|----------------------------------------------------------------------------------------------------|-----|
| Image: Pe-H2O System       Variable       Value       Image: Pe-H2O Pourbaix Diagram         Image: Pe-H2O Pourbaix Diagram       Image: Pe-H2O Pourbaix Diagram       Image: Pe-H2O Pourbaix Diagram       Image: Pe-H2O Pourbaix Diagram         Image: Pe-H2O Pourbaix Diagram       Image: Pe-H2O Pourbaix Diagram       Image: Pe-H2O Pourbaix Diagram       Image: Pourbaix Diagram       Image:                                                                                                    | ecs |
| Actions       # * X         Plot Template Manager       # * X                                                                                                    | ecs |
| Stream Amount (mol)       \$55.5082         Temperature (*C)       25.0000         Pressure (atm)       1.00000         Vise Single Titrant       No         DH Acid Titrant       HCL         PH Base Titrant       NAOH         Actions       + * X         H2O       55.5082         Fe       0.0         Vise Single Titrant       NAOH         Actions       - * *         H2O       55.5082         Fe       0.0         Cr       0.0         Cr       0.0         Cr       0.0         Stability diagram: E vs pH       User-selected titrants         Actions       - * *                                                                                                    | ^   |
| Temperature (*C)       25 0000         Pressure (atm)       1.00000         ***       Calculation Parameters         Use Single Titrant       No         pH Acid Titrant       HCL         pH Base Titrant       NAOH         ***       H2O         ***       H2O         ***       Fe         Mo       0.0         Mo       0.0         ***       ***         ***       ***         ***       ***         ***       ***         ***       ***                                                                                                    | ^   |
| Pressure (atm)       1.0000         ✓       Calculation Parameters         Use Single Titrant       No         pH Acid Titrant       HCL         pH Base Titrant       NAOH         ✓       Inflows (mol)         Actions       + + ×         H2O       55:5082         Fe       0.0         Mo       0.0         Cr       0.0         Mo       0.0         Cr       0.0         Fe       0.0         Stability diagram: E vs pH User-selected titrants Acidi:         Fe       Stability diagram: E vs pH User-selected titrants Acidi:         Base:       Base:                                                                                                    | ^   |
| Calculation Parameters     Use Single Ttrant     No       Use Single Ttrant     No       PH Acid Ttrant     HCL       PH Base Ttrant     NAOH       C     Inflows (mol)       Actions     + *       Actions     + *       Mo     0.0       Cr     0.0       Cr     0.0       Cr     0.0       Cr     0.0       Cr     0.0       Cr     0.0       Cr     0.0       Cr     0.0       Cr     0.0       Cr     0.0       Fe     Stability diagram: E vs pH User-selected ttrants Acid:       Fe     Acid:                                                                                                    | ^   |
| Use Single Titrant       No         pH Acid Titrant       HCL         pH Base Titrant       NAOH         Q       Inflows (mol)         Actions       + ×         Actions       Fe         Mo       0.0         Corrosion (AQ)       Aqueous (H+ ion)         Redox selected       Using K-fit Polynomials         T-span: 25.0 - 225.0       P-span: 1.0 - 1500.0         Stability diagram: E vs pH       User-selected titrants         Plot Template Manager       + * ×                                                                                                    | ^   |
| Actions <ul> <li>PH Acid Titrant</li> <li>PH Acid Titrant</li> <li>PH Acid Titrant</li> <li>PH Base Titrant</li> <li>NAOH</li> <li>Aqueous (H+ ion) Databanks:<br/>Corrosion (AQ)</li> <li>Aqueous (H+ ion) Databanks:<br/>Corrosion (AQ)</li> <li>Aqueous (H+ ion)</li> <li>Redox selected</li> <li>Using K-fit Polynomials</li> <li>T-span: 25.0 - 225.0</li> <li>P-span: 1.0 - 1500.0</li> <li>Stability diagram: E vs pH</li> <li>User-selected titrants</li> <li>Acid</li> <li>Base:</li> </ul>                                                                                                    |     |
| Actions     # * X       Actions     # * X       Actions     Fe       Mo     0.0       Cr     0.0       Cr     0.0       Cr     0.0       Fe     0.0       Fe     0.0       Fe     0.0       Fe     0.0       Fe     0.0       Fe     0.0       Fe     0.0       Fe     0.0       Fe     0.0       Fe     0.0       Fe     0.0       Fe     0.0       Stability diagram: E vs pH       User-selected titrants       Acid:       Base:                                                                                                    |     |
| Actions A A X<br>Actions A X<br>Actions A X<br>Actions A X<br>Actions A X<br>Actions A X<br>Actions A X<br>Actions A X<br>Actions Action Action                                                                                                    |     |
| Actions<br>Actions<br>Actions<br>Actions<br>H2O<br>Fe<br>No<br>Cr<br>Contact Surface (mol)<br>Fe<br>Plot Template Manager 4 • ×<br>H2O<br>S5 5082<br>Aqueous (H+ ion)<br>Redox selected<br>Using K-fit Polynomials<br>T-span: 25.0 - 225.0<br>P-span: 1.0 - 1500.0<br>Stability diagram: E vs pH<br>User-selected titrants<br>Action Base:                                                                                                    |     |
| Actions<br>Fe 0.0<br>Cr 0.0<br>Cr Contact Surface (mol)<br>Fe Fe Contact Surface (mol)<br>Fe Contact Surface (mol)<br>Fe Contact Surfa |     |
| Mo         0.0           Cr         0.0           Cr         0.0           Stability diagram: E vs pH           Fe           Plot Template Manager + * X                                                                                                    |     |
| Pot Template Manager 4 • ×                                                                                                    |     |
| Plot Template Manager 4 • ×                                                                                                    |     |
| Fe     Base:                                                                                                    |     |
| Fe     Acid:       Plot Template Manager + * X     V                                                                                                    |     |
| Plot Template Manager a 🔺                                                                                                    |     |
|                                                                                                    |     |
| Pance on F                                                                                                    |     |
| -2.00000 to 2.00000 V (SHE)                                                                                                    |     |
| Range on pH:                                                                                                    |     |
| 0.01014.0000<br>Subsystems                                                                                                    | ~   |
| Advanced Search Add as Stream Export Iron                                                                                                    |     |
| jave la la la la la la la la la la la la la                                                                                                    |     |

At this point all the basic inputs to create a Pourbaix Diagram have been defined. However, you can change these default values if you prefer.

#### **Diagram Ranges**

Notice that in the summary box (see above plot) the following default plotting settings have been defined: Potential range: -2 to 2 V vs SHE and pH range: 0-14.

You can change these defaults in the **Definition** tab, by clicking on the **Specs...** button and then selecting **Axes**. This opens a new window.

| Description 🧕 Definition | 🛍 Stability Diagram 📓 | Repor | rt 🚊 File Viewer          |
|--------------------------|-----------------------|-------|---------------------------|
| Variable                 | Value                 |       | Type of diagram           |
| Stream Pa                | arameters             |       | Pourbaix Diagram 👻 Specs. |
| Stream Amount (mol)      | 55.5082               |       |                           |
| Temperature (°C)         | 25.0000               |       | Calculate 🥝               |
| Dreesure (atm)           | 1.00000               |       |                           |

| ability Options<br>ategory        | Plot Variables                                                     | ? >                                                            |
|-----------------------------------|--------------------------------------------------------------------|----------------------------------------------------------------|
| Display<br>Axes<br>Metal Activity | X Axis<br>pH Range<br>Start 0<br>End 14<br>Titrants<br>pH Titrants | Y Axis<br>Potential Range<br>Start -2 V (SHE)<br>End 2 V (SHE) |
|                                   |                                                                    |                                                                |

#### **Trace Species (Metal Activity)**

If the bulk chemistry does not contain any amount of the species used as the contact surface, an activity  $(a_i = m_i \gamma_i)$  must be assumed in order to find the predominant solids. In the work done by Pourbaix, and activity of 10<sup>-6</sup> was used. For instance, is a contact surface of iron was used, but iron was not part of the bulk chemistry, there would be a singularity in the Nernst Equation for the oxidation of iron, i.e.

$$e = e^o - \frac{RT}{2F} \ln \frac{a_{Fe}}{m_{Fe^2} + \gamma_{Fe^2} + \gamma_{Fe^2}}$$
 Equation 5

Where  $m_{Fe^{2+}}\gamma_{Fe^{2+}}$  would be equal to zero.

By decreasing the assumed value, the areas of stability for solid films will decrease. This may be useful for simulating systems with high fluid velocities.

You can change the trace default value in the **Definition** tab, by clicking on the **Specs...** button and then select **Metal Activity**.

| Description 🧕 Definition | 🛍 Stability Diagram 📓 | Repo | rt 🚊 File Viewer     |       |
|--------------------------|-----------------------|------|----------------------|-------|
| Variable                 | Value                 |      | Type of diagram      | 1     |
| √ Stream                 | Parameters            |      | Pourbaix Diagram 🔻   | Specs |
| Stream Amount (mol)      | 55.5082               |      |                      |       |
| Temperature (°C)         | 25.0000               |      | Calc <u>u</u> late 🥝 | 1     |
| Pressure (atm)           | 1 00000               |      |                      |       |

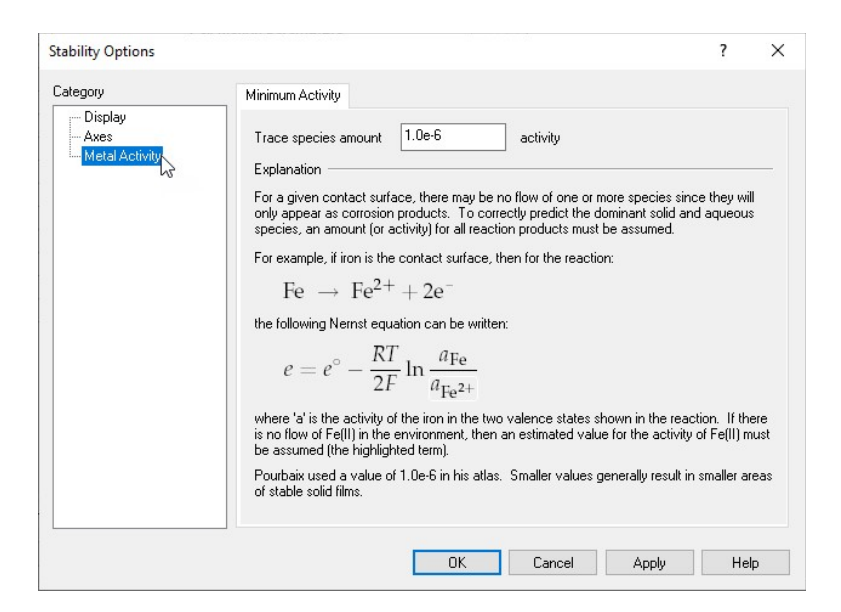

Figure 2. Setting the minimum activity for trace species

The default value for the Metal Activity is 1e-6.

✓ To check the results, click on the Stability Diagram tab. You will see a diagram similar to the one below

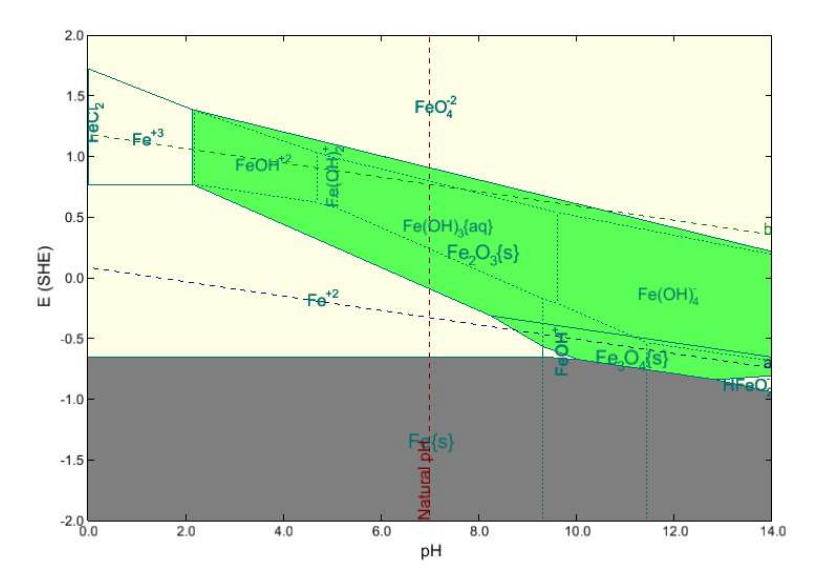

#### **Diagram Editing**

The results shown in the diagram are organized in oxidation/reduction subsystems. A redox subsystem consists of a base species in its neutral state, say Fe, and all of its possible oxidation states, which for Fe would be Fe, Fe<sup>+2</sup>, Fe<sup>+3</sup>, and FeO<sup>+2</sup>. Each system contains the set of predominant solids and aqueous species that can be formed from the bulk chemistry and the given metal system. When more than one metal is given in the contact surface, one must look at all of the redox subsystems to get an idea of what stable films may form and at what conditions they will form.

The edit how to display each oxidation/reduction system you can click on the "Customize" button.

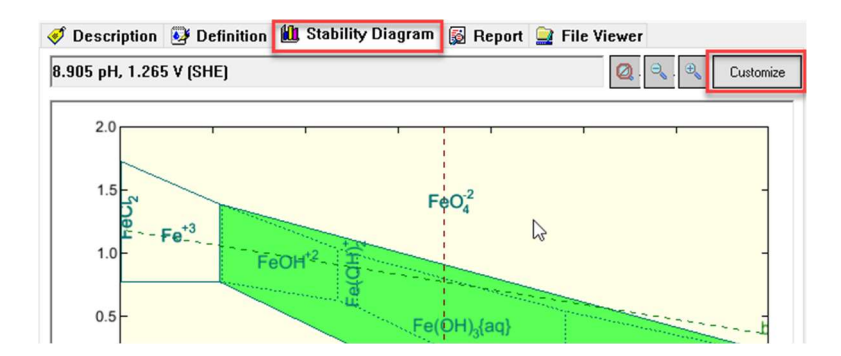

This opens a new window. Under the **Display Choices** tab, you can find the following sections:

 Aqueous and Solids Lines: The dominant aqueous species in equilibrium with the solids can be turned off by selecting "No aqueous lines". The dominant aqueous species in the regions where there are no solids are still displayed.

Selecting "**Only aqueous lines**" will show both the aqueous species in equilibrium with solids and the aqueous species where there are no solids, but no solids will be displayed.

Selecting "Superimpose lines" will show both aqueous and solids lines.

- Show Natural pH: The Corrosion Analyzer uses your real process fluid definition and conditions to calculate the natural phase separation. It also accurately predicts the pH of the bulk aqueous fluid. The pH at the specified conditions of the problem definition is represented by a vertical line labeled "Natural pH".
- 3. **Show ORP:** The software will place a circle that represents the oxidation reduction potential of the bulk solution.
- 4. Display Subsystems: Here you can overlay subsystems. To overlay subsystems, simply check the desired subsystem. The water subsystems show both the 'a' and 'b' line. Grayed subsystems cannot be included until the redox option for this system is turned on in the chemistry.
- 5. Shading: Only one of the selected redox sub-systems can be shaded. All others are drawn as lines.
- ✓ Click on the Customize button, and make the following selections:
  - No Aqueous Lines
  - Show ORP
- ✓ Click OK

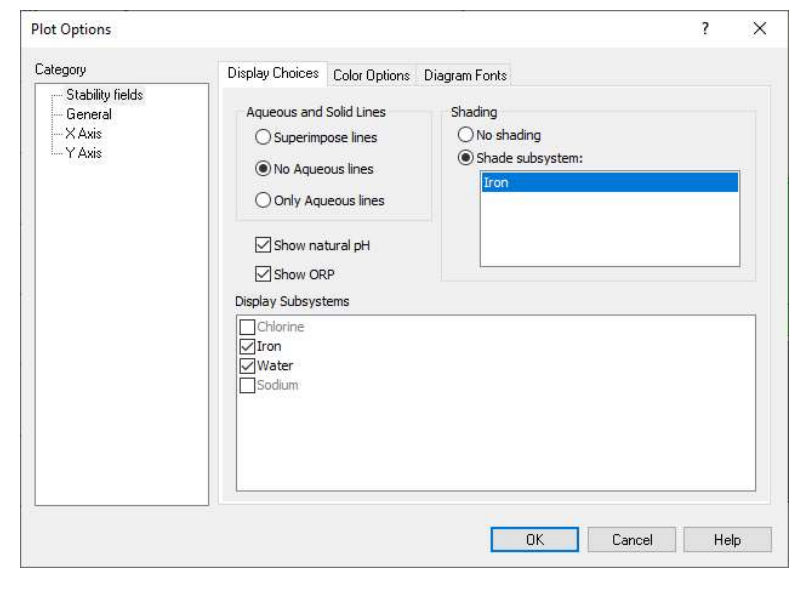

It is time to **save** your file (**File >Save as...) or** using the **save** icon in the tool bar. You can save it and name it as *Stability Diagrams*.

#### Analyzing the Results

2.0 1.5 FeO 11 0.5 Fe,O,{s E (SHE) 0.0 -0.5 -1.0 -1.5 -2.0 4.0 6.0 12.0 14.0 8.0 pH

The Pourbaix Diagram for the Fe-H2O system at 25 °C and 1 atm should look like the image below:

The obtained diagram is useful for assessing the corrosion behavior of iron in pure water.

Elemental iron (gray section) is stable from -2 to -0.6 V SHE. At a potential greater than -0.6 V SHE, Fe oxidizes to Fe<sup>+2</sup>. If the pH is above 10, the boundary is at a lower potential for example, -0.7 V SHE at 12 pH.

The software computes that Fe<sub>3</sub>O<sub>4</sub> (magnetite) is stable between a pH range of ~8.3 and 12. This is also known as the *Passive Film* that protects the iron surface from active corrosion. At higher potentials, the software computes Fe<sub>2</sub>O<sub>3</sub> (hematite). Hematite is the dehydrated form of Fe(OH)<sub>3</sub> and FeOOH, two forms of rust. These phases provide less corrosion protection the iron surface than the magnetite. These two phases are represented in the plot by the green color.

The light-yellow sections of the plot represent the dominant iron-containing species dissolved in solution. The species with the largest range is  $Fe^{+2}$ . The software computes stability for this species from -0.6 V to 0.77 V SHE, at low pH, and it is no longer stable at pH 10. Active corrosion of the iron surface is predicted if the pH is between 0 and 10. The actual corrosion rate cannot be predicted from this plot, nor can the pH of the water film (diffusion layer) in contact with the iron surface. Therefore, the pH range of 0 to 10 is a guideline and not a direct prediction.

The natural pH and the oxidation reduction potential (ORP) of water, which is represented by the red circle, are showing that when placing Fe in pure water at 25 °C and 1 atm. The point at which the natural pH and the ORP intersects (7 pH, 0.4 V SHE) indicates that Fe<sub>2</sub>O<sub>3</sub> (hematite) is the most stable species that forms.

Additionally, notice that the oxidation of iron can be coupled with the reduction of water because water reduction line (line **a**) lies above the lines that represent the oxidation of iron. Therefore, corrosion of iron can occur with the evolution of hydrogen and formation of soluble iron-containing ions e.g.  $Fe^{2+}$ .

## Modeling the Effects of Hydrogen Sulfide on Corrosion

The H<sub>2</sub>S (S<sup>-2</sup>) forms a relatively insoluble precipitate with Fe<sup>+2</sup>. This precipitate has the potential to cover the metal surface and enhance the pH region where iron is protected from the water. We will model this using the Stability Diagram tool.

Use the inputs and parameters from the table below to create the stream's composition. Certain inputs, such as the name style, units, etc. will require further adjustments, and will be described as necessary.

| Stability Diagram Calculation                          |                      |               |                |  |  |
|--------------------------------------------------------|----------------------|---------------|----------------|--|--|
| Calculation Settings Stream Composition and Conditions |                      |               |                |  |  |
| Stream Name                                            | Fe-H2O System        | Stream Amount | Calculated     |  |  |
| Name Style                                             | Display Formula      | Temperature   | 25 ⁰C          |  |  |
| Unit Set                                               | Metric, Batch, Moles | Pressure      | 1 atm          |  |  |
| Framework                                              | AQ                   | pH Range      | 0-14 (Default) |  |  |
| Calculation Type                                       | Stability Diagram    | H2O           | 55.5082 moles  |  |  |
| Contact Surface Fe                                     |                      | H2S           | 1e-4 moles     |  |  |

- ✓ Under the *Fe-H2O System* add a new Stability Diagram calculation. Go to the **Add Calculation** button and select **Stability Diagram** calculation or by selecting the **Stability Diagram** icon in the Actions Pane.
- ✓ Select Pourbaix Diagram as Type of Survey Default
- ✓ Click on the new Stability Diagram and press <F2> to change the name to Fe-H2O-H2S System
- ✓ Enter the composition, temperature and pressure of the stream given in the table above. Add 1e-4 moles of H2S as an inflow.
- ✓ Under the Contact Surface grid type Fe

The screen should look like the image below after all the inputs and definitions have been entered:

| OLI Studio - [Pourbaix Diagrams.oad*] |                                    |                                 | - 🗆 X                                                |
|---------------------------------------|------------------------------------|---------------------------------|------------------------------------------------------|
| File Edit Streams Calculations Che    | mistry Tools View Window Help      |                                 | _ 6 ×                                                |
| 🗅 🚅 🖬 👗 🖻 💼 🎒 🤗 📢                     | L1 Va So L2 Re ± MSE ± MSE ± AQ ±  | 🚧 🚟 🛨 💱 🔊 😭 🎸                   |                                                      |
| Navigator # * ×                       | Fe-H2O-H2S System                  | /22                             |                                                      |
| Pourbaix Diagrams.oad*                | Departmention Definition in Stabil | lity Diagram 🖾 Bapart 📴 Fila Vi | 2007                                                 |
| Fe-H2O System                         | V Description 🔄 Dennidon 🛄 Stabi   | nty Diagrann 👩 Report 🔤 The 🕫   | GWCI                                                 |
|                                       | Variable                           | Value 🔥                         | Type of diagram                                      |
| Fe-H2O-H2S System                     | Stream Para                        | meters                          | Pourbaix Diagram 👻 Specs                             |
| _                                     | Stream Amount (mol)                | 55.5083                         |                                                      |
|                                       | Temperature (°C)                   | 25.0000                         | Calculate 🥝                                          |
|                                       | Pressure (atm)                     | 1.00000                         |                                                      |
|                                       | Calculation Pa                     | Summary                         |                                                      |
|                                       | Use Single Titrant                 | No                              | Unit Set: Metric (moles)                             |
|                                       | pH Acid Titrant                    | HCL                             |                                                      |
|                                       | pH Base Titrant                    | NAOH                            | Automatic Chemistry Model                            |
|                                       | Inflows (                          | Corrosion (AQ)                  |                                                      |
|                                       | H2O                                | 55.5082                         | Aqueous (H+ ion)                                     |
|                                       | H2S                                | 1.00000e-4                      | Redox selected                                       |
|                                       | Fe 0.0 T-span: 25.0                |                                 | T-span: 25.0 - 225.0                                 |
|                                       |                                    |                                 | P-span: 1.0 - 1500.0                                 |
| Actions 4 *                           | Contact Surfa                      | ace (mol)                       |                                                      |
| Actions                               | Fe                                 |                                 | Stability diagram: E vs pH<br>Auto selected titranto |
|                                       |                                    |                                 | Acid:                                                |

**Note:** By default, only the transition metals are turned ON. The different oxidation states of elements that are not transition metals are not turned on automatically. You need to turn them ON manually. Just as it was discussed in the RedOx section above. You can also select specific oxidation states for Sulfur in **Chemistry > Model Options > Redox**.

- ✓ Go to the Redox button (Re), and click on the drop-down arrow
- ✓ Select Sulfur. This will turn the oxidation states of sulfur ON

| <ul> <li>♦ OLI Studio - [Pourbaix Diagrams.oad*]</li> <li>File Edit Streams Calculations Ch</li> <li>□ □ □ □ □ ↓ ♥ ■ □ □ □ ♥ ♥</li> <li>Navigator + ××</li> <li>Pourbaix Diagrams.oad*</li> <li>♦ Streams</li> </ul> | emistry Tools View Window Help<br>L1 Va So L2 Re ± MSE ± 555 ± 400 ±<br>Fe-H2O-H2<br>V Iron<br>Sulfur<br>Sulfur<br>Stab | 👫 語 ± 💱 ဩ 😭 🛷<br>ility Diagram 📓 Report 🚂 File Vi | - D X<br>- 5 X                                                |
|----------------------------------------------------------------------------------------------------|----------------------------------------------------------------------------------------------------|---------------------------------------------------|---------------------------------------------------------------|
| E-H2O System                                                                                                    | Variable                                                                                                    | Value                                             | Type of diagram                                               |
| Fe-H2O Pourbaix Diagram                                                                                                    | Stream Par                                                                                                    | ameters                                           | Pourbaix Diagram 👻 Specs                                      |
|                                                                                                    | Stream Amount (mol)                                                                                                    | 55.5083                                           |                                                               |
|                                                                                                    | Temperature (°C)                                                                                                    | 25.0000                                           | Calculate 🥝                                                   |
|                                                                                                    | Pressure (atm)                                                                                                    | 1.00000                                           |                                                               |
|                                                                                                    | Calculation P                                                                                                    | Summary                                           |                                                               |
|                                                                                                    | Use Single Titrant                                                                                                    | No                                                | Unit Set: Metric (moles)                                      |
|                                                                                                    | pH Acid Titrant                                                                                                    | HCL                                               |                                                               |
|                                                                                                    | pH Base Titrant                                                                                                    | NAOH                                              | Automatic Chemistry Model                                     |
|                                                                                                    |                                                                                                    | Corrosion (AQ)                                    |                                                               |
|                                                                                                    | H20                                                                                                    | 55.5082                                           | Aqueous (H+ ion)                                              |
|                                                                                                    | H2S                                                                                                    | 1.0000e-4                                         | Lising K-fit Polynomials                                      |
|                                                                                                    | Fe                                                                                                    | 0.0                                               | T-span: 25.0 - 225.0<br>P-span: 1.0 - 1500.0                  |
| Actions <u> </u>                                                                                                    | Contact Sur                                                                                                    | face (mol)                                        |                                                               |
| Actions                                                                                                    | Fe                                                                                                    |                                                   | Stability diagram: E vs pH<br>Auto-selected titrants<br>Acid: |

- ✓ We are ready to perform the calculation. **Click** on the **Calculate** button or press the **<F9>** key
- ✓ It is time to save your file (File >Save as...) or using the save icon in the tool bar. You can save it under the same file created in the previous example named *Stability Diagrams*.

#### Analyzing the Results

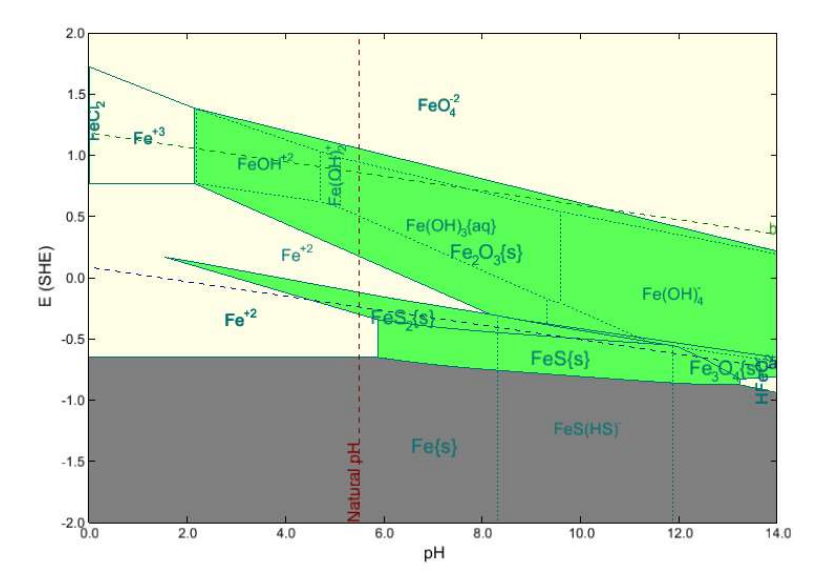

Click on the **Chemical Diagram** tab ( **U** Stability Diagram ). This tab displays the Pourbaix Diagram for the Fe-H2O-H2S system at 25 °C and 1 atm.

Inspection of the diagram reveals a profound effect of  $H_2S$  on the corrosion of iron. New stability fields of FeS and FeS<sub>2</sub> are observed. Elemental iron is found to be in equilibrium with FeS over for pH values ranging from ca. 6.0 to 12.5.

Since the Fe/FeS equilibrium line lies below the H<sup>+</sup> reduction line (**a**), a process consisting of the reduction of H<sup>+</sup> to H<sup>0</sup> and oxidation of Fe to FeS is likely to occur in de-aerated environments. FeS forms a passive film and offers some protection against corrosion.

In fact, the protection due to the formation of FeS is possible over a much wider pH range than that due to the formation of Fe<sub>3</sub>O<sub>4</sub> (magnetite) in the absence of H<sub>2</sub>S. This has important implications for corrosion in refinery installations, where H<sub>2</sub>S is frequently present.

## **Chapter III – Corrosion Rates and Polarization Curves**

In this chapter we are going to introduce the theory behind the corrosion rate calculations and polarization curves calculated by the software. Then we will jump to hands on exercises.

First, let's start with some corrosion/electrochemistry definitions to understand how corrosion rates and polarization curves are calculated in the software.

## **Polarization**

Polarization may be defined the shift in electrode potential which results from the effects of current flow with respect to the zero current flow potential. Potential is a thermodynamic variable that can be measured against a suitable reference electrode and has units of volts.

Polarization,  $\eta$ , is the potential change, V - E, from the equilibrium half-cell electrode potential, *E*. Anodic polarization results in  $\eta$  being positive, and cathodic polarization results in  $\eta$  being negative. Both *V* and *E* are also potentials.

The potentials are measured at the metal/fluid interface. Since metals are very conductive, the measurement point on the metal side can be some distance away without needing a correction, so a wire lead is simply attached to the metal. A reference electrode is used to measure potential in the electrolyte. It must be place at some distance away from the metal to avoid errors due to transport gradients. However, an aqueous electrolyte has a finite conductivity so there will be an IR drop between the location of the measurement device and the metal surface.

## **Reference Electrodes**

All voltages in electrolytes are measured with respect to a known chemical reaction, the hydrogen reaction, and the standard hydrogen electrode is used. In practice, the hydrogen electrode is not always useful. Other reference electrodes can be used if they can be limited to a single reversible reaction. When selecting a reference electrode, it must at least have a common ion with one in the electrolyte, and its concentration should not be vanishingly small.

A common reference electrode is the Cu/CuSO4 which is often used to measure potentials in soil environments such a storage tank bottoms or buried pipelines. A value of 0.337V must be added to a reading from a Cu/CuSO4 to get the equivalent reading to hydrogen electrode.

In sea water, the Ag/AgCl electrode is often used. It is picked because of the common ion, Cl-.

## **Reaction Rates**

To predict corrosion rate is to predict the rate at which a number of oxidation/reduction reactions will proceed including the metal dissolution reaction. An oxidation/reduction reaction will either consume or produce electrons and must be coupled to another reaction such that the net production of electrons is equal to zero.

#### Tafel behavior

The rate at which an electrochemical reaction takes place can often be represented by the Butler-Volmer equation:

$$i = i_o \left[ \exp\left(\frac{\alpha_a F}{RT} \eta_s\right) - \exp\left(-\frac{\alpha_c F}{RT} \eta_s\right) \right]$$
 Equation 6

Where  $i_o$  is the exchange current density, *F* is the Faraday's constant (96485 equiv/Coulomb),  $\alpha_a$  and  $\alpha_c$  are kinetic parameters, R is the gas constant and T is the temperature.  $i_o$  is a function of concentration at the electrode (corroding material) surface and has parameters that must be fit using experimental data. It can be shown that Butler-Volmer type equations can be derived from many simple reactions involving single electron transfers described by Arrhenius type equations. Empirically, it has been shown that the above equation or one of its modifications from the following section, describe nearly all reactions associated with corrosion. Reactions that follow equation 6 are often said to have Tafel kinetics.

#### **Mass-Transfer Limitations**

The reactant O<sub>2</sub> in the equation below

$$O_2 + 4H^+ + 4e^- \rightarrow 2H_2O$$
 Equation 7

must come from the bulk fluid. It is therefore subject to mass-transfer limitations since it cannot react until it is at the metal/fluid interface. For a given fluid velocity and concentration of  $O_2$ , a maximum rate of transport of  $O_2$  can be calculated from solving the convective diffusion equation:

$$\frac{\partial C_A}{\partial t} + (v^* \cdot \nabla C_A) = D_{AB} \nabla^2 C_A$$
 Equation 8

where  $C_A$  refers to the concentration of O<sub>2</sub> and  $D_{AB}$  is the diffusivity of O<sub>2</sub> in water, subject to the boundary conditions

$$C_A = \begin{cases} 0, & at \ z = 0; \\ C_{\infty} & at \ z = \delta \end{cases}$$
 Equation 9

where  $\delta$  is the length where complete mixing occurs, usually just outside the turbulent boundary layer point. The calculated maximum mass-transfer rate can be converted to a current density,  $i_{lim.O_2}$ , with Faraday's constant. Then, equation 6 can be rewritten as:

$$i_{O_2} = i_o \left[ \exp\left(\frac{\alpha_a F}{RT} \eta_s\right) - \frac{1}{\frac{l_o}{l_{lim.O_2}} + \exp\frac{\alpha_c F}{RT} \eta_s} \right]$$
Equation 10

ъ

where the term corresponding to the consumption of  $O_2$  is limited to no more than  $i_{lim.O_2}$ .

The figure below, illustrates how a reaction that has a mass-transfer limitation behaves as the rate goes from activation control (Tafel kinetics) to mass-transfer limitation.

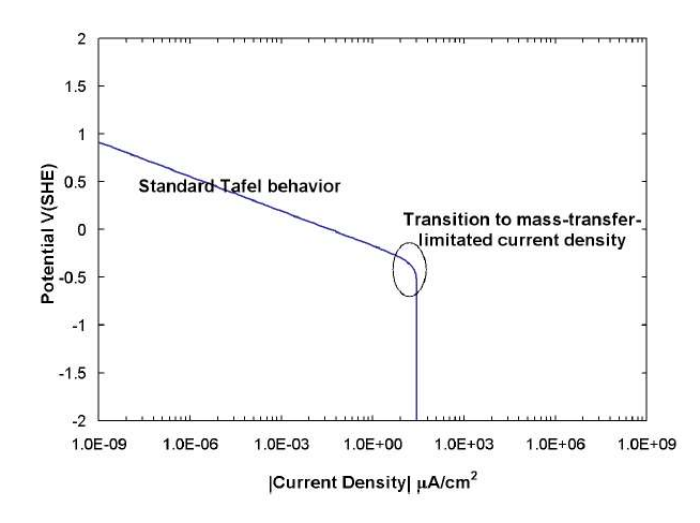

Reaction exhibiting mass-transfer-limited behavior

#### **Homogeneous Reaction Limitations**

 $H_2CO_3$  can react at the metal surface to form  $H_2$  and  $HCO_3^-$  and liberating one electron. In this case, the rate at which  $H_2CO_3$  can react is not limited by diffusion, but by how fast it can be formed after it is consumed.

## **Mixed Potentials**

In a corroding surface, several reactions are occurring simultaneously, and the observed potential is that due to how all of the reactions balance the electrons.

#### **Net Current**

Since the software is valid only within the constraints of aqueous systems, the polarization curves will be bounded by water decomposition reactions. At sufficiently positive potential, the oxygen evolution reaction will occur:

$$2H_2O \rightarrow O_2 + 4H^+ + 4e^-$$
 Equation 11

and at sufficiently negative potentials the hydrogen reaction occurs

$$2H_2O \rightarrow H_2 + 2OH^- - 2e^-$$
 Equation 12

The rates for the two reactions (10 and 11) can be expressed using equations of the form of (6), or for mass-transfer-limited reactions (7), which are summed to give the net current according to:

$$i_{net} = \sum_{j} i_{o,j} \left[ \exp\left(\frac{\alpha_{a,j}F}{RT} \eta_{s,j}\right) - \exp\left(-\frac{\alpha_{c,j}F}{RT} \eta_{s,j}\right) \right] + \sum_{k} i_{o,k} \left[ \exp\left(\frac{\alpha_{a,k}F}{RT} \eta_{s,k}\right) - \frac{1}{\frac{l_{o,k}}{l_{lim,k}} + \exp\left(\frac{\alpha_{c,k}F}{RT} \eta_{s,k}\right)} \right]$$
Equation 13

for j reactions without mass-transfer limitations, and k reactions with mass-transfer limitations. The hydrogen and oxygen evolution reactions and the net current are plotted on a log scale as E vs |i| in Figure the below, which is also commonly called a *polarization curve*.

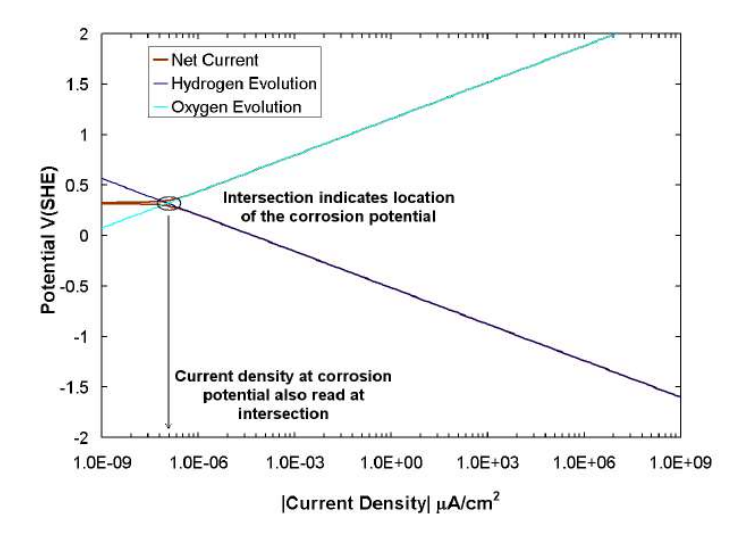

Basic polarization curve of water decomposition.

## **Open Circuit Potential**

In the figure above, notice that at a potential of 0.322V, the net current approaches a value of zero. The zero point indicates the open circuit potential, or corrosion potential, but the rates of the reactions are not necessarily zero. This is the point where the sum of the rates of all of the reactions at the metal/fluid interface is equal to zero. This point is easily determined experimentally.

### **Adding Reactions**

If iron was place in the water, a third reaction becomes possible, i.e. the dissolution of iron:

$$Fe \rightarrow Fe^{+2} - 2e^{-}$$
 Equation 14

Adding a line for reaction (13) and adjusting the net current, equation (12), to include the new reaction, produced the plot in Figure 13.

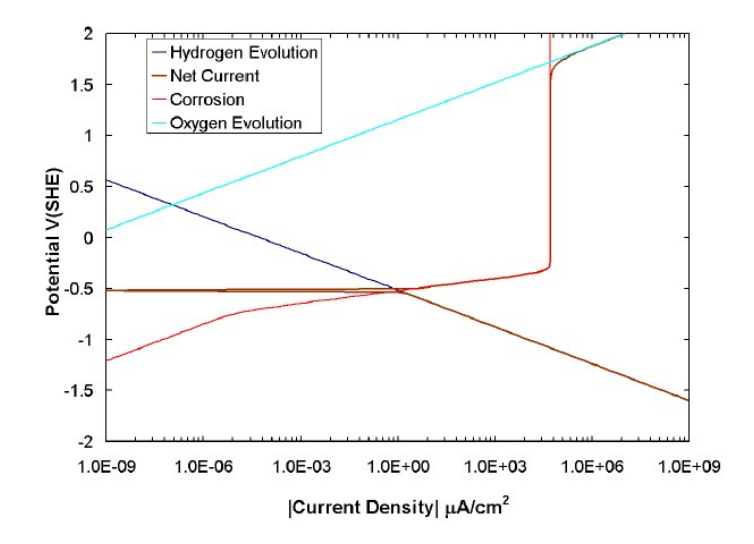

Basic polarization curve with water decomposition and (Fe) corrosion reaction

The open circuit potential has been shifted increasing the rate of hydrogen evolution and decreasing the rate of oxygen evolution. The value of the current density at the new open circuit potential should not be confused with the exchange current density,  $i_o$ , the simultaneous forward and backward rate of a single reaction at steady state. Exchange current is the rate of either oxidation or reduction at the equilibrium electrode. It is expressed as a current. It is also technically a misnomer, since there is no net current flowing.

It should be noted that the flattening of the rate of the dissolution of Fe (vertical line) is not necessarily a masstransfer effect but does reflect the fact that the metal passivates.

Adding H<sub>2</sub>CO<sub>3</sub> to the fluid in contact with the metal adds 2 more reactions

| $2H_2CO_3 \rightarrow H_2 + 2HCO_3^ 2e^-$ | Equation 15 |
|-------------------------------------------|-------------|
| $2H^+ \to H_2 - 2e^-$                     | Equation 16 |

Both of these reactions will have mass transfer effect limitations.

The below figure shows the addition of reactions (15) and (16) to the model. The addition pushes up the rate of corrosion and moves the corrosion potential towards a more anodic value. As more components are added, more reactions influencing corrosion may be added to the mixed potential expression. For instance, Figure 5, shows the addition of  $H_2S$  to the system at conditions of saturation and higher temperature. Also note that the changes in conditions affect the corrosion (anodic) polarization shape.

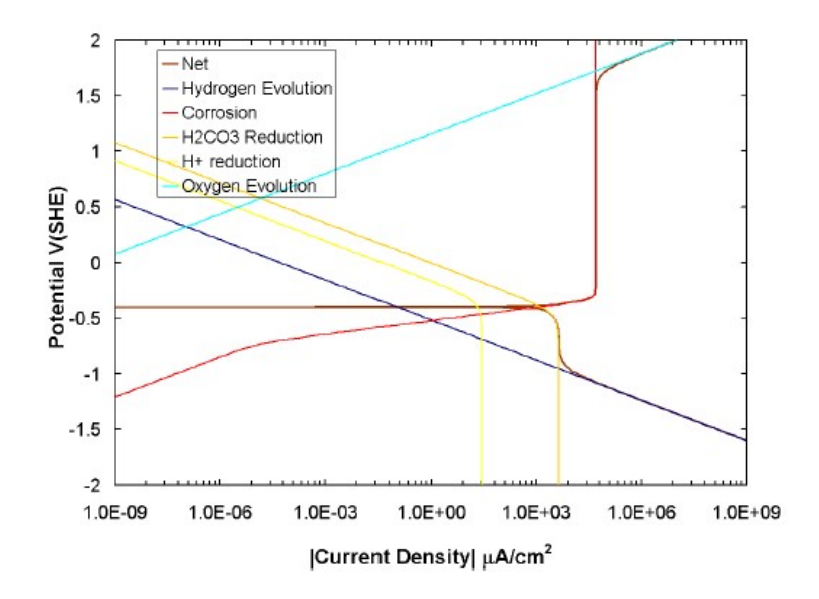

Polarization curve with water decomposition, corrosion reaction and two mass-transfer-limited reactions

Not all corrosion processes proceed by simultaneous reactions on the same surface. When two dissimilar metals are in electrical contact with each other, an electrochemical cell can be established through the process fluid. Then one surface acts as an anode, where the metal corrodes at a higher rate, supplying electrons to the other metal which will now corrode at a lower rate. The reactions on both surfaces remain the same, but at a steady state, neither metal is at its corrosion potential. Sometimes, this effect is purposely used to protect a metal. For instance, zinc and aluminum are used as sacrificial anodes to protect iron or steel hull of ships.

#### Net current curve

Of all the curves plotted by OLI Studio: Corrosion Analyzer, only the 'net current' is experimentally measurable. However, many of the underlying reactions can be seen in the curve. At either end are the water decomposition reactions and sometimes a transition to the passive state for the anodic reaction may be observed. When masstransfer limitations are reached for different reaction, they may be seen as small 'plateaus' in the curve.

#### **Mass-Transfer Limitations**

Figure 15 has a region of the curve circled where a mass-transferred limitation in one reaction influences the next current density. These regions are often called a *plateau* because on a log scale, there is very visible change in current density within a relatively large region of potential. One must change potential sufficiently so that another reaction rate can 'catch up' to the reaction that is mass-transfer-limited.

#### Active-to-Passive Transition

In the figure below, the point labeled  $E_{pp}$  denotates the location of the active-to-passive transition. It is the point where increasing potential no longer results in increasing corrosion density. It is cause by the formation of passivating films on the metal surface that either blocks reaction sites by tightly bonding to the metal, or by retarding diffusion of corrosive species such as oxygen.

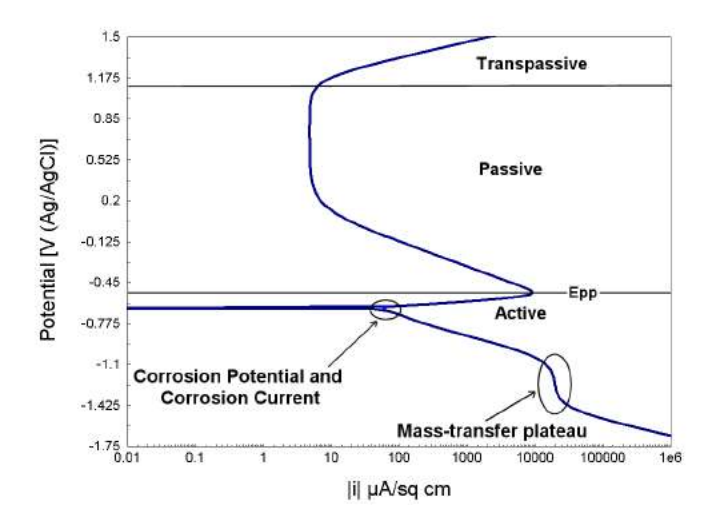

Figure 3. Basic polarization curve. At a potential given by  $E_{\rm pp}$ , the metal will begin to express passive behavior.

The type of curve predicted by OLI Studio: Corrosion Analyzer, in the active-to-passive region is one that can only be produced with a potentiostatic controlled experiment or a galvanostatic controlled experiment. In a potentiostatic experiment, the potential (or more correctly polarization) is varied and current is measured. In a galvanostatic experiment the current is varied, and the potential is measured. Figure 4 shows a net current curve that would be produced by a galvanostatic experimental technique. When plotted, the passive region would be skipped all-together, and only the active and trans-passive regions would appear. However, if the experiment was reversed in the trans-passive region, the passive region could be seen, but the return to the active region would be missed. This is the same system/curve shown in Figure 4.

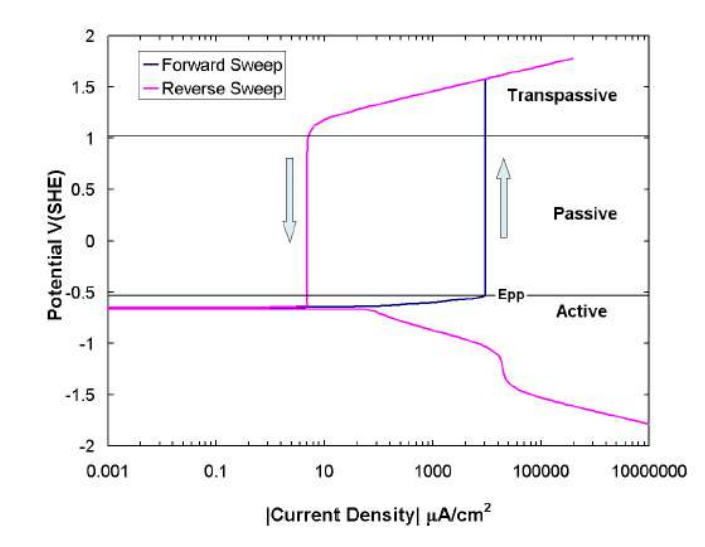

Figure 4. Basic polarization curve demonstrating a galvanostatic sweep. The arrows indicate how the potential is changing as one moves along the line.

The point at which the active/passive transition is made can be seen by the potential "jump" made by the small increase in current density at the point labeled "E<sub>pp</sub>." The passive current density and the transition from passive to transpassive behavior is seen with the current density sweep is reversed and slowly brought back to zero. What is missed, is the transition region from the active corrosion rate and the passive corrosion rate.

#### **Transpassive Region**

As the potential is increased to a high anodic value, other anodic reactions may become substantial enough to affect the net current. The transpassive region is the section of the curve anodic to the corrosion potential where the current density increases again after having been flat for a range of potential. In the case of the curve plotted in Figure 5, the reaction is the oxygen evolution reaction for the breakdown of water. In other words, the water stability limit is reached.

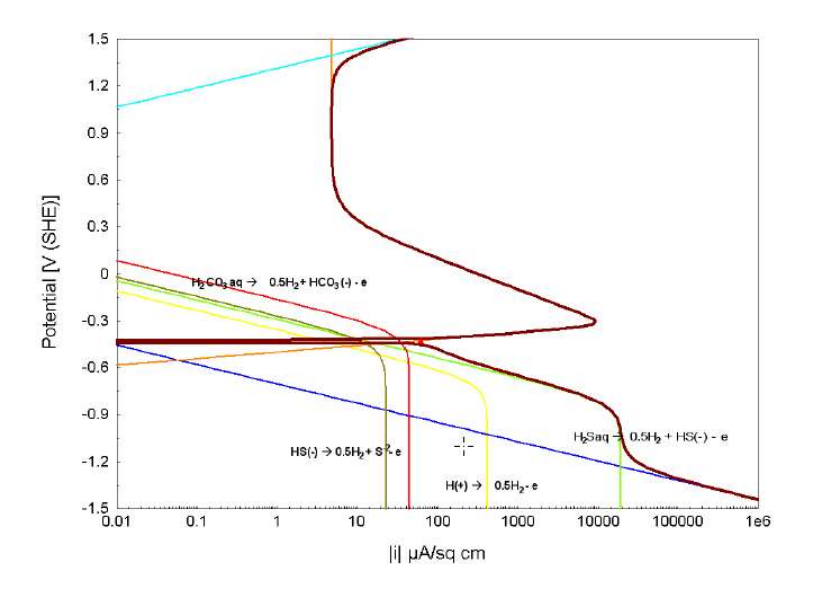

Figure 5. Polarization curves for carbon steel in an environment saturated with CO2 and H2S.

#### pH Changes at the Interface

It is commonly observed that the pH at the metal surface increases from the bulk pH. The partial processes shown in the polarization curves explain the behavior.

Figure 5 shows three reactions where hydrogen ions are consumed at the metal surface, and none are produced. As the mass transfer limitation is approached, the pH will rise because fresh hydrogen ions will not be able to diffuse fast enough to replace what is lost through the partial processes.

## **Fluid Dynamics**

As seen so far, the corrosive species must come from the bulk aqueous phase before it can react at the metal surface. Equation 8 shows that the fluid velocity plays an important role in determining the rate at which a species that influences corrosion can get to the surface. Therefore, understanding how fluid dynamics affects corrosion is important.

Examining equation 8 shows that a known fluid velocity profile is needed, or simultaneous solution of Navier-Stokes, mass conservation, and equation 8 is needed. Since it is computationally expensive to solve all three systems of equations, OLI uses known solutions for certain velocity profiles to determine  $i_{lim}$ . These are:

- Static  $v \approx 0$
- Pipe flow
- Rotating disk
- Rotating cylinder
- Complete agitation a special limiting case where no mass-transfer-limitations
- Defined shear stress
- Approximate multiphase flow

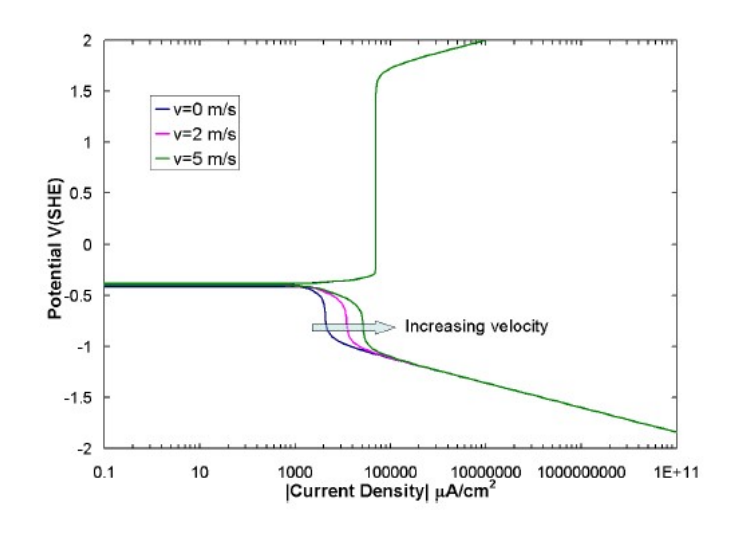

Figure 6. Net current density curve for the same system at three different velocities

Figure 6 shows a system where only the velocity has been varied. The mass-transfer-limited plateau increases with increasing velocity indicating the greater availability of species due to increased mass transport.

## A Basic General Corrosion Rate Calculation

A brief introduction to the corrosion rate tool will be shown in the example below. As we go through the example, the basic definitions, functionalities and reporting for the *Corrosion rate* tool will be introduced.

#### Corrosion rate of an oxygenated 0.1 m NaCl solution

#### Starting the Simulation

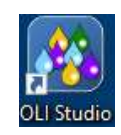

✓ To start the software, double-click the OLI Studio icon on the desktop, which will take you to the OLI Studio interface where you can start creating your calculations.

Use the inputs and parameters from the table below to create the stream's composition. Certain inputs, such as the name style, units, etc. will require further adjustments, and will be described as necessary.

| Corrosion Rate Calculation                             |                      |               |               |  |  |
|--------------------------------------------------------|----------------------|---------------|---------------|--|--|
| Calculation Settings Stream Composition and Conditions |                      |               |               |  |  |
| Stream Name                                            | CR of carbon steel   | Stream Amount | Calculated    |  |  |
| Name Style Display Formula                             |                      | Temperature   | 25 °C         |  |  |
| Unit Set                                               | Metric, Batch, Moles | Pressure      | 1 atm         |  |  |
| Framework                                              | AQ                   | H2O           | 55.5082 moles |  |  |
| Calculation Type                                       | Corrosion Rates      | O2            | 2.5e-4 moles  |  |  |
| Contact Surface Carbon Steel G10100 (generic)          |                      | NaCl          | 0.1 moles     |  |  |

- ✓ Add a new Stream
- ✓ Click on the new Stream and press <F2> to change the name to CR of carbon steel
- ✓ Select the **AQ** thermodynamic Framework
- Click on the Names Manager Icon and select the Formula option
- ✓ Click on the Units Manager Icon, and select Metric, Batch, Moles
- ✓ Enter the composition, temperature and pressure of the stream given in the table above
- ✓ Go to the Add Calculation button and select Corrosion Rates calculation or by selecting the Add Corrosion Rates icon in the Actions Pane. Your screen should look like the image below.

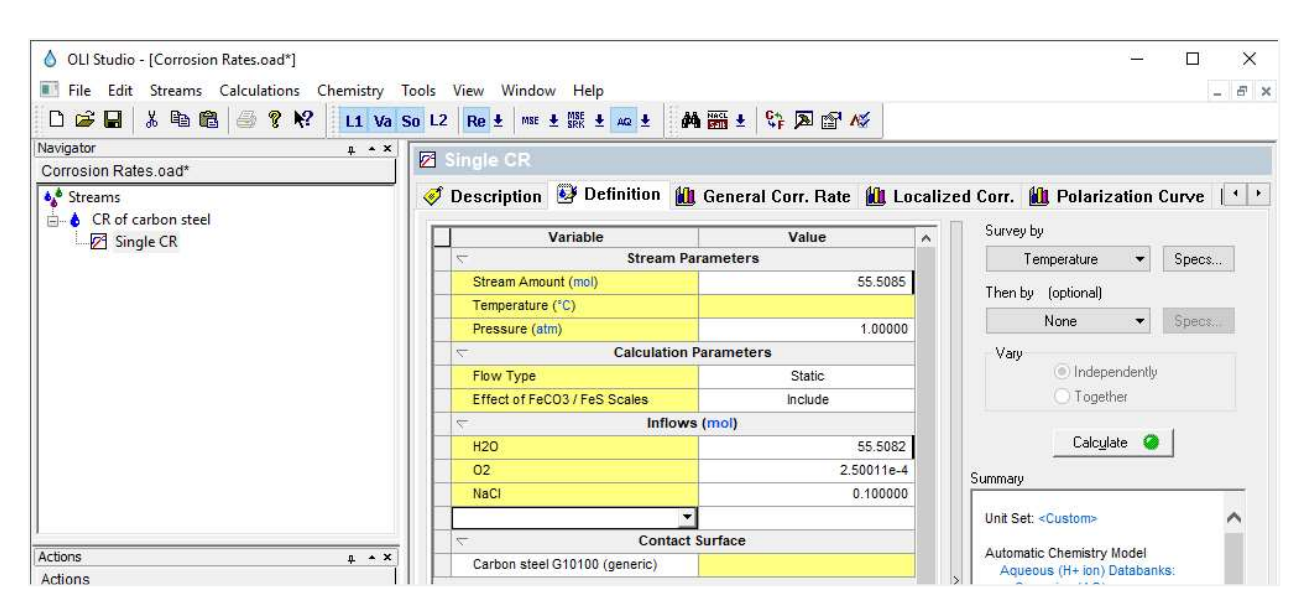

**Note:** By default, the software has selected **Carbon steel G10100 (generic)** as the default contact surface to perform the corrosion rates on. You can click on the white space of the **Carbon steel G10100 (generic)** name, and it will show a drop-down arrow. You can then click on the dropdown arrow, and you will be able to see and select any alloy present in the **Alloy** database.

| face                  |                                                                                                    |
|-----------------------|----------------------------------------------------------------------------------------------------|
|                       |                                                                                                    |
| OLI Name              | ^                                                                                                    |
| Carbon steel G1010    |                                                                                                    |
| Carbon steel 1018     |                                                                                                    |
| Stainless steel 304   |                                                                                                    |
| Stainless steel 316   |                                                                                                    |
| Alloy 254SMO          |                                                                                                    |
| Dunley stainless 2205 | *                                                                                                    |
|                       | rface<br>OLI Name<br>Carbon steel G1010<br>Carbon steel 1018<br>Stainless steel 304<br>Stainless steel 316<br>Alloy 254SMO<br>Dunley stainless 2205 |

Additionally, the **Calculation Parameters** grid shows two options: (1) Flow Type and (2) Effect of FeCO3 /FeS scales on corrosion rates.

By default, the software selects **Static** as **Flow Type**. There are 7 options for Flow Type, and a brief description of the first five options will be given below.

| Calculation Parameters       |                      |  |  |  |  |
|------------------------------|----------------------|--|--|--|--|
| Flow Type                    | Static               |  |  |  |  |
| Effect of FeCO3 / FeS Scales | Static               |  |  |  |  |
| < ⊂ Infle                    | ows Pipe Flow        |  |  |  |  |
| H2O                          | Rotating Cylinder    |  |  |  |  |
| 02                           | Complete Agitation   |  |  |  |  |
| NaCl                         | Defined Shear Stress |  |  |  |  |
| Fe                           | 0.                   |  |  |  |  |

#### Static

The solution is not flowing in this calculation.

#### Pipe Flow

The fluid is flowing through a pipe. The pipe diameter and flow velocity must be defined. The default pipe diameter is 0.1 meters and the default flow velocity is 2 m/s.

#### Rotating disk

This reproduces a type of experiment that is used quite frequently in the laboratory. A disk is rotated to bring fluid to the surface of the electrode in a predictable manner. The diameter of the disk is specified as well as the revolutions per minute (RPM). The default diameter is 0.01 meters and the default RPM is 5000 RPM.

#### Rotating Cylinder

This reproduces a type of experiment that is used quite frequently in the laboratory. A cylindrical rotor is rotated to bring fluid to the surface of the electrode in a predictable manner. The diameter of the rotor is specified as well as the revolutions per minute (RPM). The default diameter is 0.01 meters and the default RPM is 5000 RPM.

#### Complete Agitation

In this calculation, the liquid phase is completely agitated, and no mass transfer limitations apply.

- ✓ Leave the default alloy Carbon steel G10100 (generic) as the contact surface
- ✓ Go to the Survey by option and select Single Point Rate. This option will allow you to calculate the corrosion rate at the temperature and pressure specified.

| Variable                     | Value      | Survey by   |                 |
|------------------------------|------------|-------------|-----------------|
| C Stream Par                 | ameters    | Single Poir | nt Rate 💌 Specs |
| Stream Amount (mol)          | 55.5085    | Single      | Point Rate      |
| Temperature (°C)             | 25.0000    | Temps       | rature          |
| Pressure (atm)               | 1.00000    | rempe       | adure           |
| Calculation P                | arameters  | Pressu      | re              |
| Flow Type                    | Static     | Comp        | osition         |
| Effect of FeCO3 / FeS Scales | Include    | pН          |                 |
| Inflows                      | (mol)      | Pipe Fl     | ow              |
| H20                          | 55.5082    | Rotatir     | na Disk         |
| 02                           | 2.50011e-4 | SL Rotatir  | o Cylinder      |
| NaCl                         | 0.100000   |             |                 |
|                              |            | Inerm       | al Aging Temp.  |
| Contact S                    | urface     | Therm       | al Aging Time   |

**Note:** You can also study the effect of other variables such as temperature, pressure, (chemical species) composition, pH, pipe flow, etc. on the corrosion rate. The effect of these variables can be set up as a survey calculation. In the upcoming corrosion rate examples, survey calculations to study corrosion rates will be shown in more detail.

A brief description of the most common survey types for studying corrosion rates are given below.

*pH Survey* – This calculation is similar to the pH survey available in OLI Studio: Stream Analyzer. The specification requires a titrant acid and base to change the pH.

*Temperature Survey* – The default range is from 25-100 °C. Any range may be used by changing the Range option. The user should consider that some points in the survey may not converge due to phase changes (e.g., boiling off of aqueous liquids).

*Composition Survey* – The composition of a chemical compound, for example NaCl, can be varied to study its effects on corrosion rates. The range of the chemical compound defaults from 0 to 1 mole with an increment of 0.1 moles. This range can be changed via the Range option.

Care should be taken when adding salts that can form hydrates (e.g., CaCl<sub>2</sub>.6H<sub>2</sub>O). When these hydrated salts begin to precipitate from solution, large amounts of water may be complexed with the crystal. The solution may dehydrate, and non-convergence may be the result.

*Pressure Survey* – The pressure of the system can also be varied. The default range can be changed via the Range option. Care should be taken when working at very low pressures since the solution may inadvertently boil off the liquid and non-convergence may result.

Flow Velocity Survey – In systems that are flowing, the flowrate of the stream can be varied.

✓ Now, we are ready to perform the calculation. Click on the Calculate button or press the <F9> key

✓ It is time to save your file (File >Save as...) or using the save icon in the tool bar. Create a new file and name it: Corrosion Rates.

#### Analyzing the Results

Click on the General Corr. Rate tab ( General Corr. Rate ). This tab displays a plot showing the results of corrosion rate and pH.

| 1 | Description                                                                                                    | 🥹 Definition                          | 🛍 General Co | rr. Rate | 📶 Locali                   | zed Corr. | 🛍 Polariza | tion Cur 👎                                                                                                    |
|---|----------------------------------------------------------------------------------------------------|---------------------------------------|--------------|----------|----------------------------|-----------|------------|----------------------------------------------------------------------------------------------------|
| Γ |                                                                                                    |                                       | Q            | ⊕, ⊕,    | 🕺 🖻                        | View Data | Variables  | Options                                                                                                    |
|   | 0.143<br>0.142<br>0.141<br>0.140<br>0.139<br>0.139<br>0.137<br>0.136<br>0.137<br>0.136<br>0.134<br>0.133<br>0.132<br>0.131<br>0.130<br>0.130<br>0.139 | • • • • • • • • • • • • • • • • • • • |              |          | ۲., ۲.,<br>چېچ چېچ<br>[°C] |           |            | 7.71<br>7.66<br>7.61<br>7.56<br>7.51<br>7.46<br>7.41<br>7.36 <del>P</del><br>7.31<br>7.26<br>7.21<br>7.16<br>7.11<br>7.06<br>7.01<br>6.96<br>~<br>% |
| L |                                                                                                    |                                       |              |          |                            |           |            |                                                                                                    |

✓ Click on the View Data button to see the results in tabulated form.

|   | Temperature | <b>Corrosion Rate</b> | pН      |
|---|-------------|-----------------------|---------|
|   | °C          | mm/yr                 |         |
| 1 | 25.0000     | 0.129801              | 6.99516 |

The predicted corrosion rate of carbon steel at 25 °C and 1 atm is ~0.13 mm/year when exposed to an oxygenated 0.1 m NaCl solution. It is important to highlight that this predicted corrosion rate is the corrosion rate once the system has reached a steady state.

- Click on the Localized Corr. Rate tab (Localized Corr.). This tab displays a plot showing the results of three different calculated data:
  - Corrosion Potential (red dot)
  - Repassivation Potential (yellow triangle)
  - Maximum Pit Current Density (blue square)

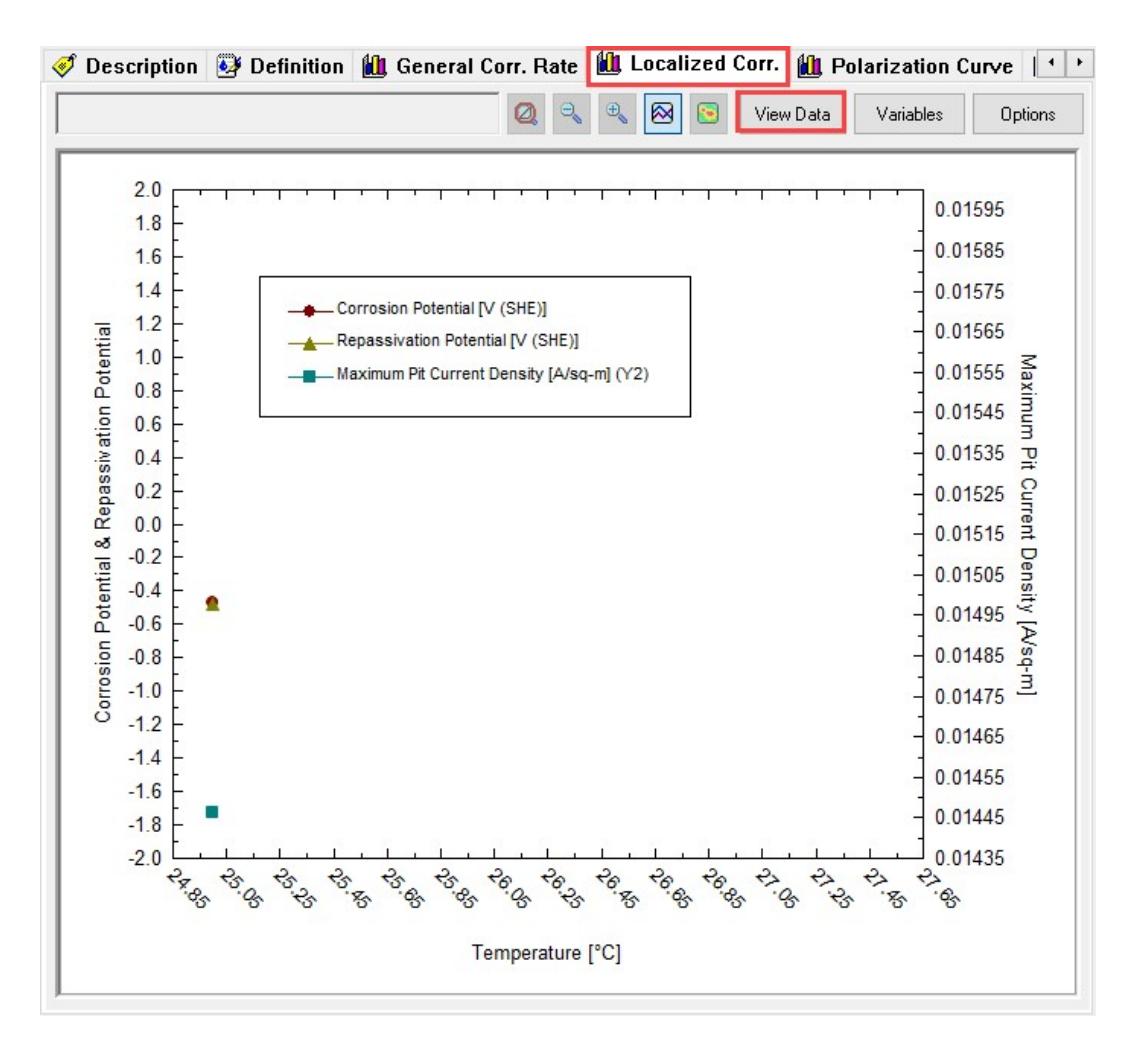

✓ Click on the View Data button to see the results in tabulated form.

|   | Temperature | <b>Corrosion Potential</b> | <b>Repassivation Potential</b> | Maximum Pit Current Density |
|---|-------------|----------------------------|--------------------------------|-----------------------------|
|   | °C          | V (SHE)                    | V (SHE)                        | A/sq-m                      |
| 1 | 25.0000     | -0.472418                  | -0.481902                      | 0.0144636                   |

Notice that in this case, the corrosion potential has a higher value than the repassivation potential. This indicates that carbon steel at 25 °C and 1 atm when exposed to an oxygenated 0.1 m NaCl solution will likely suffer localized corrosion (pitting or crevice corrosion). The maximum pit current density gives the worst-case pitting rate for these conditions.

✓ Now, click on the Polarization Curve tab ( Polarization Curve). This tab displays a plot showing the calculated polarization curve of carbon steel.

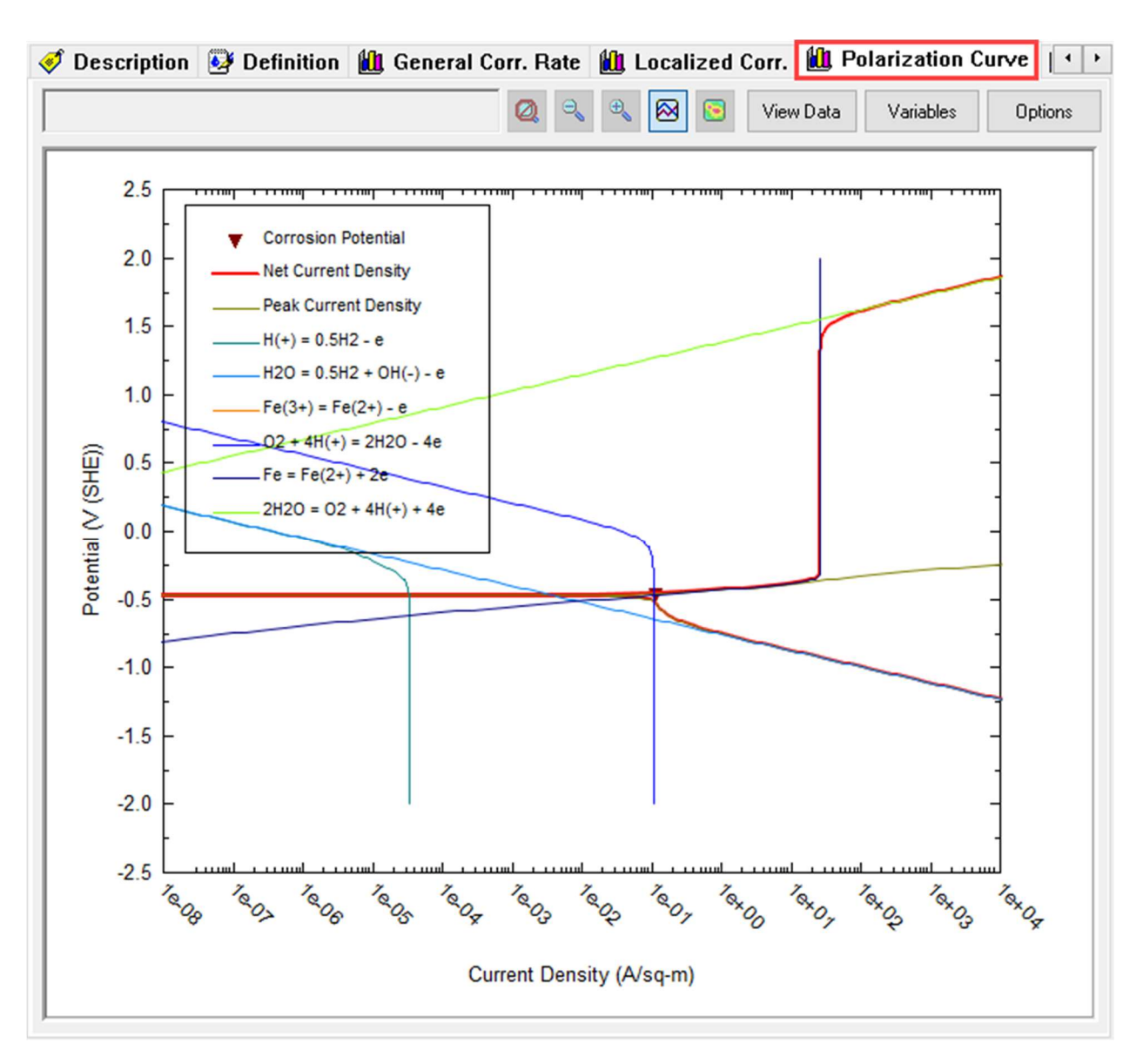

The net polarization curve is given by the red curve. This red curve is obtained by adding up all the currents of the half reactions at a given potential. The corrosion potential is calculated by applying the mixed potential theory, and it is represented by this red triangle. Once the corrosion potential is obtained, the corrosion current density also is computed and subsequently the corrosion rate.

## Gas condensate corrosion – Understanding the Polarization Curve

## Condensed overhead gas and mitigation strategies

An alkanolamine gas sweetening plant has corrosion problems in the condensed overhead gas.

Diethanolamine is used to neutralize an acid gas containing carbon dioxide  $(CO_2)$  and hydrogen sulfide  $(H_2S)$ . The diethanolamine is regenerated and the acid gases are driven off in a stripper. The off gas from this stripper is saturated with water vapor. As these gases cool, they will condense. This condensate can be very corrosive. The plant's service life can be shortened considerably due to these condensed acid gases.

In this example, you will calculate the gas dew point temperature, remove the condensed aqueous phase and perform a Corrosion Rate calculation with the condensed water. Lastly, you will consider mitigation strategies for the pipes.

You are introducing *fluid velocity* and *liquid condensation* into the calculation. The software uses a diffusion layer model to compute mass transfer to and from corroding surfaces. Higher rates produce thinner layers, resulting in faster mass transfer rates, and thus higher corrosion rates. The liquid condensation point is straightforward; it calculates the temperature (or pressure) where the first liquid drop forms.

## **Starting the Simulation**

Use the inputs and parameters from the table below to create the stream's composition. Certain inputs, such as the name style, units, etc. will require further adjustments, and will be described as necessary.

|                      | Corrosion Rate Cal            | culation           |                    |
|----------------------|-------------------------------|--------------------|--------------------|
| Calculation Settings |                               | Stream Composition | and Conditions     |
| Stream Name          | Gas condensate                | Stream Amount      | 1e5 moles          |
| Name Style           | Display Formula               | Temperature        | 38 ⁰C              |
| Unit Set             | Metric, Batch, Mole Fraction  | Pressure           | 1.2 atm            |
| Framework            | AQ                            | H2O                | Calculated (mole%) |
| Calculation Type     | Corrosion Rates               | CO2                | 77.4               |
| Survey               | Single Point Rate             | N2                 | 0.02               |
| Flow Type            | Pipe Flow                     | H2S                | 16.6               |
| Pipe Diameter        | 10 cm                         | CH4                | 0.5                |
| Pipe Flow Velocity   | 2 m/s                         | C2H6               | 0.03               |
| Contact Surface      | Carbon Steel G10100 (generic) | C3H8               | 0.03               |

- ✓ Add a new Stream
- ✓ Click on the new Stream and press <F2> to change the name to Gas Condensate
- ✓ Select the **AQ** thermodynamic Framework
- ✓ Click on the Names Manager Icon and select the Formula option
- ✓ Click on the Units Manager Icon, and select Metric, Batch, Mole Fraction
- ✓ Enter the composition, temperature and pressure of the stream given in the table above
- ✓ Go to the Add Calculation button and select Corrosion Rates calculation or by selecting the Add Corrosion Rates icon in the Actions Pane.
- ✓ Go to the Survey by option and select Single Point Rate. Change the name to Gas Cond. Dew Point.

- ✓ Change the Flow Type from Static to Pipe Flow.
- ✓ Specify the Pipe Diameter = 10 cm and the Pipe Flow Velocity = 2 m/s.
- ✓ Leave the default alloy Carbon steel G10100 (generic) as the contact surface

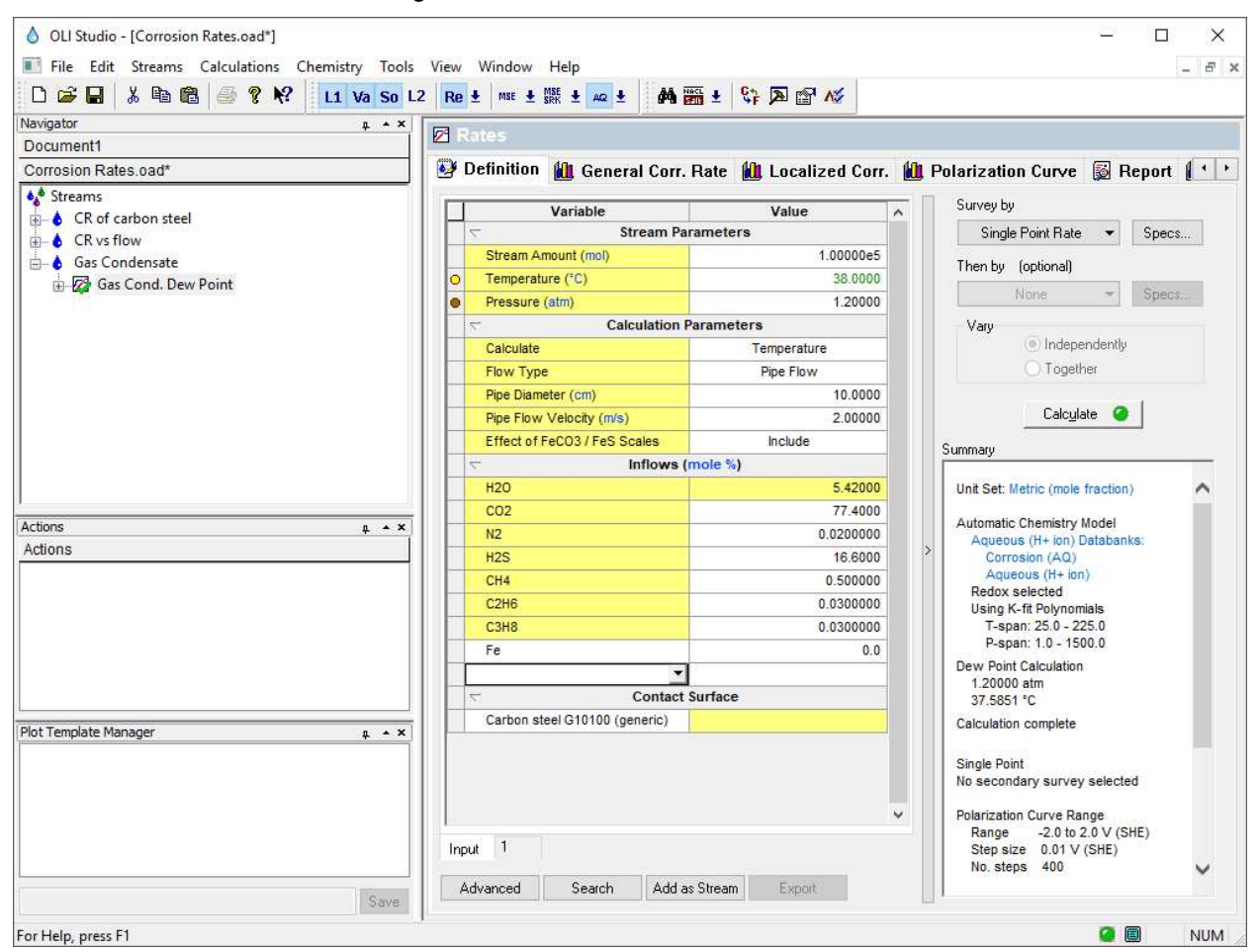

Your screen should look like the image below.

Now that the gas condensate stream is created, the next task is to isolate the condensed water at the dew point temperature.

- ✓ Click on the Specs button. This will open a new window
- ✓ Under the Category section, select Calculation Type
- ✓ Change the Type of Calculation from Isothermal to **Dew Point.** Make sure that radio button for temperature is selected since we are going to calculate the Dew Point temperature for this example. Then click **OK**.
- ✓ Now, we are ready to perform the calculation. Click on the Calculate button or press the <F9> key
- ✓ It is time to save your file (File >Save as...) or using the save icon in the tool bar. You can save it under the same file created in the previous example named *Corrosion Rates*.

#### Analyzing the Results

- ✓ Click on the General Corr. Rate tab ( Mu General Corr. Rate ).
- ✓ Click on the View Data button to see the results in tabulated form.

|   | Temperature | Corrosion Rate | pH      |
|---|-------------|----------------|---------|
|   | °C          | mm/yr          |         |
| 1 | 37.5851     | 0.704502       | 3.92719 |

- ✓ Notice that the calculated dew temperature is 37.6°C, corrosion rate is 0.7 mm/year, and the dew point pH is 3.9. To further interpret the results of this calculation, we are going to study the polarization curve.
- Click on the **Polarization Curve** tab ( Polarization Curve). Before interpreting this plot, we will format it for easy viewing.
- ✓ Click on the **Options** button. This will open a new window.

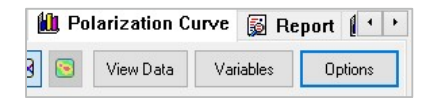

- ✓ Under the Category section select X axis. Change the Minimum to 1e-6 and Maximum to 1e6.
- ✓ Now, select Y axis. Change the Minimum to -1.5 and Maximum to 1.5. Then click OK.
- ✓ Click on the **Variables** button. This will open a new window.

| 🛍 Po | larization C | urve | 😼 Re   | port | 1 •    | • |
|------|--------------|------|--------|------|--------|---|
| 3 💿  | View Data    | Var  | iables | Op   | otions |   |

✓ Remove the following variables by unchecking them. See image below. Then Click OK.

| lect Data To Plot                        | ?   | >   |
|------------------------------------------|-----|-----|
| Survey Points & Reactions                |     |     |
| Half-Reactions                           |     |     |
| 2H2O = O2 + 4H(+) + 4e                   |     |     |
| Corrosion Potential                      |     |     |
| Fe = Fe(2+) + 2e<br>Fe(3+) = Fe(2+) + e  |     |     |
| H(+) = 0.5H2 - e                         |     |     |
| H2CO3 = 0.5H2 + HCO3(-) - e              |     |     |
| H2O = 0.5H2 + OH(-) - e                  |     |     |
| H2Saq = 0.5H2 + HS(-) - e                |     |     |
| Net Current Density                      |     |     |
| O2 + 4H(+) = 2H2O - 4e                   |     |     |
| Peak Current Density                     |     |     |
|                                          |     |     |
|                                          |     |     |
|                                          |     |     |
| Clear all reactions Select all reactions |     |     |
|                                          | 100 | 101 |

✓ Your polarization curve should look like the image below.

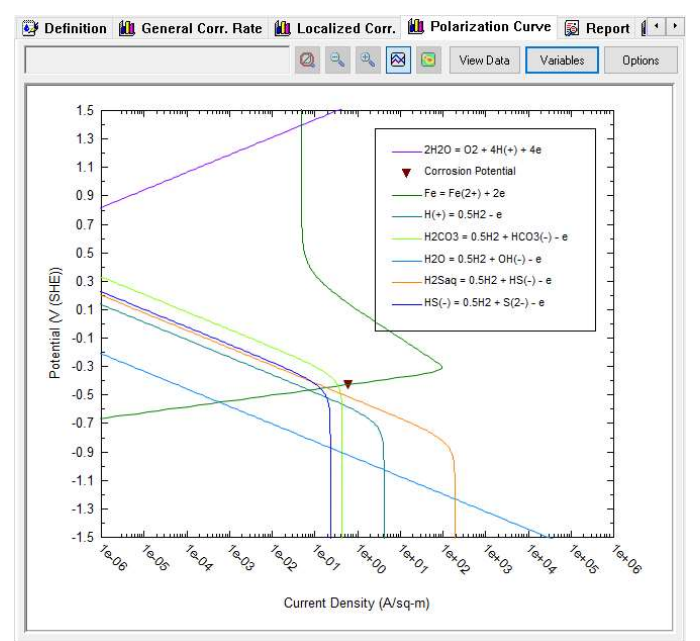

You can click and drag the legend of the polarization curve to your desired position.

This is a measured potential vs. current density plot. The anodic portion (green curve) is the carbon steel. There are cathodic reactions. The sum of the cathodic currents adds up to the anode curve at a single point: The corrosion potential (represented by the inverted red triangle  $\checkmark$ ) with a value of -0.43 V vs SHE. At the corrosion potential, the anodic and cathodic currents are equal, and this value is also known as the i<sub>corr</sub>. For this example, i<sub>corr</sub>=0.61 A/m<sup>2</sup>.

Notice that the cathodic reaction that contributes the most to corrosion is  $H_2CO_3$  (light green line). The next contributors are  $H_2S$  (orange line) and  $HS^{-1}$ (blue line) equally. After that is  $H^+$  (turquoise line). Water reduction (light blue line), contributes the least to corrosion.

#### Mitigation Strategies

There are several mitigating solutions to this corrosion problem.

One is adding insulation to prevent temperature drops. The dew point is very close to the overhead gas temperature so this may not be a suitable option. Adding heat to keep the temperature above the dew point is usually considered along with insulation.

Changing the chemistry to change the partial oxidation and reduction processes is also an option.

Changing alloys could mitigate the corrosion problems as well.

We will explore the change of chemistry and change of alloys for this example.

#### Adjusting the solution chemistry

The condensate pH is approximately 3.9. We can try to add a base to increase the pH. In this section, we will add Diethanolamine to raise the pH to 7.5.

Single Point– Set pH Calculation

- ✓ Click on the 'Gas Condensate' stream and go to the Add Calculation button and select Single Point calculation or by selecting the Add Single Point icon in the Actions Pane.
- ✓ Change the name to **DEA** using the **<F2>** key.
- ✓ Add DEA in the inflows grid. (It should have changed to the formula name: HN(C2H4OH)2
- ✓ Go to the Type of Calculation option and select Set pH
- ✓ Change the Target pH to 7.5
- ✓ Click on the drop-down arrow for the pH Base Titrant and select DEA (or HN(C2H4OH)2)

We have set up the calculation to adjust the amount of DEA to match the target value of pH=7.5.

Your screen should look like the image below.

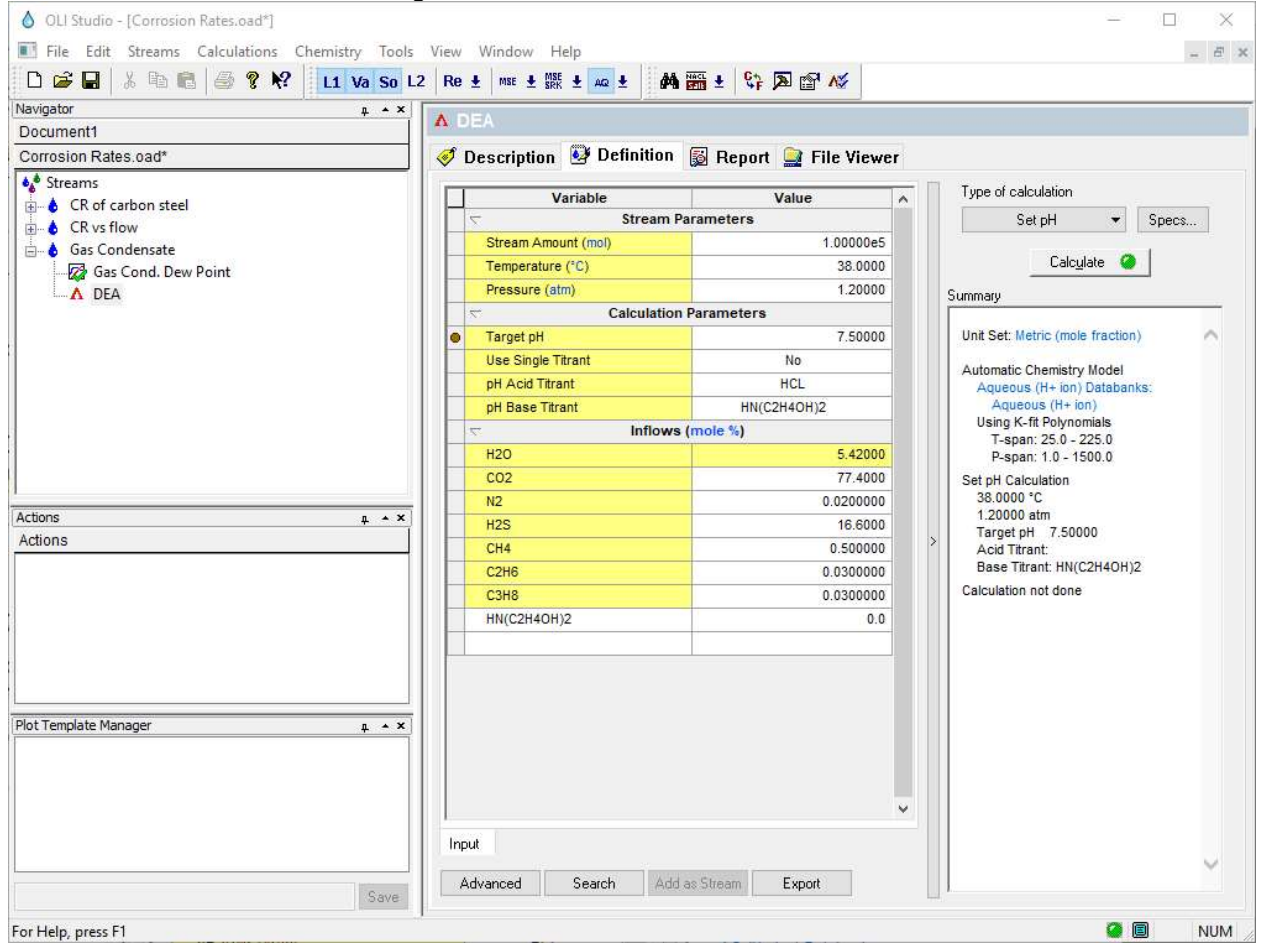

- ✓ Now, we are ready to perform the calculation. Click on the Calculate button or press the <F9> key
- ✓ It is time to save your file (File >Save as...) or using the save icon in the tool bar. You can save it under the same file created in the previous example named *Corrosion Rates*.

Analyzing the Results

✓ Check the summary box to analyze the results.

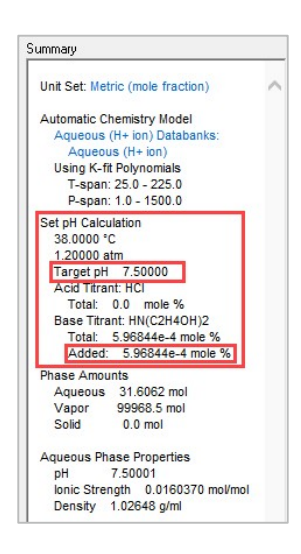

The pH is set to 7.5 and the inflow of DEA to the total gas is approximately 5.97e-4 mole%.

The DEA concentration in the condensing water and the amount remaining in the vapor phase can both be viewed in the Report tab.

#### ✓ Click on the Report Tab and go to the Total and Phase Flows and Species Output tables

Species Output (True Species) Row Filter Applied: Only Non Zero Values column Filter Applied: Only Non Zero Values

|                  | Total       | Aqueous    | Vapor      |
|------------------|-------------|------------|------------|
|                  | mole %      | mole %     | mole %     |
| 02               | 77.3994     | 0.0416672  | 77.4239    |
| 125              | 16.5999     | 0.0271211  | 16.6052    |
| 120              | 5.41962     | 96.6827    | 5.39076    |
| CH4              | 0.499999    | 1.37153e-5 | 0.500157   |
| 2H6              | 0.03        | 9.08534e-7 | 0.0300094  |
| C3H8             | 0.03        | 7.06434e-7 | 0.0300094  |
| 12               | 0.02        | 2.56549e-7 | 0.0200063  |
| IH2(C2H4OH)2(+1) | 5.02996e-4  | 1.59145    |            |
| IC03-1           | 3.689e-4    | 1.16718    |            |
| 5H10NO4-1        | 6.87352e-5  | 0.217474   |            |
| IS-1             | 5.7612e-5   | 0.182281   |            |
| IN(C2H4OH)2      | 2.51153e-5  | 0.0778779  | 5.01249e-7 |
| 03-2             | 3.86988e-6  | 0.0122441  |            |
| 3-2              | 3.93925e-9  | 1.24636e-5 |            |
| )H-1             | 6.55471e-10 | 2.07387e-6 |            |
| l+1              | 2.47871e-11 | 7.8425e-8  |            |
| otal (by phase)  | 100.0       | 100.0      | 100.0      |

Total and Phase Flows (Amounts) oolumn Filter Applied: Only Non Zero Values

|             | Total     | Aqueous  | Vapor     |
|-------------|-----------|----------|-----------|
|             | mol       | mol      | mol       |
| Mole (True) | 1.00000e5 | 31.6062  | 99968.5   |
| Mole (App)  | 1.00001e5 | 32.0477  | 99968.5   |
|             | g         | g        | g         |
| Mass        | 4.08064e6 | 642.188  | 4.08000e6 |
|             | L         | L        | L         |
| Volume      | 2.11456e6 | 0.625619 | 2.11456e6 |

Recalculating the corrosion rate with DEA

We now can recalculate the corrosion rate with DEA in the stream. This represents some DEA entrained in the vapor phase in the gas that leaves the regenerator.

✓ Right click on the DEA Stream, and select the option Add As Stream

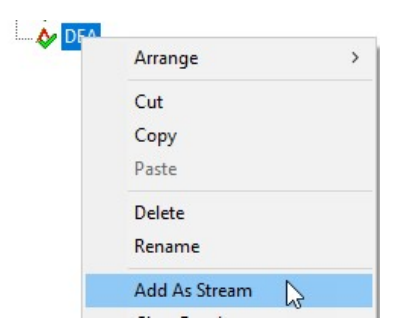

- $\checkmark$  This will open a new window
- ✓ Change the name to *Gas Cond. Dew Point DEA* and click OK

| xport                                                                |                    |          |   |
|----------------------------------------------------------------------|--------------------|----------|---|
| Name: Gas Cond.                                                      | Dew Point DEA      |          | _ |
| Include the following                                                | g phases in the st | ream(s)  |   |
| 🗹 Aqueous                                                            | Vapor              |          |   |
| Second Liquid                                                        | Solide             |          |   |
| Dptional<br>Phases that are not<br>separately.                       | included may be    | exported |   |
| Dptional<br>Phases that are not<br>separately.                       | included may be    | exported |   |
| Dptional Phases that are not separately. Aqueous Vapor               | included may be    | exported |   |
| Dptional Phases that are not separately. Aqueous Vapor Second Liquid | included may be    | exported |   |

- ✓ Click on the Gas Cond, Dew Point DEA stream
- ✓ Add a corrosion rate calculation
- ✓ Select single point rate
- Change Flow Type to Pipe Flow (Leave the default values of pipe diameter= 10 cm and pipe flow velocity of 2 m/s)
- ✓ Change the name to **Gas Cond. Dew Point DEA**
- ✓ Leave the default alloy Carbon steel G10100 (generic) as the contact surface

Your screen should look like the image below.

| ♦ Training                   | 🛷 Description 🔮 Definition 🛍  | General Corr. Rate 🛍 Localized | d Corr. 🛍 Polarization Curve 📓 🕯             |
|------------------------------|-------------------------------|--------------------------------|----------------------------------------------|
| 🗄 👌 İsothermal               |                               |                                | Survey by                                    |
| 🖃 👌 Corrosion Rates          | Variable                      | Value                          |                                              |
| 🗄 🐼 CR of Carbon Steel       | Stream Pa                     | rameters                       | Single Point Hate                            |
| 🖨 👌 Gas Condensate Corrosion | Stream Amount (mol)           | 1.0000165                      | Then by (optional)                           |
| 🞸 Isothermal                 | Temperature (°C)              | 38.0000                        | None - Specs.                                |
|                              | Pressure (atm)                | 1.20000                        |                                              |
| Gas cond. Corrosion          | Calculation                   | Parameters                     | Vary (a) Independently                       |
| DEA                          | Flow Type                     | Pipe Flow                      | C Tagether                                   |
| Gas Cond. Dew Point DEA      | Pipe Diameter (cm)            | 10.0000                        |                                              |
| Gas Cond. Dew Point DEA      | Pipe Flow Velocity (m/s)      | 2.00000                        | Calculate O                                  |
|                              | Effect of FeCU37FeS Scales    | Include                        |                                              |
| Jocument1*                   | Inflows                       | mole %)                        | Summary                                      |
| Actions 🛛 🖉                  | × H20                         | 5.41997                        |                                              |
| Actions                      | 02                            | 77.3995                        | > Unit Set: <custom></custom>                |
|                              | NZ NZ                         | 0.0199999                      | Automatic Chemistry Model                    |
|                              | HZS                           | 16.5999                        | Aqueous (H+ ion) Databanks:                  |
|                              | CH4                           | 0.499997                       | Corrosion (AQ)<br>Aqueous (H+ ion)           |
|                              | C2H6                          | 0.0299998                      | Redox selected                               |
|                              | C3H8                          | 0.0299998                      | Using K-fit Polynomials                      |
|                              | HN(C2H4OH)2                   | 5.97097e-4                     | T-span: 25.0 - 225.0<br>P-span: 1.0 - 1500.0 |
| lot Template Manager 🛛 🗛 🖌   | × Fe                          | 0.0                            | leothermal Calculation                       |
|                              |                               |                                | 38.0000 °C 1.20000 atm                       |
|                              | Contact                       | Surface                        | Calculation not done                         |
|                              | Carbon steel G10100 (ceneric) | I                              |                                              |
|                              | Input                         |                                | Single Point                                 |
| N                            |                               |                                | No secondary survey selected                 |
| Ca                           | Advanced Search Add as St     | eam Export                     |                                              |

- ✓ Now, we are ready to perform the calculation. **Click** on the **Calculate** button or press the **<F9>** key
- ✓ It is time to **save** your file (**File >Save as...**) or using the **save** icon in the tool bar. You can save it under the same file created in the previous example named *Corrosion Rates.*

#### Analyzing the Results

- ✓ Click on the General Corr. Rate tab ( 🏙 General Corr. Rate ).
- ✓ Click on the View Data button to see the results in tabulated form.

|   | Temperature | Corrosion Rate | pН      |
|---|-------------|----------------|---------|
|   | °C          | mm/yr          |         |
| 1 | 38.0000     | 0.480600       | 7.50000 |

Notice that the corrosion rate has decreased from 0.7 mm/year to 0.48 mm year. The pH is 7.5 - the target pH. Based on these results neutralizing the pH had a partial effect on corrosion reduction.

#### Changing the Alloy

Since treating the acid gas with a base is probably not a good idea for metal hydroxides, perhaps we can change the alloy. We will add a new corrosion rates calculation and test different alloys.

13%Cr Stainless Steel

- 1. Copy 'Gas Cond. Corrosion' corrosion calculation, and paste it under the stream 'Gas Condensate'
- 2. Change the name to Gas Cond. Corrosion 13Cr using the <F2> key.
- 3. Change the contact surface to 13%Cr stainless steel

Your screen should look like the image below.

| Navigator + * X<br>Document1 | 🖉 Gas Cond. %13Cr                    |                         |                                       |
|------------------------------|--------------------------------------|-------------------------|---------------------------------------|
| Corrosion Rates.oad*         | 🦪 🖉 Description 🔮 Definition 👔       | General Corr. Rate 🛍 Lu | ocalized Corr. 🛍 Polarization Cur 🖞   |
| Streams                      | Variable                             | Value                   | Survey by                             |
| CR of carbon steel           | Stream Para                          | neters                  | Single Point Rate 👻 Specs             |
| Gar Condenrate               | Stream Amount (mol)                  | 1.00000e5               |                                       |
| Bar Gas Condensate           | <ul> <li>Temperature (°C)</li> </ul> | 38.0000                 | I hen by (optional)                   |
| A DEA                        | Pressure (atm)                       | 1.20000                 | None 💌 Specs.                         |
| Gas Cond. Dew Point DEA      | Calculation Par                      | ameters                 | Vary                                  |
| Gas Cond. %13Cr              | Calculate                            | Temperature             | <ul> <li>Independently</li> </ul>     |
|                              | Flow Type                            | Pipe Flow               | Together                              |
|                              | Pipe Diameter (cm)                   | 10.0000                 | · · · · · · · · · · · · · · · · · · · |
|                              | Pipe Flow Velocity (m/s)             | 2.00000                 | Calculate 😕                           |
|                              | Thermal Aging Temperature (°C)       | 399.000                 | Summaru                               |
|                              | Thermal Aging Time (hr)              | 0.0                     |                                       |
|                              | Inflows (mo                          | ole %)                  | Unit Set: Metric (mole fraction)      |
|                              | H20                                  | 5.42000                 | Automatia Chamiata: Madal             |
| tions a + ×                  | C02                                  | 77.4000                 | Aqueous (H+ ion) Databanks:           |
| ctions                       | N2                                   | 0.0200000               | Corrosion (AQ)                        |
|                              | H2S                                  | 16.6000                 | Aqueous (H+ ion)                      |
|                              | CH4                                  | 0.500000                | Using K-fit Polynomials               |
|                              | C2H6                                 | 0.0300000               | T-span: 25.0 - 225.0                  |
|                              | C3H8                                 | 0.0300000               | P-span: 1.0 - 1500.0                  |
|                              | Fe                                   | 0.0                     | Dew Point Calculation<br>1.20000 atm  |
|                              | Contact Su                           | rface                   | Calculation not done                  |
| ot Template Manager 🛛 🖡 🔺 🗙  | Fe(86.850)Cr(13.000)C(0.150)         |                         | Single Point                          |
|                              |                                      |                         | Single Point                          |

- 4. Now, we are ready to perform the calculation. **Click** on the **Calculate** button or press the **<F9>** key
- 5. It is time to **save** your file (**File >Save as...**) or using the **save** icon in the tool bar. You can save it under the same file created in the previous example named *Corrosion Rates.*

#### Analyzing the Results

- i. Click on the **Report** tab to see the results. (You may need to use the ◀► buttons to move the tabs and find the Report tab).
- ii. Go to the **Calculated Rates** table

| mp to: Calculation Summary                                       | ~                              | 0                          | 3 ⊕ | Customize | Export |
|------------------------------------------------------------------|--------------------------------|----------------------------|-----|-----------|--------|
| Calculated Rates                                                 |                                |                            |     |           | ,      |
|                                                                  |                                |                            |     |           |        |
| Corrosion Rate                                                   | 0.0622463                      | mm/yr                      |     |           |        |
| Corrosion Rate<br>Corrosion Potential                            | 0.0622463                      | mm/yr<br>V (SHE)           |     |           |        |
| Corrosion Rate<br>Corrosion Potential<br>Repassivation Potential | 0.0622463<br>-0.314266<br>>2.0 | mm/yr<br>V (SHE)<br>V(SHE) |     |           |        |

The corrosion rate of 13%Cr is one order of magnitude lower when compared to the corrosion rate for Carbon Steel, i.e. at 0.06 mm/year for 13%Cr vs 0.7 mm/year for Carbon Steel. This is consistent with the use of 13% Cr to protect against  $CO_2$  corrosion.

- iii. Click on the Polarization Curve tab ( M Polarization Curve ).
- iv. Click on the Variables button. This will open a new window.

| ill, I | Polarization C | urve 📓 F  | Report 🚺 🕐 |
|--------|----------------|-----------|------------|
| 3 🖻    | View Data      | Variables | Options    |

v. Remove the following variables by unchecking them. See image below. Then Click OK.

| ect Data To Plot                                                                                                    | ? | × |
|----------------------------------------------------------------------------------------------------|---|---|
| Survey Points & Reactions                                                                                                    |   |   |
| Half-Reactions                                                                                                    |   |   |
| 13Cr SS = {Fe,Cr}(x+) + xe                                                                                                    |   |   |
| 2H2O = O2 + 4H(+) + 4e<br>Compsion Potential                                                                                                    |   |   |
| $Fe(3+) = Fe(2+) \cdot e$                                                                                                    |   |   |
| H(+) = 0.5H2 - e<br>H2CO3 = 0.5H2 + HCO3(-) - e                                                                                                    |   |   |
| H2Saq = 0.5H2 + HS(-) = HS(-) = 0.5H2 + HS(-) = 0.5H2 + S(-) = 0.5H2 + S(-) = 0 |   |   |
| Net Current Density                                                                                                    |   |   |
| D2 + 4H(+) = 2H20 - 4e<br>Peak Current Density                                                                                                    |   |   |
|                                                                                                    |   |   |
| Clear all reactions Select all reactions                                                                                                    |   |   |
|                                                                                                    |   |   |

vi. The polarization curve (after some layout modifications) should look like the image below.

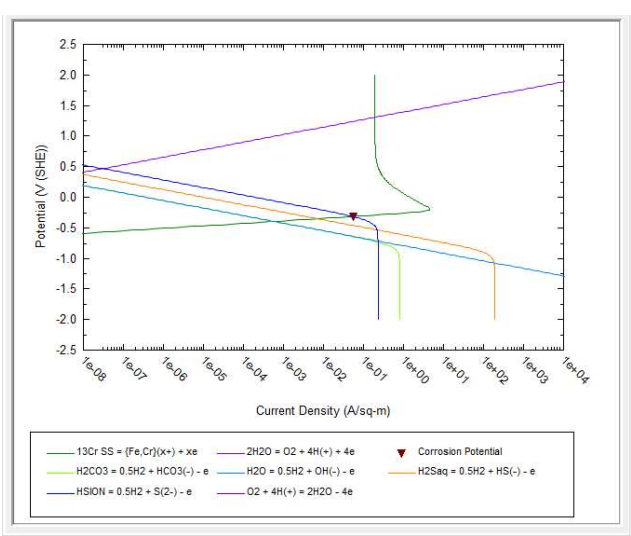

The layout of the plot was changed for easy reading. To change layout, you can right click on any part of the plot and select the option *Alloy Layout Changes* to modify the appearance of your plot.

The corrosion potential of 13%Cr is -0.31 V vs SHE and the corresponding corrosion current  $i_{corr}$ =0.06 A/m<sup>2</sup>. The  $i_{corr}$  for Carbon Steel was 0.61 A/m<sup>2</sup>, this means that 13%Cr is 10x more resistant to corrosion under the same conditions.

Stainless Steel 304

- ✓ Copy 'Gas Cond. Corrosion' corrosion calculation, and paste it under the stream 'Gas Condensate'
- ✓ Change the name to Gas Cond. Corrosion 13Cr using the <F2> key.
- ✓ Change the contact surface to Stainless Steel 304

Your screen should look like the image below.

| CP of carbon steel        |     | Variable                       | Value       | ~ | Survey by                             |
|---------------------------|-----|--------------------------------|-------------|---|---------------------------------------|
|                           | 7   | Stream Param                   | ieters      |   | Single Point Rate 💌 Specs             |
| Gas Condensate            | 5   | Stream Amount (mol)            | 1.00000e5   |   | Then by (entional)                    |
| Gas Cond. Dew Point       | 0 1 | Femperature (°C)               | 38.0000     |   | Then by (optional)                    |
| A DEA                     | • F | Pressure (atm)                 | 1.20000     |   | None - Specs                          |
| Gas Cond. Dew Point DEA   | 7   | Calculation Para               | meters      |   | Vary                                  |
| 🗊 💋 Gas Cond. %13Cr       | (   | Calculate                      | Temperature |   | Independently                         |
| Gas Cond. SS304           | F   | low Type                       | Pipe Flow   |   | C Together                            |
|                           | F   | Pipe Diameter (cm)             | 10.0000     |   |                                       |
|                           | F   | Pipe Flow Velocity (m/s)       | 2.00000     |   | Calc <u>u</u> late 🤒                  |
|                           | 1   | Thermal Aging Temperature (°C) | 399.000     |   | Summari                               |
|                           | 7   | Thermal Aging Time (hr)        | 0.0         |   | Summary                               |
|                           | 7   | Inflows (mo                    | le %)       |   | Unit Set: Metric (mole fraction)      |
|                           | H   | 120                            | 5.42000     |   |                                       |
| ctions a + ×              | (   | 02                             | 77.4000     |   | Automatic Chemistry Model             |
| ctions                    | N   | 12                             | 0.0200000   | > | Corrosion (AQ)                        |
|                           | F   | 12S                            | 16.6000     |   | Aqueous (H+ ion)                      |
|                           | (   | CH4                            | 0.500000    |   | Lising K-fit Polynomials              |
|                           | (   | 22H6                           | 0.0300000   |   | T-span: 25.0 - 225.0                  |
|                           | (   | C3H8                           | 0.0300000   |   | P-span: 1.0 - 1500.0                  |
|                           | F   | e                              | 0.0         |   | Dew Point Calculation<br>1.20000 atm  |
|                           | ~   | Contact Sur                    | face        |   | Calculation not done                  |
| ot Template Manager # + * | F   | e(71.930)Cr(19.000)Ni(9.000)C  |             |   | Single Point                          |
|                           |     |                                |             |   | No second second second second second |

- ✓ Now, we are ready to perform the calculation. Click on the Calculate button or press the <F9> key
- ✓ It is time to save your file (File >Save as...) or using the save icon in the tool bar. You can save it under the same file created in the previous example named *Corrosion Rates*.

#### Analyzing the Results

- ✓ Click on the **Report** tab to see the results. (You may need to use the ◀► buttons to move the tabs and find the Report tab).
- ✓ Go to the Calculated Rates table

| Corrosion Rate            | 3.57108e-3 | mm/yr   |
|---------------------------|------------|---------|
| Corrosion Potential       | -0.172583  | V (SHE) |
| Repassivation Potential   | >2.0       | V(SHE)  |
| Corrosion Current Density | 3.29499e-3 | A/sq-m  |

The corrosion rate of 304 SS is now 0.0036 mm/year. This is a negligible value.

- ✓ Click on the **Polarization Curve** tab (<sup>Ш</sup> Polarization Curve).
- ✓ Click on the **Variables** button. This will open a new window.
- ✓ Remove the following variables by unchecking them. See image below. Then Click OK.

| ect Data To Plot      |               |        |  | ? | × |
|-----------------------|---------------|--------|--|---|---|
| Survey Points & React | ions          |        |  |   |   |
| Half-Re               | actions       |        |  |   |   |
| 2H2O = O2 + 4H(+) +   | -4e           |        |  |   |   |
| Corrosion Potential   |               |        |  |   |   |
| Fe(3+) = Fe(2+) - e   |               |        |  |   |   |
| H(+) = 0.5H2 - e      |               |        |  |   |   |
| H2CO3 = 0.5H2 + H0    |               |        |  |   |   |
| H2O = 0.5H2 + OH(-)   |               |        |  |   |   |
| H2Saq = 0.5H2 + HS    | (-) - e       |        |  |   |   |
| Net Current Density   |               |        |  |   |   |
| O2 + 4H(+) = 2H2O -   | 4e :          |        |  |   |   |
| Peak Current Density  |               |        |  |   |   |
| S30400 = {Fe,Cr,Ni}(  | <+) + xe      |        |  |   |   |
|                       |               |        |  |   |   |
|                       |               |        |  |   |   |
|                       |               |        |  |   |   |
|                       |               | 1      |  |   |   |
| Clear all mantions    | Coloct all ma | ctions |  |   |   |
| Cical airiedClions    | Jeied di fed  | CUUIIS |  |   |   |
|                       |               |        |  |   |   |

The polarization curve (after some layout modifications) should look like the image below.

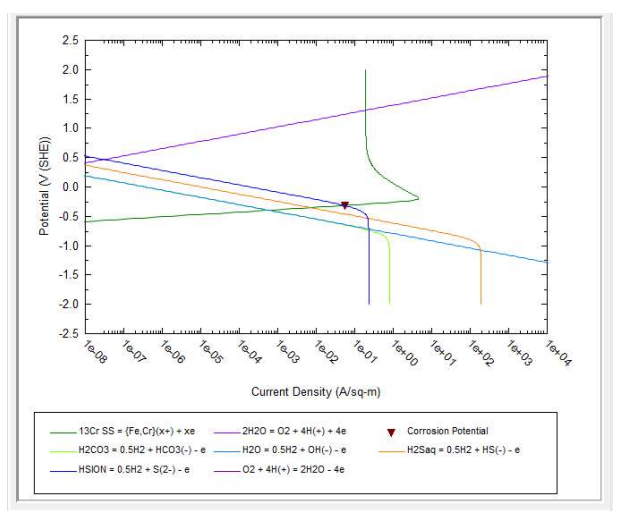

The layout of the plot was changed for easy reading. To change layout, you can right click on any part of the plot and select the option Alloy Layout Changes to modify the appearance of your plot.

The corrosion potential of SS304 is -0.17 V vs SHE and the corresponding corrosion current  $i_{corr}$ =3.3e-3 A/m<sup>2</sup>. With this low corrosion current density, sour gas regeneration can be remedied using a higher-grade alloy such as SS304.

## **Chapter IV – Repassivation Potential and Localized Corrosion**

The OLI Studio: Corrosion Analyzer, includes the ability to predict the repassivation potential and a peak current density for active pits. The repassivation potential is important for corrosion analysis because it indicates how well an alloy can "repassivate" active pits.

## **Repassivation Potential**

The repassivation Potential ( $E_{rp}$ ) also called the protection potential. The repassivation potential is a measure of the tendency of an alloy to undergo localized corrosion in a given environments. The underlying justification for the use of  $E_{rp}$  is the fact that, for engineering applications, only the fate of stable pits or crevices is important. Pits that nucleate, but do not grow beyond an embryonic stage (also known as metastable pits) do not adversely affect the performance of engineering structures. In the literature, it has been shown that  $E_{rp}$  is the potential below which stable pitting or crevice corrosion does not occur, and it is relative insensitive to prior pit depth or surface finish.

The  $E_{rp}$  can be compared to the corrosion potential ( $E_{corr}$ ) in the same environment to determine the alloy's susceptibility to localized corrosion. If the  $E_{rp}$  is more anodic (noble) than  $E_{corr}$ , then an alloy will tend to resist pitting. If  $E_{corr}$  is more anodic, then any pits that form will tend to remain active and propagate.

An additional plot is provided in OLI Studio: Corrosion Analyzer where the corrosion potential and repassivation potential both included. The figure below shows an example for 316 stainless steel. Here the level of oxygen has been varied to show the change in corrosion potential. At low levels of oxygen, alloy 316 will have a tendency to pit readily in brackish waters.

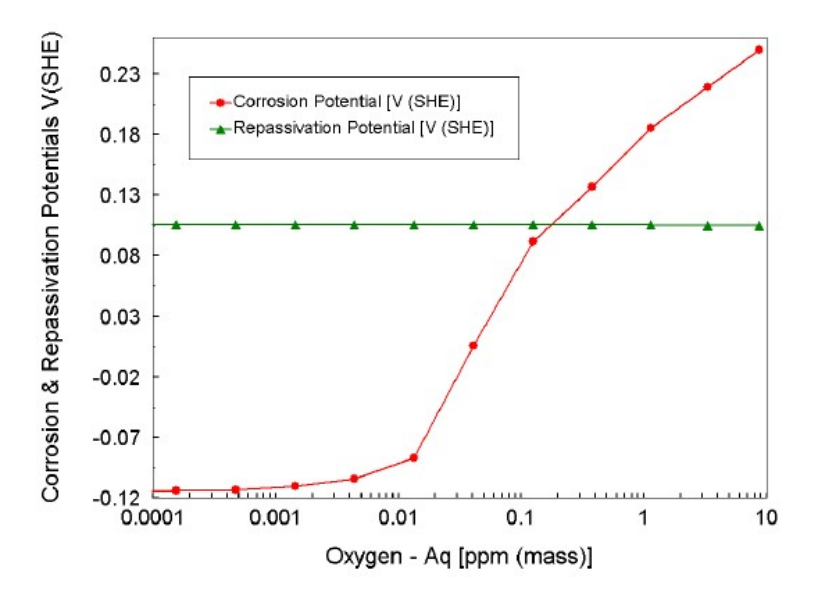

Repassivation and Corrosion Potential for 316 stainless steel in brackish water at various levels or aeration.

## **Peak Current**

The peak current is defined by OLI as the current density in the most active pit. It is added as an additional line to the polarization curve. The line represents the reverse sweep in a potentiodynamic polarization experiment after pit initiation has taken place. OLI does not predict the pitting potential as it is usually a function of the history of the metal surface and is therefore variable.

Figure 20 shows the peak current for active pits superimposed on the general corrosion polarization curve.

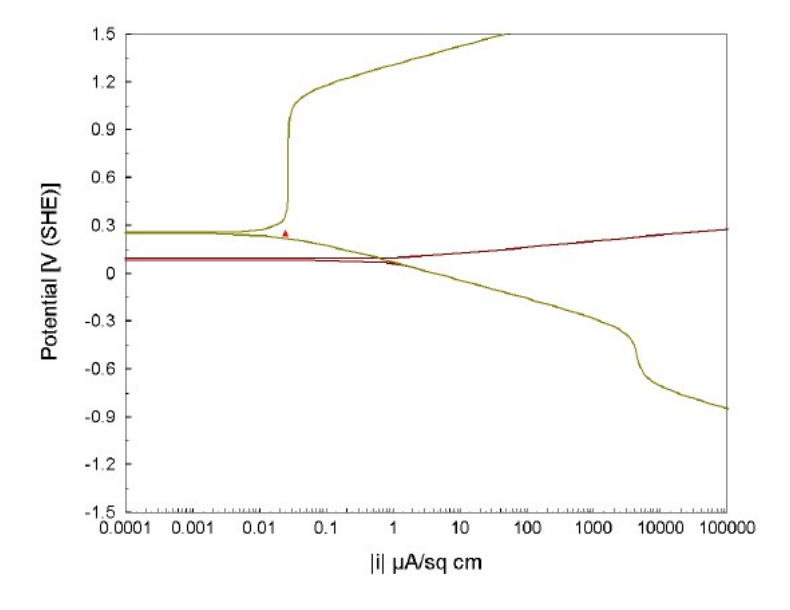

Figure 7. General corrosion polarization curve and peak current for active pits on 316 stainless in aerated sea water at 15°C under pipe flow at 2 m/s.

## Limitations

There are some phenomena that are not included in the corrosion rates code.

- Mixed solvents. The OLI Studio: Corrosion Analyzer only works in the aqueous framework. Therefore corrosion in concentrated sulfuric acid, alcohols, etc. cannot be predicted.
- Shear removal of films, often the cause of erosion-corrosion is not included in the model.
- Thin films not treated completely. The reduced transport length and gas/liquid equilibrium not entirely handled. One could still use Corrosion Analyzer to get ballpark figures for wetted surfaces.

## **General Corrosion Rate and Propensity to Localized Corrosion**

### **Corrosion in a Sea Water Environment**

Metals used for handling sea water face both general and localized (pitting) corrosion. Various grades of stainless steels have been used to try to mitigate the problem. Stainless steels owe their corrosion resistance to a thin, adherent film of oxides on their surface. Interruption of the film can lead to localized corrosion (pitting) and premature failure. We will look at 304, 316L and S31254 (254 SMO) stainless steels and evaluate its performance in sea water as the oxygen content varies.

#### Starting the Simulation

- **.**
- ✓ To start the software, double-click the OLI Studio icon on the desktop which will take you to the OLI Studio interface where you can start creating your calculations.

For this simulation we are learning how to enter a water analysis

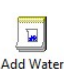

- Add a new Water Analysis by clicking on the Add Water Analysis icon Analysis or go to the menu bar and select Streams > Add New Analysis
- ✓ Click on the new Stream and press <F2> to change the name to Sea Water
- ✓ Select the **AQ** thermodynamic Framework
- ✓ Enter the composition, temperature and pressure of the stream given in the table below

| Variable                                | Value      | ^    | Add Reconciliation                          |
|-----------------------------------------|------------|------|---------------------------------------------|
| < Analysis P                            | arameters  | 1000 | Template Manager                            |
| Stream Amount (L)                       | 1.00000    |      |                                             |
| Temperature (°C)                        | 25.0000    |      | Standard V                                  |
| Pressure (atm)                          | 1.00000    |      | Save as                                     |
| Recorded I                              | Properties |      |                                             |
| Total Dissolved Solids (mg/L)           | 0.0        |      | Summary                                     |
| Measured pH                             | 7.60000    |      | a set the set of the set of the set of the  |
| Measured Alkalinity (mg HCO3/L)         | 0.0        |      | Unit Set: Metric (mass concentration)       |
| Measured TIC (moi C/L)                  | 0.0        |      | Automatic Chemistry Model                   |
| Density (g/ml)                          | 1.02300    |      | Aqueous (H+ ion) Databanks:                 |
| Specific Electrical Conductivity (µmho/ | 0.0        |      | Aqueous (H+ Ion)<br>Using K-fit Polynomials |
| < Neutrals                              | ; (mg/L)   |      | T-span: 25.0 - 225.0                        |
| H20                                     |            |      | P-span: 1.0 - 1500.0                        |
| C02                                     | 0.0        |      |                                             |
| H2S                                     | 0.0        |      |                                             |
| Si02                                    | 0.0        |      |                                             |
| B(OH)3                                  | 0.0        |      |                                             |
|                                         |            |      |                                             |
|                                         | s (mg/L)   |      |                                             |
| P as PO4-3                              | 0.0        |      |                                             |
| Si as SiO2                              | 0.0        |      |                                             |
| B as B(OH)3                             | 0.0        |      | >                                           |
| < Cations                               | (mg/L)     |      |                                             |
| Na+1                                    | 10500.0    |      |                                             |
| K+1                                     | 380.000    |      |                                             |
| Ca+2                                    | 400.000    |      |                                             |
| Mg+2                                    | 1270.00    |      |                                             |
| Sr+2                                    | 13.0000    |      |                                             |
| Ba+2                                    | 0.100000   |      |                                             |
| Fe+2                                    | 0.050000   |      |                                             |
| < Anions                                | (mg/L)     |      |                                             |
| CI-1                                    | 19000.0    |      |                                             |
| S04-2                                   | 2650.00    |      |                                             |
| HC03-1                                  | 144.000    |      |                                             |
|                                         |            |      |                                             |

- ✓ Click on the Add Reconciliation button
- ✓ Select the **No reconcile** option and click on the **calculate** button

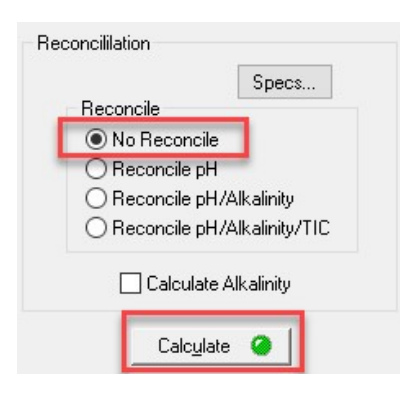

- ✓ Go to the reconciled stream <sup>™</sup> Reconcile and right click on it, then select Add as Stream option

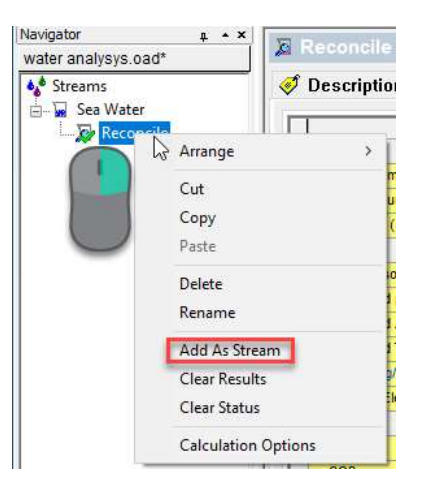

✓ A new window opens. Change the name to Molecular Sea Water, leave the default selections and click OK

| Name: Molecular S                                                                            | ea Water        |          |   |
|----------------------------------------------------------------------------------------------|-----------------|----------|---|
| Include the following                                                                        | phases in the s | tream(s) |   |
| Aqueous                                                                                      | Vapor           |          |   |
| Second Liquid                                                                                | Solids          |          |   |
| Optional<br>Phases that are not<br>separately.                                               | included may be | exported | I |
| Optional<br>Phases that are not<br>separately.<br>Aqueous                                    | included may be | exported | I |
| Optional Phases that are not separately. Aqueous Vapor                                       | included may be | exported | ļ |
| Optional       Phases that are not separately.       Aqueous       Vapor       Second Liquid | included may be | exported | I |

A new stream appears in the Navigator Panel

- Navigator + \* × water analysys.oad\* Streams Sea Water Reconcile Molecular Sea Water
- ✓ Go to the Add Calculation button and select Corrosion Rates calculation or by selecting the Add Corrosion Rates icon in the Actions Pane. Your screen should look like the image below.

| Variable                     | Value     | Survey by                                          |
|------------------------------|-----------|----------------------------------------------------|
| Stream Para                  | ameters   | Single Point Rate 👻 Speca                          |
| Stream Amount (L)            | 1.00001   | Then by (actional)                                 |
| Temperature (°C)             | 25.0000   | )                                                  |
| Pressure (atm)               | 1.00000   | None T Specs                                       |
| Calculation Pa               | rameters  | Vary                                               |
| Flow Type                    | Static    | <ul> <li>Independently</li> </ul>                  |
| Effect of FeCO3 / FeS Scales | Include   | C Together                                         |
| Inflows (                    | mg/L)     |                                                    |
| H20                          |           | Calculate 🥥                                        |
| B203                         | 14.5699   | Summaru                                            |
| BaCl2                        | 0.0464401 |                                                    |
| CaCl2                        | 1063.46   | Unit Set: Metric (mass concentration)              |
| C02                          | 86.3342   | 2                                                  |
| FeCI2                        | 0.113481  | Aqueous (H+ ion) Databanks:                        |
| KCI                          | 724.560   | Corrosion (AQ)                                     |
| MgCl2                        | 2254.20   | Aqueous (H+ ion)                                   |
| MgO                          | 1151.74   | Using K-fit Polynomials                            |
| NaBr                         | 83.7006   | T-span: 25.0 - 225.0                               |
| NaCl                         | 26847.5   | P-span: 1.0 - 1500.0                               |
| S03                          | 2208.57   | / Isothermal Calculation<br>25 0000 °C 1 00000 atm |
| SrCl2                        | 23.5198   | Calculation not done                               |
| BaSO4                        | 0.117898  | 3 >                                                |
| CaCO3                        | 39.8602   | 2 Single Point                                     |
| Fe                           | 0.0       | No secondary survey selected                       |
|                              |           |                                                    |

- ✓ Change the default alloy Carbon steel G10100 (generic) to Stainless Steel 304
- ✓ Go to the Survey by option and select survey by Composition

Your screen should look like the image below

| Variable                              | Value                                                          | ^                          | Survey b                                                                              | y.                            |                      |          |
|---------------------------------------|----------------------------------------------------------------|----------------------------|---------------------------------------------------------------------------------------|-------------------------------|----------------------|----------|
| √ Stream Param                        | neters                                                         |                            | C                                                                                     | omposition                    | •                    | Specs    |
| Stream Amount (L)                     | 1.00001                                                        |                            | Then bu                                                                               | (optional)                    |                      |          |
| - Density correlation                 | Parent stream condition                                        |                            | Theriby                                                                               | (optional)                    |                      | 0        |
| - Stream: Temperature (°C)            | 25.0000                                                        |                            | 0                                                                                     | None                          | •                    | Specs    |
| L Stream: Pressure (atm)              | 1.00000                                                        |                            | Vary                                                                                  |                               |                      |          |
| Temperature (°C)                      | 25.0000                                                        |                            |                                                                                       | <ul> <li>Indep</li> </ul>     | endently             |          |
| Pressure (atm)                        | 1.00000                                                        |                            |                                                                                       | O Toget                       | her                  |          |
| Calculation Para                      | meters                                                         |                            |                                                                                       |                               |                      | 1        |
| Flow Type                             | Static                                                         |                            |                                                                                       | Calcul                        | ate 🥝                |          |
| Thermal Aging Temperature (°C)        | 399.000                                                        |                            | Summarv                                                                               |                               |                      |          |
| Thermal Aging Time (hr)               | 0.0                                                            |                            |                                                                                       |                               |                      |          |
| Inflows (mg)                          | g/L)                                                           |                            | Unit Set:                                                                             | Metric (mas                   | s concen             | tration) |
| H20                                   |                                                                |                            | Automati                                                                              | ic Chemistor                  | Model                |          |
| B2O3                                  | 14.5699                                                        |                            | Automatic Chemistry Model<br>Aqueous (H+ ion) Databanks:                              |                               | (S)                  |          |
| BaCl2                                 | 0.0464401                                                      |                            | Con                                                                                   | rosion (AQ)                   |                      |          |
| CaCl2                                 | 1063.46                                                        |                            | Aqueous (H+ ion)<br>Redox selected<br>Using K-fit Polynomials<br>T-span: 25.0 - 225.0 |                               |                      |          |
| C02                                   | 86.3342                                                        |                            |                                                                                       |                               |                      |          |
| FeCl2                                 | 0.113481                                                       |                            |                                                                                       |                               |                      |          |
| КСІ                                   | 724.560                                                        |                            | P-st                                                                                  | ban: 1.0 - 15                 | 00.0                 |          |
| MgCl2                                 | 2254.20                                                        |                            | lsotherm<br>25.0000                                                                   | al Calculation                | atm.                 |          |
| MgO                                   | 1151.74                                                        |                            | 25.0000 °C 1.00000 atm                                                                |                               |                      |          |
| NaBr                                  | 83.7006                                                        | >                          | Calculatio                                                                            | Sil not done                  |                      |          |
| NaCl                                  | 26847.5                                                        |                            | Composi                                                                               | tion survey:                  |                      |          |
| S03                                   | 2208.57                                                        |                            | No Infl                                                                               | ow selected                   |                      |          |
| SrCl2                                 | 23.5198                                                        | No secondary survey select |                                                                                       |                               | v selecte            | d        |
| BaSO4                                 | 0.117898                                                       |                            |                                                                                       | ioury curre                   | ,                    |          |
| CaCO3                                 | 39.8602                                                        |                            | Thermal                                                                               | Aging Temperature: 399        |                      | 99.000   |
| Fe                                    | 0.0                                                            |                            | Thermal                                                                               | Aging Time:                   | 0.0 hr               |          |
| Contact Sur                           | face                                                           |                            | Polarizat                                                                             | ion Curve Ra                  | ange                 | 8:187    |
| Fe(71.930)Cr(19.000)Ni(9.000)C(0.070) |                                                                |                            | Range<br>Step s                                                                       | -2.0 to                       | 2.0 V (SHE)          | HE)      |
| 3                                     |                                                                |                            | No. ste                                                                               | eps 400                       | (ana)                |          |
| 0                                     | Stainless steel 304<br>Formula = Fe(71.930)Cr(19.000)Ni(9.000) | 2(0.070)                   | Metal: St<br>Stainle                                                                  | ainless steel<br>ss steel 304 | 1                    |          |
|                                       |                                                                |                            | Flow Typ<br>Scales in                                                                 | be: Static<br>included - pas  | ssivating            | films    |
|                                       |                                                                |                            | Compone<br>composit                                                                   | ant not selection survey v    | ted for<br>variable. |          |

At this point, we need to define the variable that we are going to use for the composition survey. In this case will be oxygen.

✓ Under Inflows type O2

|       | vs (mg/L) |
|-------|-----------|
| H2O   |           |
| B2O3  | 14.5699   |
| BaCl2 | 0.0464401 |
| CaCl2 | 1063.46   |
| C02   | 86.3342   |
| FeCl2 | 0.113481  |
| ксі   | 724.560   |
| MgCl2 | 2254.20   |
| MgO   | 1151.74   |
| NaBr  | 83.7006   |
| NaCl  | 26847.5   |
| S03   | 2208.57   |
| SrCl2 | 23.5198   |
| BaSO4 | 0.117898  |
| CaCO3 | 39.8602   |
| Fe    | 0.0       |
| 02    | 0.0       |

✓ Click on the Specs button (as shown in the image below). This will open a new window. Select O2 as the component to vary

| Variable                                     | Value                                                   | <ul> <li>Survey by</li> </ul> |                        |
|----------------------------------------------|---------------------------------------------------------|-------------------------------|------------------------|
| Str                                          | eam Parameters                                          | Cor                           | mposition 👻 Specs      |
| Stream Amount (L)                            | 1.00001                                                 | Then bu                       | (optional)             |
| <ul> <li>Density correlation</li> </ul>      | Parent stream condition                                 | Thereby                       | Nava - Carro           |
| <ul> <li>Stream: Temperature (°C)</li> </ul> | 25.0000                                                 |                               | None • Specs           |
| Stre                                         | + 00000                                                 | 2 ~                           |                        |
| Temp Composition Rates Calculation           |                                                         | 1 ^                           | Independently          |
| Press Category                               | Component Buryeu Bange                                  |                               | logether               |
| Var. 1 - Composition                         | parvey mange                                            |                               | Calaudata 🧿            |
| Flow Polarization Curve                      | Component Inflows                                       |                               |                        |
| Thermal Aging                                | Hide Related Inflows                                    | New Inflow                    | 15                     |
| Therr Calculation Type                       | 122                                                     |                               |                        |
| Laculation Options                           | Fe                                                      | ^                             | : (mass concentration) |
| 8202                                         | KCI                                                     |                               | mistry Model           |
| Bach                                         | MgCl2                                                   |                               | + ion) Databanks:      |
| Cach                                         | MgO                                                     |                               | (H+ ion)               |
| 02                                           | NaBr                                                    |                               | ted                    |
| FeCD                                         | NaCl<br>In 2                                            |                               | 5.0 - 225.0            |
| KC                                           | SO3                                                     | Borronomonom                  | 0 - 1500.0             |
| MaCt                                         | SrCl2                                                   | ~                             | pulation               |
| MgO                                          | 1 te                                                    |                               | 0000 atm               |
| NaBr                                         |                                                         |                               | done                   |
| NaCl                                         | Select a component inflow which will be varied over the | specified range.              | irvev.                 |
| S03                                          |                                                         |                               | elected                |
| SrCI2                                        |                                                         |                               | survey selected        |
| CaCC                                         |                                                         |                               | Temperature: 399.000   |
| Fe 02                                        |                                                         |                               | Time: 0.0 hr           |
|                                              |                                                         |                               | rve Range              |
| -                                            |                                                         |                               | 2.0 to 2.0 V (SHE)     |
| Fe(71                                        |                                                         |                               | 400                    |
|                                              |                                                         |                               |                        |
|                                              |                                                         |                               | s steel                |
|                                              | OK Cancel App                                           | ly Help                       | 501 304                |

✓ Go to the **Survey Range** tab and enter the information given in the image below. Then click **OK**.

| tegory                                                                                      | Component Survey Range                             |                  |              |
|---------------------------------------------------------------------------------------------|----------------------------------------------------|------------------|--------------|
| <ul> <li>Var. 1 - Composition</li> <li>Polarization Curve</li> <li>Thermal Aging</li> </ul> | Composition Range                                  | Unit: mg/L       |              |
| Calculation Type<br>Calculation Options                                                     | 1.0e+5 to 10.0 in 10 steps of 0                    | ).999999         | New          |
|                                                                                             | Linear<br>End Points<br>Start 1.0000<br>End 10.000 | g O Point List   | Delete       |
|                                                                                             | Step Size                                          | 99 } Select one, | the other is |
|                                                                                             | Number Steps 10                                    | S calculated     |              |
|                                                                                             |                                                    |                  |              |
|                                                                                             |                                                    |                  |              |
|                                                                                             |                                                    |                  |              |

✓ Click the **Calculate** button

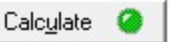

#### Analyzing the Results

✓ Go to the **General Corr. Rate** tab

The default plot looks like the image below

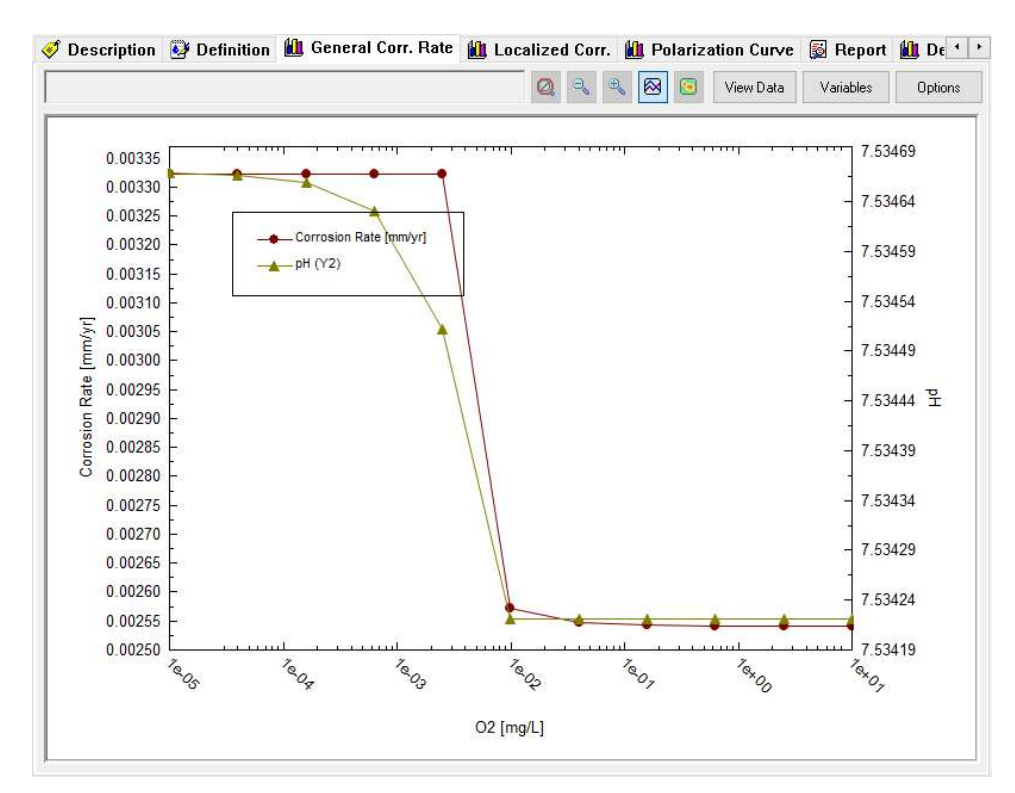

Corrosion rate decreases as the oxygen content increases. The corrosion rate of Stainless Steel 304 is very low. From these results, one would think that SS304 would be excellent for sea water applications. At 10 mg/L of dissolved oxygen, one would predict 393.5 years of service before 1 mm of metal loss occurs. But that is not the case. Type 304 suffers greatly from localized attack in the form of pitting. Let's analyze the **Localized Corr.** tab.

✓ Go to the Localized Corr. tab

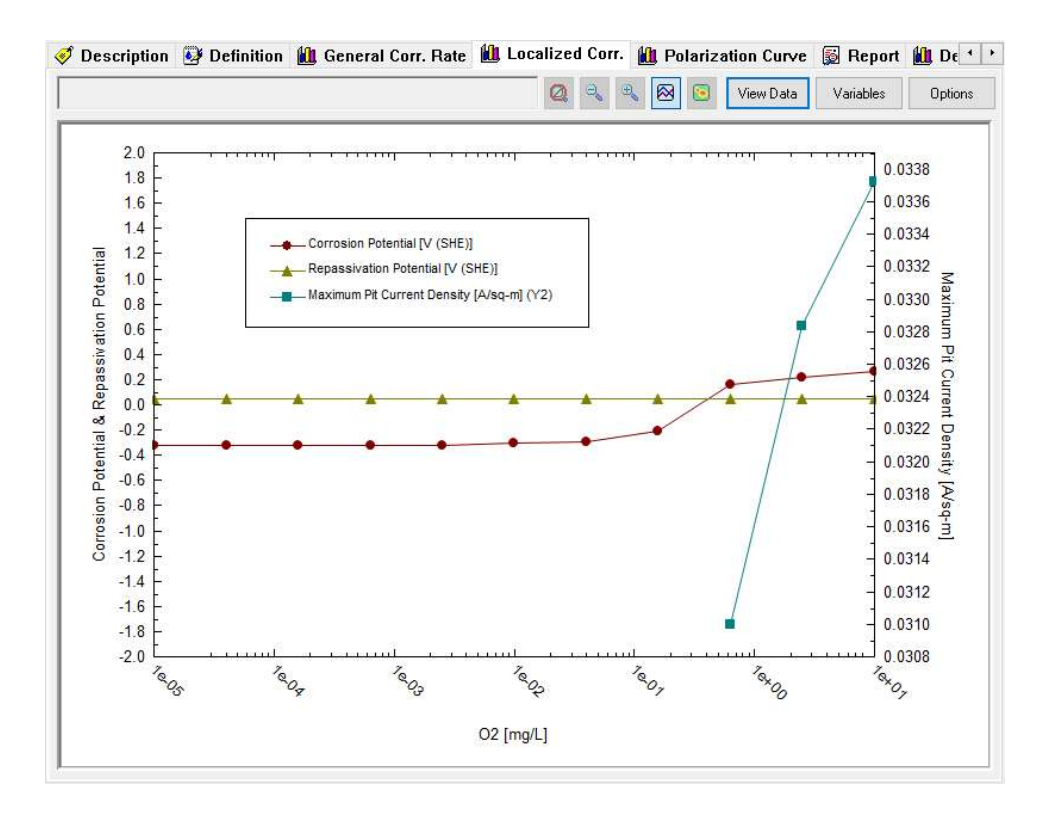

Notice that the software is predicting pitting corrosion at oxygen concentrations above 0.6 mg/L. The reason for the failure of SS304 in sea water has to do with the susceptibility of the passive film to be attacked/damaged by chlorides. The software is predicting the possible failure of type 304 by predicting the **repassivation potential** within the chemical environment it is exposed to. The repassivation potential is important because it indicates whether the metal can passivate its surface again in areas where the protective film has been damaged. When the **corrosion potential** for the surface that is undergoing general corrosion is more negative than the repassivation potential, there may be enough driving force to regrow the film; this is the case for oxygen concentrations below 0.6 mg/L, where the repassivation potential is above the corrosion potential, and localized corrosion is not predicted. Above 0.6 mg/L of oxygen concentration, SS304 suffers localized corrosion because the **dissolution rate (corrosion potential)** is higher than repassivation rate (**repassivation potential**), and hence localized corrosion is favored.

It is therefore not recommended to use type 304 for sea water applications that exceed 0.6 mg/L of oxygen content.

Why is the corrosion potential increases above a 0.6 mg/L of oxygen content, hence increasing the susceptibility to localized corrosion? To further understand this, we can go to the **Polarization Curve** tab.

✓ Go to the Polarization Curve tab

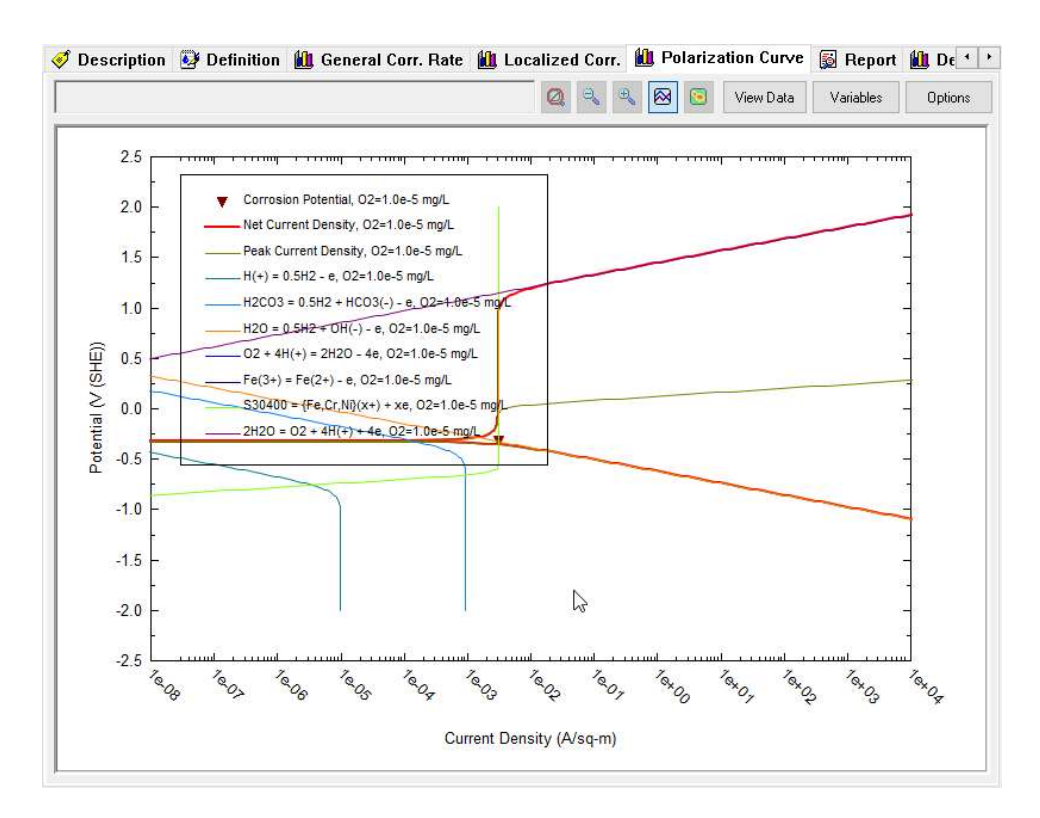

You will find a default plot shows both the net polarization curve (in red) and the half-reactions that contribute to the net polarization curve.

✓ Click on the **variables** button. This will open a new window

| -                  |                                                                                                    |                                                                                                    | 🛐 View Data   | Variables | Optio                          |
|--------------------|----------------------------------------------------------------------------------------------------|----------------------------------------------------------------------------------------------------|---------------|-----------|--------------------------------|
| S                  | Select Data To Plot                                                                                                    | ? ×                                                                                                    |               |           |                                |
|                    | Survey Points & Reactions                                                                                                    |                                                                                                    | 9 <del></del> |           | 1                              |
|                    | Half-Reactions                                                                                                    | Survey Points                                                                                                    |               |           |                                |
| Potential N (SHE)) | $\begin{array}{l} 2H20 = 02 + 4H(+) + 4e \\ Corrosion Potential \\ Fe(3+) = Fe(2+) - e \\ H(+) = 0.5H2 + e \\ H2C03 = 0.5H2 + HC03(-) - e \\ H2C0 = 0.5H2 + HC03(-) - e \\ H2C0 = 0.5H2 + OH(-) - e \\ Net Current Density \\ 02 + 4H(+) = 2H20 - 4e \\ Peak Current Density \\ S30400 = {Fe_{-}Cr_{-}N}(x+) + xe \end{array}$ | 1.00000e-5 mg/L<br>3.9810/e-5 mg/L<br>1.58439e4 mg/L<br>2.51189e-3 mg/L<br>0.0100000 mg/L<br>0.0388107 mg/L<br>0.158489 mg/L<br>0.63057 mg/L<br>2.51188 mg/L<br>9.99991 mg/L |               | -         |                                |
|                    | Clear all reactions<br>Select all reactions<br>OK<br>2.5<br>Tagg Tags Tagg Tagg                                                                                                    | Clear all points     Select all points       Cancel     Apply       Help $\sqrt{q}_{Q_x}$ $\sqrt{q}_{Q_y}$ $\sqrt{q}_{Q_y}$ $\sqrt{q}_{Q_y}$                                 | Texo, Texo    |           | 1 <sub>QX</sub> O <sub>X</sub> |
|                    |                                                                                                    |                                                                                                    |               |           |                                |

- ✓ Click on Clear all reactions
- ✓ Select the smallest concentration (1-e5 mg/L) of oxygen as shown in the image above
- ✓ Let's add the half reactions of interest. Select the reactions shown in the image below. Click OK.

| elect Data To Plot                                                                                                    | ? ×                                                                                                    |  |  |  |
|----------------------------------------------------------------------------------------------------|----------------------------------------------------------------------------------------------------|--|--|--|
| Survey Points & Reactions                                                                                                    | 3                                                                                                    |  |  |  |
| Half-Reactions                                                                                                    | Survey Points                                                                                                    |  |  |  |
| $\begin{array}{l} 2H20 = 02 + 4H(+) + 4e \\ Corrosion Potential \\ \hline Fe(3+) = Fe(2+) - e \\ H(+) = 0.5H2 - e \\ H2C03 = 0.5H2 + HCO3(-) - e \\ H2C = 0.5H2 + OH(-) - e \\ Net Current Density \\ 02 + 4H(+) = 2H2O - 4e \\ \hline Peak Current Density \\ S30400 = \{Fe, Cr, Ni\}(x+) + xe \end{array}$ | 1.00000e-5 mg/L<br>3.98107e-5 mg/L<br>1.58489e-4 mg/L<br>2.51189e-3 mg/L<br>0.0100000 mg/L<br>0.038107 mg/L<br>0.630957 mg/L<br>2.51188 mg/L<br>9.99991 mg/L |  |  |  |
| Clear all reactions Select all reactions                                                                                                    | Clear all points Select all points                                                                                                    |  |  |  |
|                                                                                                    |                                                                                                    |  |  |  |

The polarization curve should look like the image below

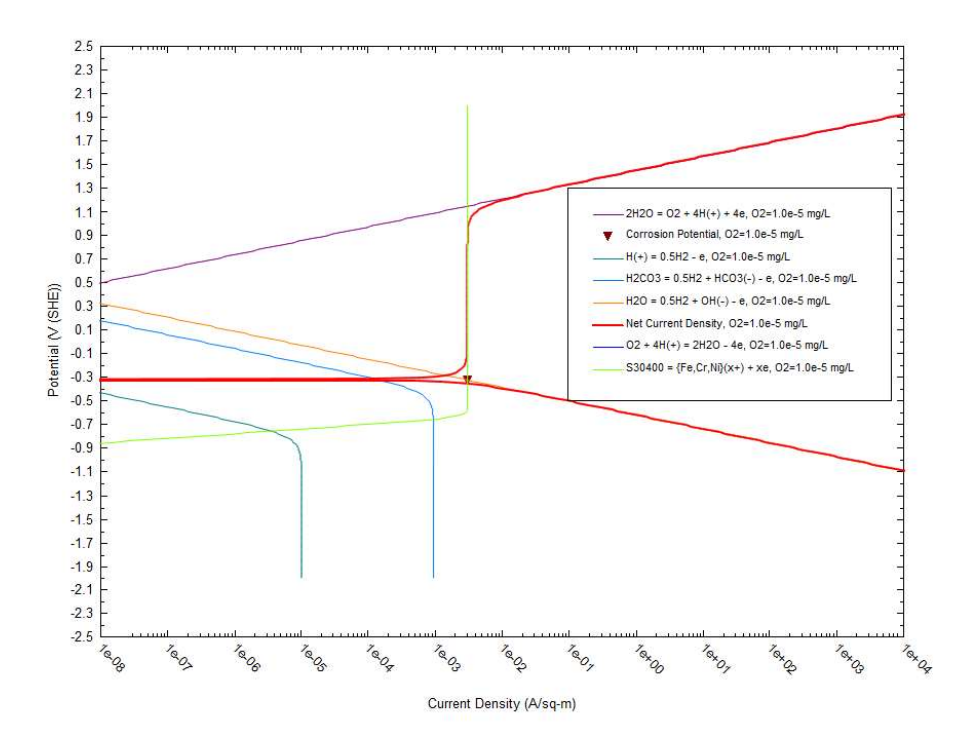

Notice that the corrosion potential (located at the red triangle) is -0.32 V vs SHE, and that the oxygen reduction reaction (O2 + 4H(+) = 2H2O - 4e) is not contributing to the net current density.

✓ Click on the Variables button and add the 10 mg/L O2 curve (as shown below), and click OK

| Survey Points & Reactions                                                                                                    |                                                                                                    |
|----------------------------------------------------------------------------------------------------|----------------------------------------------------------------------------------------------------|
| Half-Reactions                                                                                                    | Survey Points                                                                                                    |
| 2H2O = O2 + 4H(+) + 4e<br>Corrosion Potential<br>Fe(3+) = Fe(2+) - e<br>H(+) = 0.5H2 - e<br>H2O = 0.5H2 + CH(O3(+) - e<br>H2O = 0.5H2 + CH(-) - e<br>H2O = 0.5H2 + CH(-) + xe<br>H2O = 0.5H2 + CH(-) + xe<br>H2O = 0.5H2 + CH(-) + xe<br>H2O = 0.5H2 + C | 1.00000e-5 mg/L<br>3.98107e-5 mg/L<br>1.58489e-4 mg/L<br>6.30957-e4 mg/L<br>2.51189e-3 mg/L<br>0.0100000 mg/L<br>0.0309107 mg/L<br>0.630957 mg/L<br>2.51188 mg/L<br>9.99991 mg/L |
| Clear all reactions Select all reactions                                                                                                    | Clear all points Select all points                                                                                                    |

Now you will see two overlapped polarization curves.

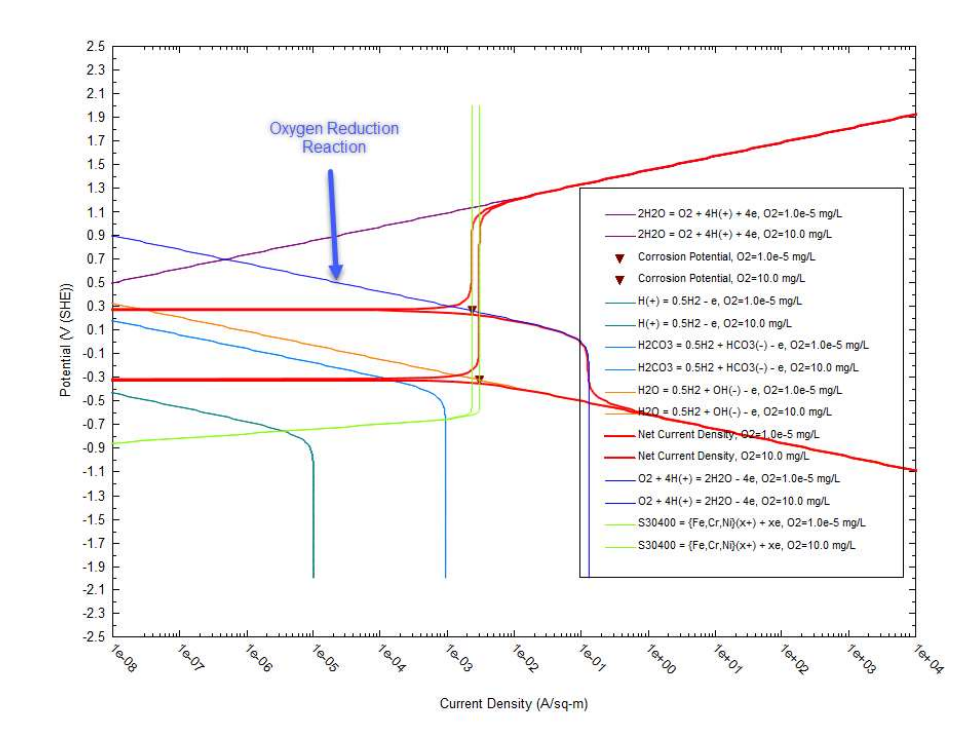

The new polarization curve (the one located at the top of the graph) now includes the contribution to the oxygen reduction reaction (as shown by the blue arrow). The current contribution of this half-reaction changes both the total net current response and corrosion potential. The corrosion potential increased to 0.26 V vs SHE. At this 10 mg/L O2 concentration, the **corrosion potential** is now higher than the **repassivation potential** (0.045 V vs SHE), hence localized corrosion is predicted.

## **Bibliography**

- 1. Steve Grise. Mti project 136-00 prediction of corrosion in mixed solvents. Technical report, MTI, 2003.
- 2. Denny A. Jones. Principles and Prevention of Corrosion. Prentice-Hall, Upper Saddle River, NJ, 2nd edition, 1996.
- 3. David R. Lide, editor. CRC Handbook of Chemistry and Physics, chapter 14, page 10. CRC Press, Boca Raton, 71st edition, 1990.
- 4. John Morgan. Cathodic Protection. NACE, International, Houston, TX, 2<sup>nd</sup> edition, 1993.
- 5. William F. Coleman. Pourbaix diagrams and reactions in aqueous solution. http://www.wellesley.edu/Chemistry/chem120/pour.html, Feb 2003.
- 6. M. Pourbaix. Atlas of Electrochemical Equilibria. Pergamon, New York, 1966.
- 7. John S. Newman. Electrochemical Systems. Prentice Hall, Englewood Cliffs, NJ, 2nd edition, 1991.
- 8. Gabetta, G., & Margarone, M. (2007, January 1). Corrosion and Flow Models Predictions Compared Using Case Histories. NACE International.